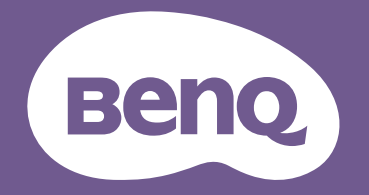

# Proiettore digitale Manuale Utente

LU9255

# Copyright e liberatoria

### Copyright

Copyright 2019 BenQ Corporation. Tutti i diritti riservati. Nessuna parte di questa pubblicazione può essere riprodotta, trasmessa, trascritta, archiviata in sistemi d'archiviazione o tradotta in qualsiasi lingua o linguaggio di computer, in nessuna forma o tramite alcun mezzo, sia esso elettronico, meccanico, magnetico, ottico, chimico, manuale o altro, senza previa autorizzazione scritta della BenQ Corporation.

Tutti gli altri marchi, prodotti o nomi delle aziende che appaiono in questo manuale potrebbero essere marchi registrati delle rispettive aziende oppure potrebbero essere protetti dalle leggi sui diritti d'autore, e sono usati solo a scopo identificativo o illustrativo.

### Disclaimer

La BENQ Corporation non si assume alcuna responsabilità né offre garanzie - esplicite o implicite nei confronti dei contenuti del presente documento ed in particolare non concede alcuna garanzia di commerciabilità o idoneità a scopi specifici. Inoltre, la BenQ Corporation si riserva il diritto di rivedere questa pubblicazione e di eseguire modifiche periodiche dei suoi contenuti senza alcun obbligo, da parte dell'azienda, di informare chiunque di tali revisioni o modifiche.

Questo Manuale d'uso intende provvedere ai clienti le informazioni più aggiornate ed accurate quindi, di tanto in tanto, tutti i contenuti possono essere modificati senza preavviso.Visitare il sito http://www.benq.com per ottenere la versione più aggiornata di questo Manuale.

### Dichiarazione sui collegamenti ipertestuali e siti web di terzi

BenQ non è responsabile del contenuto dei siti web o di simili risorse, che sono mantenuti e controllati da terzi, che possono essere collegate da questo prodotto. Il collegamento a questi siti o a simili risorse non significa che BenQ garantisca o rappresenti i loro contenuti né in modo espresso né implicito.

Tutti i contenuti o servizi di terzi preinstallati in questo prodotto sono forniti "così come sono". BenQ fa, né in modo espresso né implicito, alcuna garanzia riguardo ai contenuti o ai servizi forniti da terzi. BenQ non garantisce né si fa garante che i contenuti o i servizi forniti da terzi siano accurati, efficaci, aggiornati, legali o completi. In nessun caso BenQ può essere ritenuta responsabile per i contenuti o i servizi forniti da terzi, inclusa la loro negligenza. I servizi forniti da terzi possono essere annullati temporaneamente o permanentemente. BenQ non garantisce né si fa garante che il qualsiasi contenuto o i servizio fornito da terzi sia in buone condizioni in qualsiasi momento, e non è responsabile per la cessazione di tali contenuti e servizi. Inoltre, BenQ non è coinvolta in alcuna transazione eseguita su siti web o simili risorse gestite da terzi.

Per tutte le domande, dubbi o contestazioni è necessario contattare i fornitori di contenuti o di servizi.

# Contenuti

| Copyright e liberatoria                                         | 2  |
|-----------------------------------------------------------------|----|
| Copyright                                                       | 2  |
| Disclaimer                                                      | 2  |
| Dichiarazione sui collegamenti ipertestuali e siti web di terzi | 2  |
| Istruzioni importanti per la sicurezza                          | 6  |
| Istruzioni generali per la sicurezza                            | 6  |
| Avviso sul laser                                                | 7  |
| Classe laser                                                    | 7  |
| Parametri laser                                                 |    |
| Informazioni sulle etichette                                    |    |
| Istruzioni sulla luce laser                                     |    |
| Preparazione per l'installazione                                |    |
| Attenzione per l'Installazione                                  |    |
|                                                                 |    |
| Contenuti della confezione                                      |    |
| Elementi confezione standard                                    | 13 |
| Informazioni sull'obbiettivo                                    | 13 |
|                                                                 |    |
| Introduzione                                                    |    |
| Veduta esterna del proiettore                                   |    |
| Veduta frontale e laterale                                      |    |
| Veduta superiore e laterale                                     |    |
| Tasti di controllo e funzione                                   |    |
| Pannello di controllo                                           |    |
| Telecomando                                                     |    |
| Telecomando                                                     | 17 |
| Installazione                                                   |    |
| Installazione o rimozione dell'obbiettivo optional              |    |
| Installazione del nuovo obiettivo                               |    |
| Rimozione dell'obiettivo esistente dal proiettore               |    |
| Valutazione della distanza per dimensioni dell'immagine         | 23 |
| Ottenere le dimensioni volute per l'immagine proiettata         |    |
| Dimensioni di proiezione                                        |    |
|                                                                 |    |
| Regolazione spostando l'obbiettivo                              |    |
| Regolazione della posizione orizzontale dell'immagine           |    |
| Grafico Intervallo di spostamento dell'obiettivo                |    |
| Regolazione di zoom/fuoco                                       |    |
| Collegamento                                                    |    |
| Prima di eseguire i collegamenti                                |    |
| Collegamento di dispositivi AV                                  |    |
| Collegamento al computer                                        |    |
| Collegamento al trasmettitore HDBaseT                           |    |
| Collegamento alla LAN                                           |    |

| Operazioni                                       |     |
|--------------------------------------------------|-----|
| Accensione e spegnimento del proiettore          |     |
| Collegamento del cavo d'alimentazione            |     |
| Indicatore d'alimentazione                       |     |
| Accensione del proiettore                        |     |
| Spegnimento del proiettore                       |     |
| Utilizzo del menu                                |     |
| Menu principale                                  |     |
| Menu Display                                     |     |
| Menu Adatta angoli                               |     |
| Ridimensionamento immagine digitale              |     |
| Menu Sfarfallio                                  |     |
| Risoluzione nativa                               |     |
| Menu 3D                                          |     |
| Modalità rapida                                  |     |
| Menu IMMAGINE                                    |     |
| Menu Sintonia temperatura colore                 |     |
| Menu Gestione colori 3D                          |     |
| Menu SORGENTE                                    | 5 I |
| CONFIGURAZ. SISTEMA: Menu Base                   |     |
| Menu Impostazioni Menu                           | 53  |
| Menu Impostazioni di funzionamento               |     |
| CONFIGURAZ. SISTEMA: Menu Avanzate               |     |
| Menu Impostazioni audio                          |     |
| Menu Impostaz. protezione                        |     |
| Menu Sottotitoli chiusi                          |     |
| Menu Impostaz standby                            |     |
| Menu Impostazioni rete                           |     |
| Menu Informazioni                                |     |
| Struttura del menu                               |     |
| Manutenzione                                     |     |
| Prima di eseguire la manutenzione del proiettore |     |
| Cura del proiettore                              |     |
| Pulire la superficie frontale dell'obbiettivo    |     |
| Pulire la copertura del proiettore               |     |
| Manutenzione del filtro                          |     |
| Pulizia del filtro                               |     |
| Sostituzione del filtro laterale                 |     |
| Sostituzione del filtro anteriore                |     |
| Spia LED                                         |     |
| Messaggio di sistema                             |     |

| Messaggi burn-in                                                  | 71 |
|-------------------------------------------------------------------|----|
| Messaggi di errore lampada                                        |    |
| Messaggi di errore termico                                        | 72 |
| Risoluzione dei problemi                                          | 74 |
| Risoluzione dei problemi                                          | 74 |
| Il proiettore non si accende                                      |    |
| Nessuna immagine                                                  | 74 |
| Immagine sfuocata                                                 | 74 |
| Il telecomando non funziona                                       | 74 |
| La password non è corretta                                        | 74 |
| Specifiche                                                        | 75 |
| Specifiche                                                        | 75 |
| Dimensioni                                                        |    |
| Supporto per installazione a soffitto                             | 76 |
| Appendice                                                         |    |
| Tabella di temporizzazione                                        |    |
| Temporizzazioni supportate per ingresso PC e PC 2                 | 77 |
| Temporizzazione supportata per ingresso componente - YPbPr        |    |
| Temporizzazione supportata per ingresso Video                     | 79 |
| Temporizzazione supportata per ingresso HDMI-1 / HDMI-2 / DVI-D / |    |
| HDBaseT (HDCP)                                                    |    |
| Temporizzazione supportata per ingresso video HDMI-1 / HDMI-2     |    |
| Telecomando RS232                                                 |    |
| PJLink                                                            |    |
| Protocollo PJLink                                                 | 89 |
| Comandi di controllo                                              | 89 |

# Istruzioni importanti per la sicurezza

Questo proiettore è stato progettato e tesato per soddisfare i più recenti standard di sicurezza relativi alle attrezzature IT (Information Technology). Tuttavia, per garantire l'uso in sicurezza del prodotto, è importante seguire le istruzioni riportate in questo manuale e indicate sul prodotto stesso.

# Istruzioni generali per la sicurezza

- 1. Non guardare direttamente nell'obiettivo del proiettore durante l'uso. Il raggio di luce intensa può provocare danni alla vista.
- 2. Aprire sempre l'otturatore dell'obbiettivo o rimuovere il coperchio dell'obbiettivo quando la sorgente luminosa del proiettore è accesa.
- 3. In alcuni Paesi, la tensione di linea NON è stabile. Questo proiettore è stato progettato per funzionare conformemente agli standard di sicurezza a una tensione compresa tra 100 e 240 VCA; tuttavia, potrebbero verificarsi guasti in caso di interruzioni o variazioni di tensione di ±10 volt. Nelle zone soggette a variazioni o cadute di tensione, si consiglia di collegare il proiettore ad uno stabilizzatore di tensione, un limitatore di sovratensione oppure ad un gruppo di continuità (UPS).
- Non bloccare l'obiettivo del proiettore con alcun oggetto quando il proiettore è in funzione, perché l'oggetto potrebbe scaldarsi e deformarsi e perfino incendiarsi. Premere il tasto
  BLANK del telecomando per spegnere temporaneamente la sorgente luminosa.
- 5. Non sistemare il prodotto su di un carrello, supporto, o tavolo instabile. Il prodotto potrebbe cadere e subire seri danni.
- 6. Non tentare di smontare questo proiettore.All'interno ci sono alte tensioni che, se toccate, possono essere letali.

In nessun caso si deve smontare né rimuovere qualsiasi altra copertura. Fare riferimento solo a personale qualificato per tutti i tipi di riparazione.

- 7. Non collocare questo proiettore in nessuno degli ambienti che seguono.
  - Spazi confinati o poco ventilati. Lasciare uno spazio libero di almeno 50 cm dalle pareti e permettere all'aria di circolare liberamente attorno al proiettore.
  - Luoghi dove le temperature possono diventare eccessivamente alte, come all'interno di un'automobile con tutti i finestrini chiusi.
  - Ambienti eccessivamente umidi, polverosi o fumosi che possono contaminare i componenti ottici, riducendo la vita utile del proiettore e oscurandone lo schermo.
  - Luoghi vicini ad allarmi antincendio.
  - Ambienti con temperature superiori a 40°C / 104°F.
  - Luoghi dove l'altitudine è superiore a 3.000 m (10.000 piedi).
- 8. Non bloccare le aperture di ventilazione.
  - Non collocare questo proiettore su coperte, lenzuola o altre superfici morbide.
  - Non coprire il proiettore con un panno o altri oggetti.
  - Non collocare materiali infiammabili vicino al proiettore.

Se i fori di ventilazione sono ostruiti, il surriscaldamento del proiettore può provocare un incendio.

- 9. Non salire sul proiettore, né appoggiarvi sopra oggetti. Diversamente, oltre ai danni fisici al proiettore, si possono provocare incidenti e possibili lesioni.
- 10. Non collocare liquidi vicino o sopra al proiettore. Eventuali infiltrazioni di liquidi possono provocare guasti al proiettore. Se il proiettore si bagna, scollegare il cavo d'alimentazione dalla presa a muro e contattare BenQ per richiedere la riparazione del proiettore.

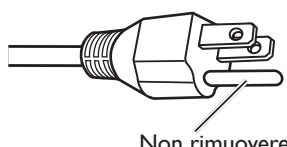

Non rimuovere

Questo dispositivo dispone di una presa di corrente con messa a terra a tre contatti. Non rimuovere il contatto di messa a terra. Come misura di sicurezza, questa spina può essere inserita solo in una presa di corrente con messa a terra. Se non si è in grado di inserire la spina nella presa, rivolgersi ad un elettricista.

# Avviso sul laser

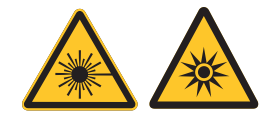

Questo simbolo indica che c'è un potenziale rischio di esposizione dell'occhio alle radiazioni laser se non sono seguite le istruzioni.

### Classe laser

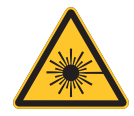

(Per gli Stati Uniti) Questo prodotto laser è designato come Classe 3R durante tutte le procedure operative ed è conforme alla norma IEC/EN 60825-1:2007. (Tutto il mondo) Questo prodotto laser è designato come Classe I durante tutte le procedure operative ed è conforme alla norma IEC/EN 60825-1:2014.

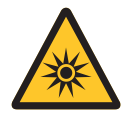

LUCE LASER - EVITARE L'ESPOSIZIONE DIRETTA DEGLI OCCHI. Non puntare il laser o permettere alla luce laser di essere diretta o riflessa verso le

persone o oggetti riflettenti.

La luce diretta o diffusa può essere pericolosa per gli occhi e per la pelle. C'è un potenziale rischio di esposizione dell'occhio a radiazioni laser se non sono seguite le istruzioni date.

Attenzione - L'uso dei controlli, delle regolazioni, oppure l'esecuzione delle procedure in modo diverso da quello qui specificato, può provocare l'esposizione a radiazioni pericolose.

### Parametri laser

| Lunghezza d'onda                 | 450nm - 460nm (blu)                             |
|----------------------------------|-------------------------------------------------|
| Modalità di funzionamento        | Pulsata, a causa della velocità della frequenza |
| Larghezza pulsazione             | 1,34ms                                          |
| Frequenza di ripetizione impulsi | I 20Hz                                          |
| Energia laser massima            | 0,698mJ                                         |
| Potenza interna totale           | >100w                                           |
| Dimensioni apparenti sorgente    | >10mm, all'arresto dell'obbiettivo              |
| Divergenza                       | >100 milli Radian                               |

### Informazioni sulle etichette

L'illustrazione che segue mostra la posizione delle etichette.

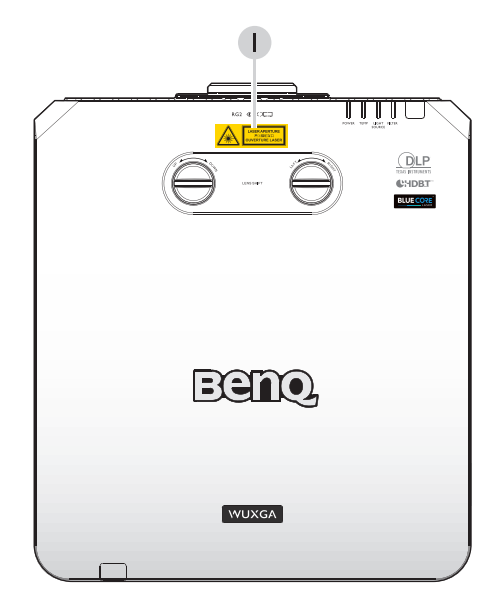

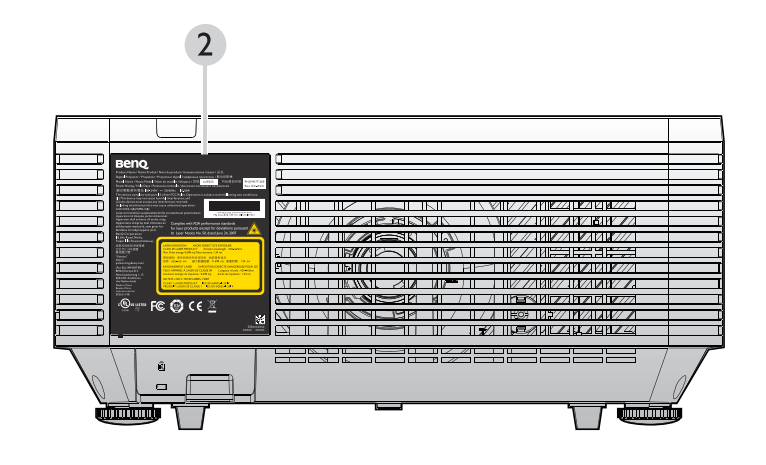

- I. Etichette d'avviso laser
- 2. Etichetta delle specifiche

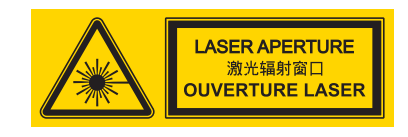

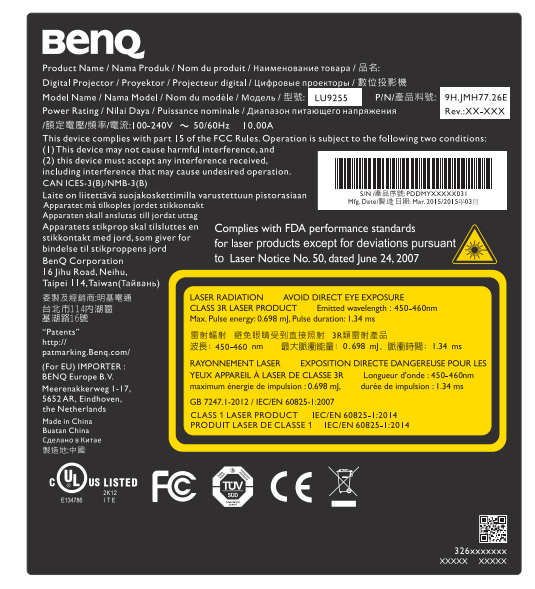

### Istruzioni sulla luce laser

L'illustrazione che segue mostra la posizione di apertura del laser. Fare attenzione a non permettere agli occhio di guardare la luce direttamente.

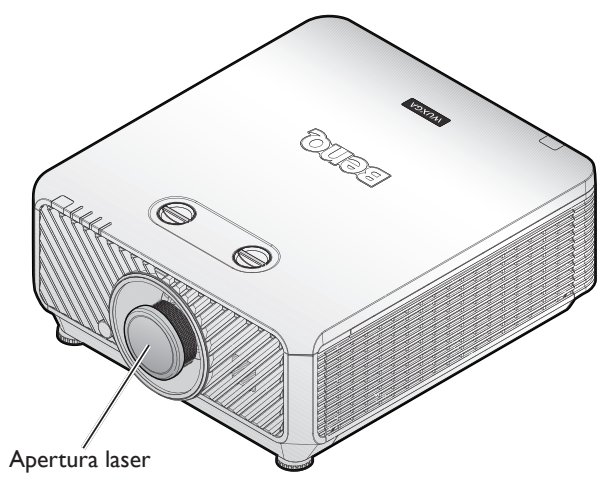

### Interruttori di sicurezza

Questa macchina ha 2 interruttori di sicurezza (I x coperchio superiore, I x obbiettivo) per proteggere dalla dispersione della luce laser.

- 1. Spegnerà il sistema singolarmente quando il coperchio superiore è rimosso.
- 2. Spegnerà il sistema singolarmente quando l'obbiettivo è rimosso o non è installato correttamente.

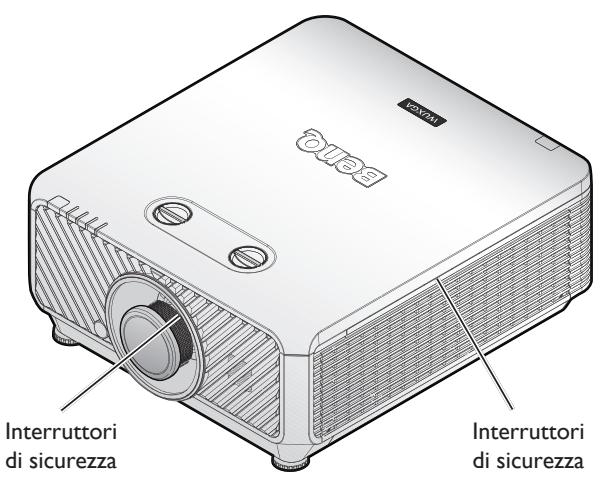

# Preparazione per l'installazione

### Attenzione per l'installazione

1. Se il proiettore e l'obbiettivo sono stati acquistati separatamente, togliere il tappo antipolvere prima dell'uso e conservarlo per il futuro. Quando si trasporta il proiettore, spostare l'obbiettivo nella posizione iniziale, rimuovere l'obbiettivo e fissare il tappo anti-polvere.

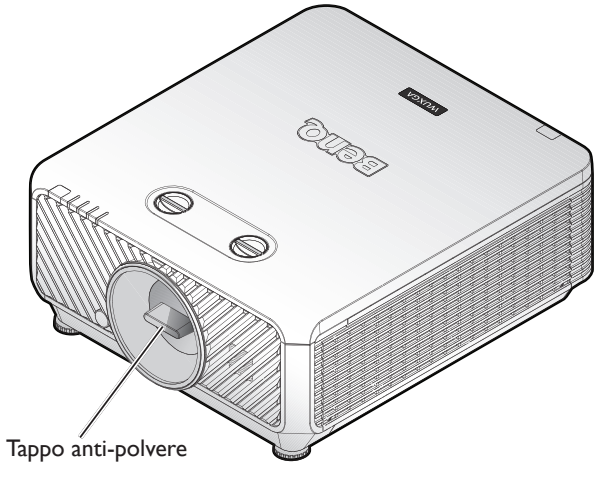

2. Quando il proiettore non è in uso, fissare il copriobbiettivo fornito in dotazione con il proiettore o l'obbiettivo di proiezione.

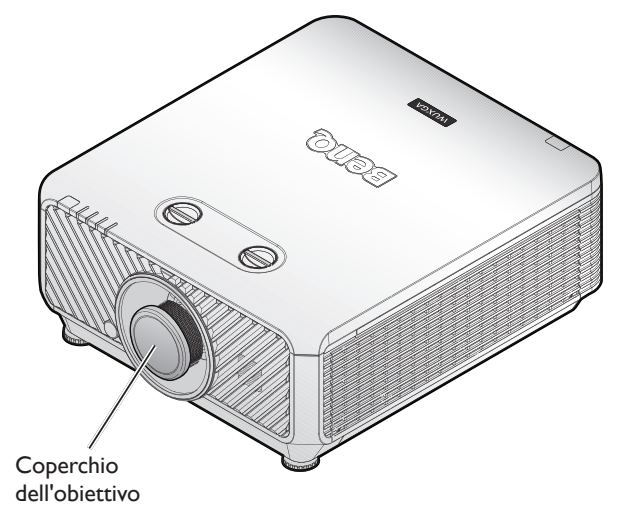

### Regolazione della messa a fuoco

L'obbiettivo di proiezione ad alta trasparenza è influenzato termicamente dalla luce della lampadina; pertanto, la messa a fuoco è instabile per un breve periodo immediatamente dopo che l'alimentazione è accesa. Lasciare trascorrere almeno 15 minuti di proiezione continua prima di regolare la messa a fuoco.

### Avviso sul raffreddamento

Lasciare almeno 50 cm (19,7 pollici) di spazio attorno allo scarico dell'aria. Assicurarsi che nessun oggetto blocchi le prese d'aria entro 30 cm (11,8 pollici).

Tenere lo scarico dell'aria ad almeno I di distanza dalle prese d'aria di altri proiettori.

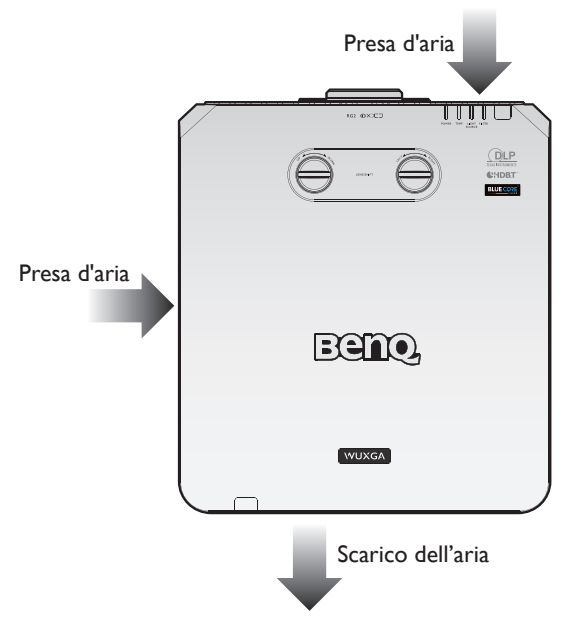

• Il proiettore può essere installato in qualsiasi angolazione.

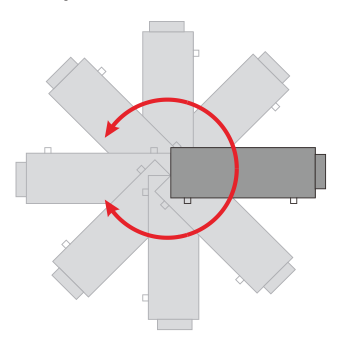

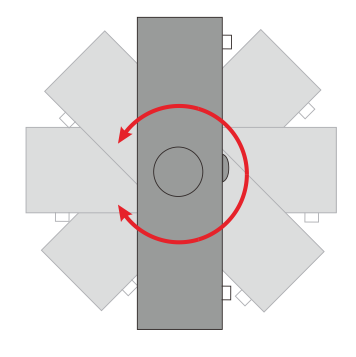

- Italiano
- Lasciare almeno 50 cm di spazio attorno allo scarico dell'aria.

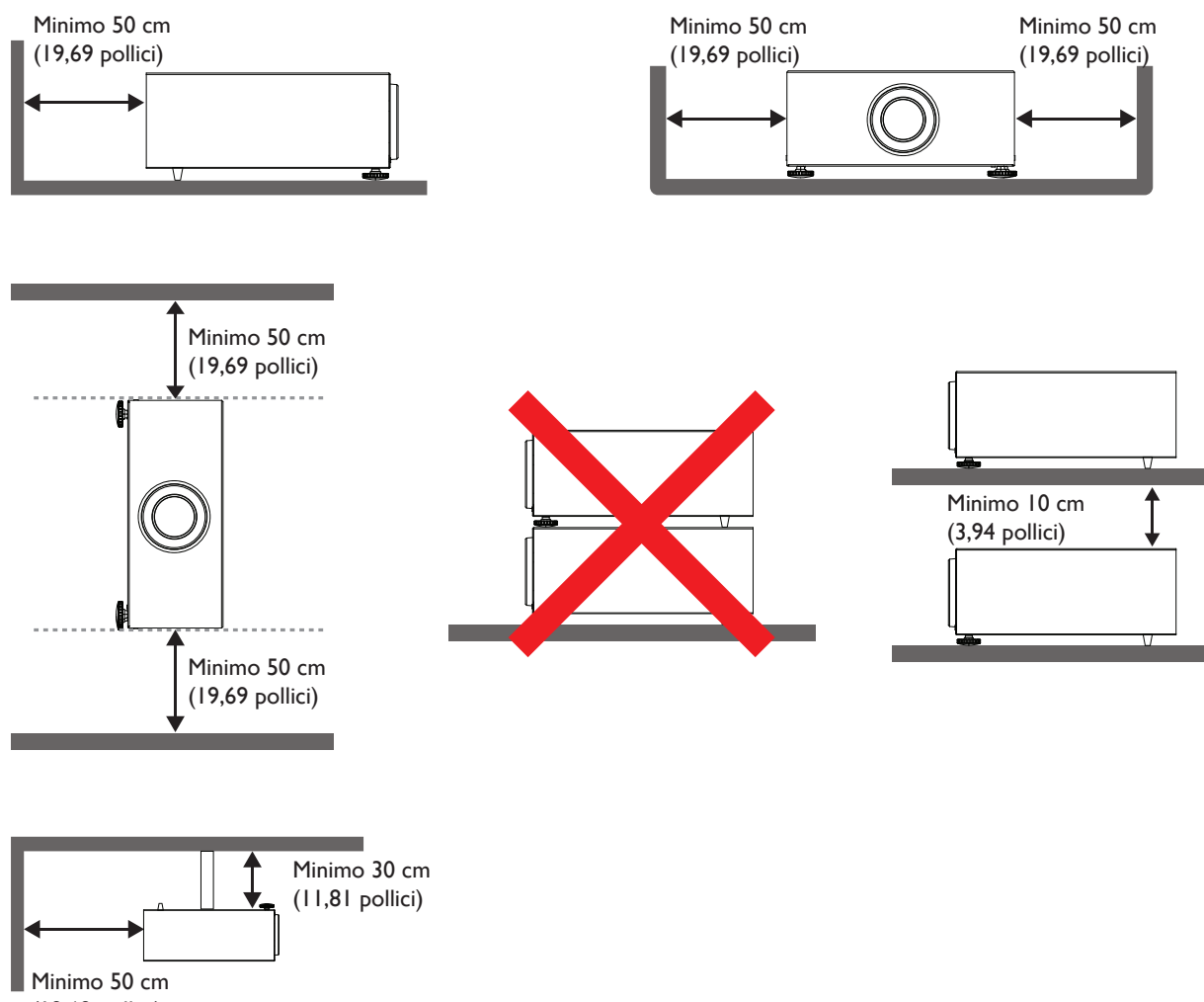

(19,69 pollici)

- Assicurarsi che le prese d'aria non riciclino l'aria calda dello scarico dell'aria.
- Quando si usa il proiettore in uno spazio ristretto, assicurarsi che la temperatura dell'aria circostante non ecceda la temperatura operativa e che la presa e lo scarico dell'aria non siano ostruiti.
- Tutte le custodie devono superare una valutazione termica certificata per garantire che il proiettore non ricicli l'aria di scarico. Il riciclaggio dell'aria di scarico può causare lo spegnimento del proiettore anche se la temperatura d'ambiente è all'interno del range di temperatura operativa accettabile.

# Contenuti della confezione

# Elementi confezione standard

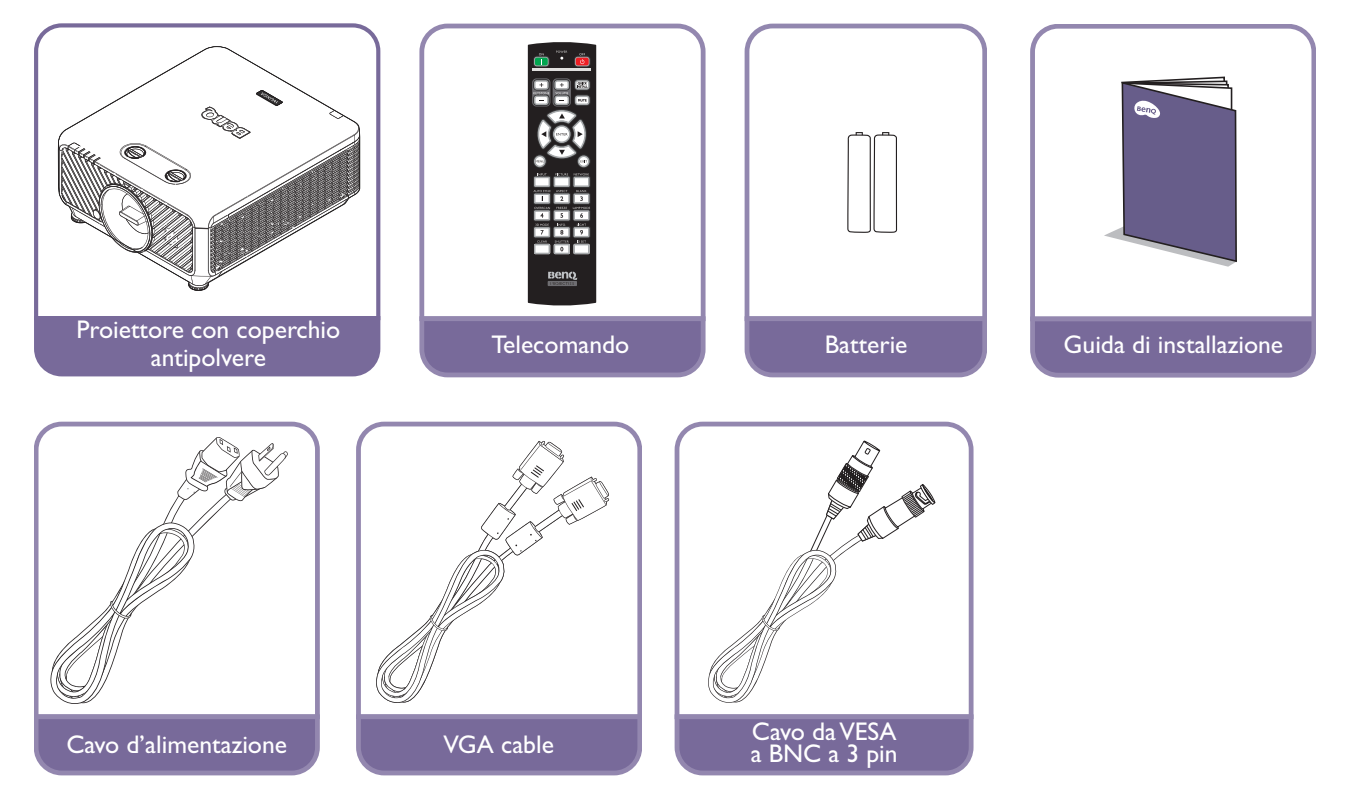

# Informazioni sull'obbiettivo

| Modello | Tipo obbiettivo     | Numero<br>parte | Rapporto<br>proiezione | Spostamento obiettivo                      |  |  |
|---------|---------------------|-----------------|------------------------|--------------------------------------------|--|--|
| LS2ST1  | Zoom grandangolare  | 5J.JDH37.011    | WUXGA: I,I-I,3         | Verticale: -15%-55%<br>Orizzontale: -5%-5% |  |  |
| LS2SD2  | Standard            | 5J.JEN37.001    | WUXGA: 1,54-1,93       | Verticale: -15%-55%<br>Orizzontale: -5%-5% |  |  |
| LS2LT I | Semi lungo          | 5J.JDH37.032    | WUXGA: 1,93-2,9        | Verticale: -15%-55%<br>Orizzontale: -5%-5% |  |  |
| LS2LT2  | Zoom a focale lunga | 5J.JDH37.041    | WUXGA: 3-5             | Verticale: -15%-55%<br>Orizzontale: -5%-5% |  |  |
| LS2ST2  | Focale corto        | 5A.JK337.001    | WUXGA: 0,77-1,1        | Verticale: -15%-55%<br>Orizzontale: -5%-5% |  |  |
| LS2ST4  | Focale semi         | 5A.JK337.011    | WUXGA: 1,25-1,6        | Verticale: -15%-55%<br>Orizzontale: -5%-5% |  |  |

# Introduzione

# Veduta esterna del proiettore

# Veduta frontale e laterale

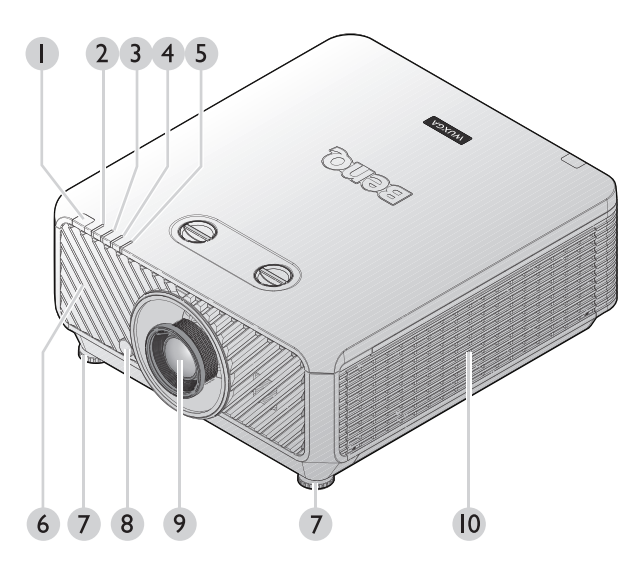

- I. Sensore IR frontale
- 2. Spia FILTRO
- 3. Spia SORGENTE LUMINOSA
- 4. Indicatore della Temperatura
- 5. Spia POWER
- 6. Presa d'aria frontale (ingresso aria fredda)
- 7. Piedini di regolazione frontale
- 8. Tasto RILASCIO OBBIETTIVO
- 9. Obiettivo del proiettore
- 10. Presa d'aria laterale (ingresso aria fredda)

# Veduta superiore e laterale

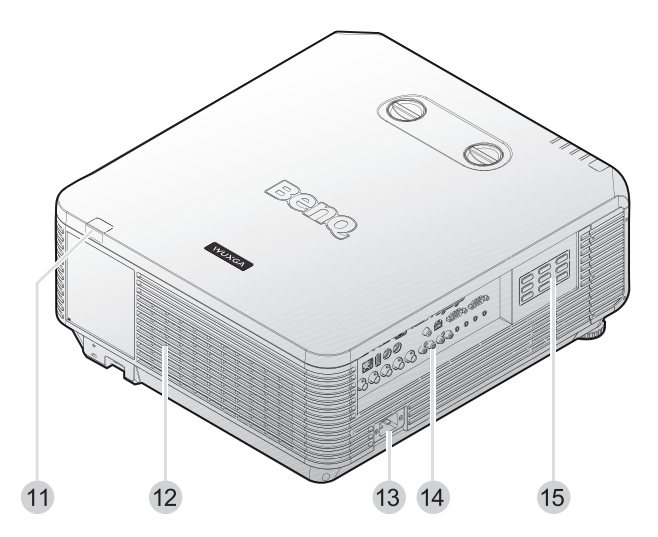

- II. Sensore remoto a infrarossi posteriore
- 12. Presa d'aria (ingresso aria fredda)
- 13. Connettore cavo d'alimentazione CA
- 14. Terminali di controllo
- 15. Pannello di controllo

# Tasti di controllo e funzione

### Pannello di controllo

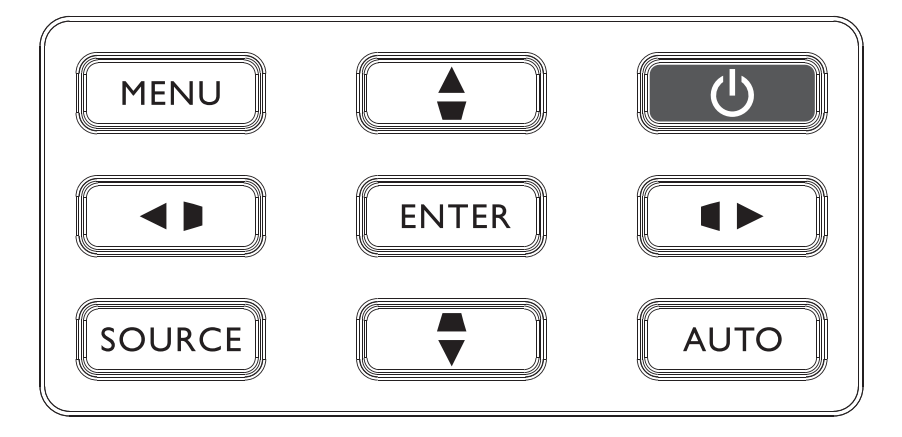

### • MENU

Attiva il menu OSD (On-Screen Display). Torna al menu OSD precedente, esce e salva le impostazioni del menu. Fare riferimento alla sezione "Utilizzo del menu" a pagina 40 per i dettagli.

### • Tasto correzione/freccia (▶ / ◄ sinistra)

Correzione manuale della distorsione delle immagini provocata dalla proiezione inclinata.

• SOURCE

Visualizza la barra di selezione dell'origine.

• ENTER

Seleziona una modalità d'impostazione immagine disponibile.

Consente di eseguire la voce del menu OSD (On-Screen Display) selezionata. Fare riferimento alla sezione "Utilizzo del menu" a pagina 40 per i dettagli.

Tasto Correzione/Frecce (▲ /▼ giù)

Correzione manuale della distorsione delle immagini provocata dalla proiezione inclinata.

АUTO

Determina automaticamente la temporizzazione migliore per le immagini visualizzate. Fare riferimento alla sezione "Regolazione automatica dell'immagine" a pagina 38 per i dettagli.

• Tasto correzione/freccia (**【** / ► destra)

Correzione manuale della distorsione delle immagini provocata dalla proiezione inclinata.

• **OAlimentazione** 

Fa passare il proiettore tra la modalità di standby e di accensione. Per maggiori informazioni vedere "Accensione del proiettore" a pagina 33 e "Spegnimento del proiettore" a pagina 39.

### • Tasto Correzione/Frecce (▼/▲ Su)

Quando il menu OSD (On-Screen Display) è attivato, i tasti  $\blacktriangle$ ,  $\triangledown$ ,  $\triangleleft$  e  $\triangleright$  sono usati come frecce direzionali per selezionare le voci di menu volute e per eseguire le regolazioni. Fare riferimento alla sezione "Utilizzo del menu" a pagina 40 per i dettagli.

### Terminale controllo

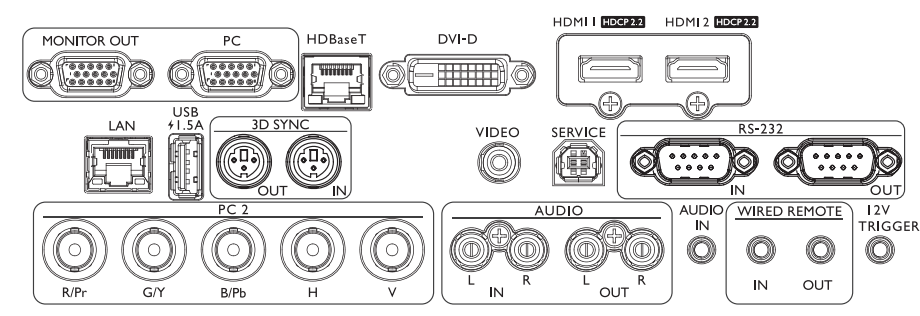

### MONITOR OUT

Collegamento ad altri dispositivi di visualizzazione per la visione simultanea della riproduzione.

• PC

Porta VGA a 15 pin per il collegamento a RGB, origine HD a componenti o PC.

### • HDBaseT

Collegare un cavo Ethernet (Cat5/Cat6) dal trasmettitore HDBaseT con video ad alta definizione (HD), controllo RS232 e controllo LAN.

• DVI-D

Collegamento a origine DVI.

Collegamento a origine HDMI.

- HDMI 2
  - Collegamento alla sorgente HDMI.
- LAN

Per il collegamento al cavo RJ45 Cat5/Cat6 Ethernet per controllare il proiettore attraverso una rete.

- USB 1,5A
- Supporto uscita 5V/1,5A.
- 3D SYNC OUT

Collegamento al trasmettitore di segnale di sincronizzazione 3D IR.

• 3D SYNC IN

Per il collegamento del cavo di ingresso 3D-sync da un computer o un dispositivo abilitato.

- VIDEO
  - Collegamento ad una origine video.
- SERVICE

Porta esclusiva per la manutenzione ad uso esclusivo di personale autorizzato alla manutenzione.

• RS-232 IN

Interfaccia D-sub a 9 pin standard per il collegamento al sistema di controllo del PC e per la manutenzione del proiettore.

• RS-232 OUT

Collega a un altro proiettore (stesso modello) per il controllo RS-232.

• PC 2 (R/Pr, G/Y, B/Pb, H,V)

Collegamento a segnali di uscita RGB o YPbPr/YCbCr con terminale di ingresso di tipo BNC. AUDIO IN (L/R)

- Collegamento ad una origine di ingresso audio tramite cavo audio o audio L/R.
- AUDIO OUT (L/R)

Collegamento ad un altoparlante o alle cuffie.

AUDIO IN

Collegamento ad una origine di ingresso audio tramite cavo audio.

WIRED REMOTE IN

Collegamento al telecomando per telecomando cablato.

WIRED REMOTE OUT

Collegamento ad un altro proiettore.

• I2VTRIGGER

Connettore cuffie 3,5 mm mini, impiega un relè 200mA per fornire la protezione uscita di tensione 12(+/-1,5)V e da cortocircuito.

# Attenzione:

16

Assicurarsi che la porta sia valida prima di inserire un telecomando cablato. Il telecomando potrebbe essere danneggiato se la porta non è valida, ad esempio se il telecomando cablato è collegato alla porta Trigger. Per ulteriori informazioni sull'aggiornamento del firmware tramite LAN, contattare il servizio BenQ.

### Telecomando

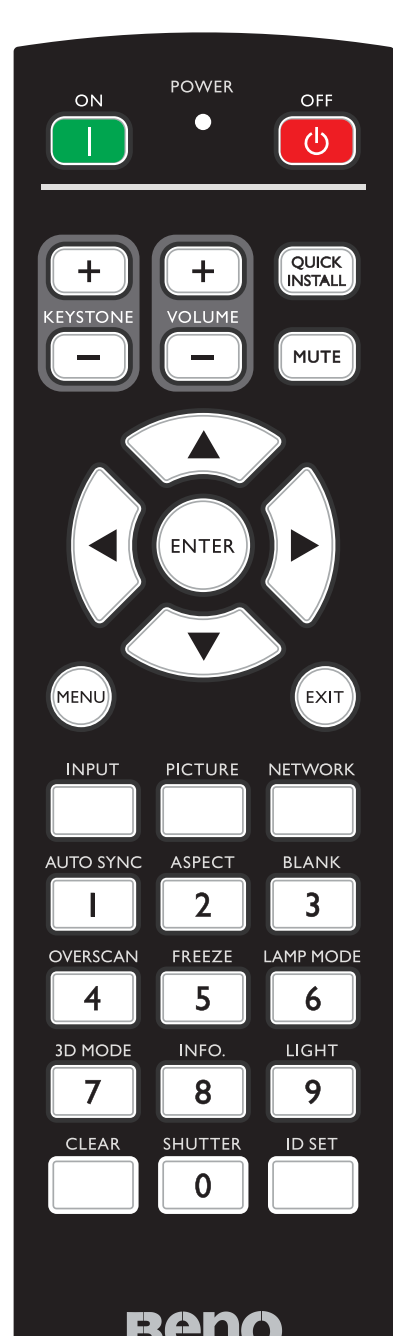

### ON / OFF

Fa passare il proiettore tra la modalità di standby e di accensione.

**KEYSTONE+/KEYSTONE-**Correzione manuale della distorsione delle immagini provocata dalla proiezione inclinata.

# VOLUME+/VOLUME-

Aumenta/diminuisce il volume del proiettore.

• QUICK INSTALL

Visualizza il menu OSD Installazione rapida.

• MUTE

Attiva e disattiva l'audio del proiettore.

Frecce (▲ su, ▼ giù, ◄ sinistra, ► destra) Quando il menu OSD (On-Screen Display) è attivato, le frecce sono usate come tasti direzionali per selezionare le voci di menu volute e per eseguire le regolazioni. Fare riferimento alla sezione "Utilizzo del menu" a pagina 40 per i dettagli.

### • ENTER

Seleziona una modalità d'impostazione immagine disponibile.Attiva la voce selezionata del menu OSD (On-Screen Display).

### • MENU

Attiva il menu OSD (On-Screen Display). Torna al menu OSD precedente, esce e salva le impostazioni del menu.

### • EXIT

Torna al menu OSD precedente, esce e salva le impostazioni del menu.

• INPUT

Seleziona una sorgente di ingresso per il display.

### • PICTURE

Premere per visualizzare il menu Immagine.

### • NETWORK

Seleziona Visualizz. Rete come origine del segnale di ingresso.

### • AUTO SYNC

Determina automaticamente la temporizzazione migliore per le immagini visualizzate.

- **ASPECT** Seleziona i rapporti dello schermo.
- BLANK

Usato per nascondere l'immagine su schermo.

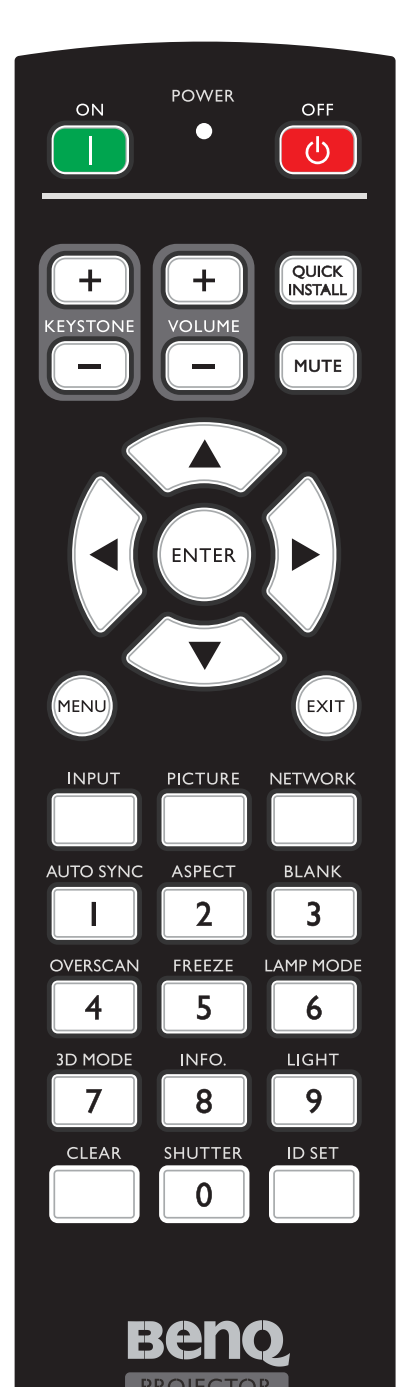

OVERSCAN

Premere per selezionare la modalità overscan.

• FREEZE

Blocca l'immagine proiettata.

- **LAMP MODE** Premere per visualizzare il menu OSD per selezionare la modalità di illuminazione voluta.
- 3D MODE

Premere per visualizzare il menu di impostazione 3D.

• INFO.

Premere per visualizzare il menu INFORMAZIONI.

• LIGHT

Premere per accendere l'illuminazione del telecomando.

• CLEAR

Cancella L'ID telecomando assegnato a tutti i proiettori. Tenere premuto **CLEAR** e **ID SET** per cinque secondi. Il LED lampeggia tre volte, quindi l'impostazione ID è cancellata.

• SHUTTER

La funzione non è disponibile su questo proiettore.

- ID SET
  - Imposta l'ID del telecomando (imposta il codice particolare del telecomando)
    Premere per impostare l'ID del telecomando.
    Tenere premuto ID SET per tre secondi. L'indicatore
    POWER del telecomando lampeggia, quindi premere i tasti 01~99 per assegnare un ID.

# 🖉 Nota:

Il numero del telecomando (ID telecomando) deve corrispondere al numero del proiettore (ID proiettore) per un controllo accurato.

 Cancella ID del telecomando (imposta il codice telecomando su "tutti")
Tenere premuto CLEAR e ID SET per cinque secondi. La spia POVVER del telecomando lampeggia una singola volta per ripristinare codice del telecomando su "tutti", così da controllare il proiettore indipendentemente dall'impostazione ID del proiettore.

• Tasti numerici

Permette d inserire i numeri nelle impostazioni di rete. I tasti numerici 1, 2, 3, 4 non possono essere premuti quando è chiesto di inserire la password.

Connettore WIRE REMOTE

Permette di collegare al proiettore il cavo del telecomando cablato.

### Collegamento al proiettore

Quando si utilizza un sistema con più proiettori, utilizzare i cavi commercialmente disponibili M3 stereo mini per collegare gli altri proiettori tramite i terminali WIRED REMOTE IN/WIRED REMOTE OUT.

Il telecomando funziona anche in luoghi dove sul percorso della luce ci sono degli ostacoli, oppure dove i dispositivi sono soggetti a luci esterne.

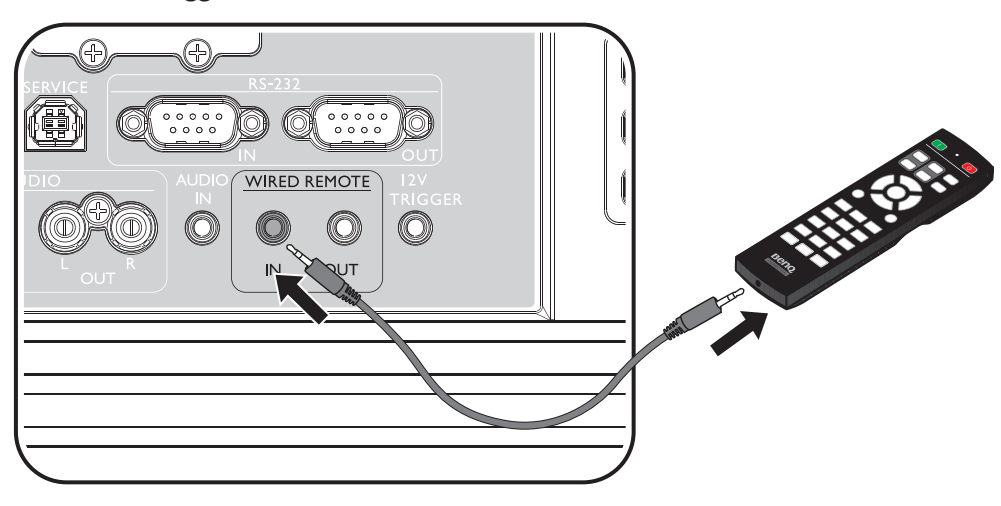

# 🖉 Nota:

Utilizzare due cavi unipolari schermati non più lunghi di 15 m (49.2 piedi). Il telecomando potrebbe non funzionare quando la lunghezza del cavo supera i 15 m (49.2 piedi), oppure quando il cavo non è adeguatamente schermato.

#### Campo d'azione effettivo del telecomando

Il sensore a raggi infrarossi (IR) del telecomando si trova sulla parte frontale e posteriore del proiettore. Per funzionare in modo corretto, il telecomando deve essere tenuto con una inclinazione massima di 30 gradi rispetto al sensore IR del proiettore. La distanza tra il telecomando ed il sensore non deve eccedere gli 8 metri (26 piedi).

Assicurarsi che tra il telecomando ed il sensore IR del proiettore non ci siano ostacoli che possano disturbare i raggi infrarossi.

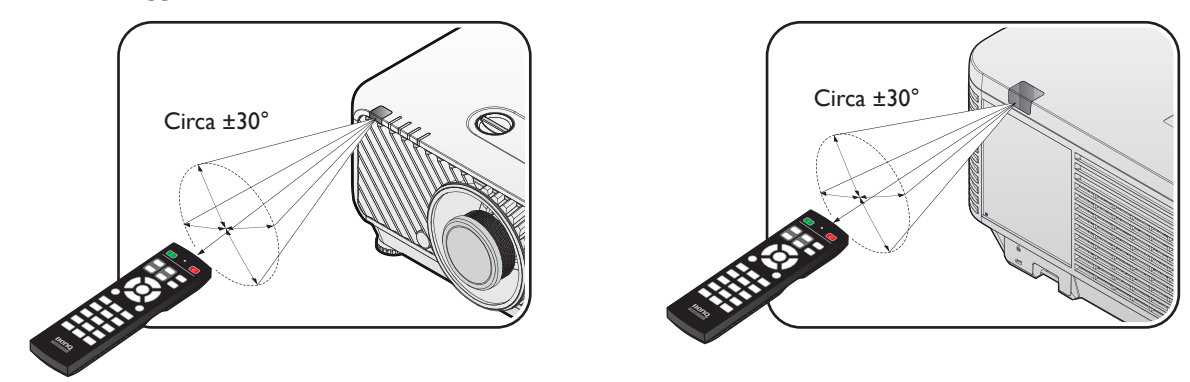

#### Sostituzione della batteria del telecomando

- Per aprire il coperchio dello scomparto batterie, capovolgere il telecomando, spingere il fermo del coperchio e sollevarlo nella direzione indicata dalla freccia, come mostrato nell'illustrazione. Il coperchio si staccherà.
- Rimuovere le batterie esistenti (se necessario) ed installare due batterie AA osservando la polarità, come indicato sulla base dello scomparto batterie. Il polo positivo (+) va sul positivo ed il polo negativo (-) va sul negativo.
- 3. Rimettere il coperchio allineando la base e facendolo scorrere in posizione. Smettere di spingere quando si sente uno scatto.

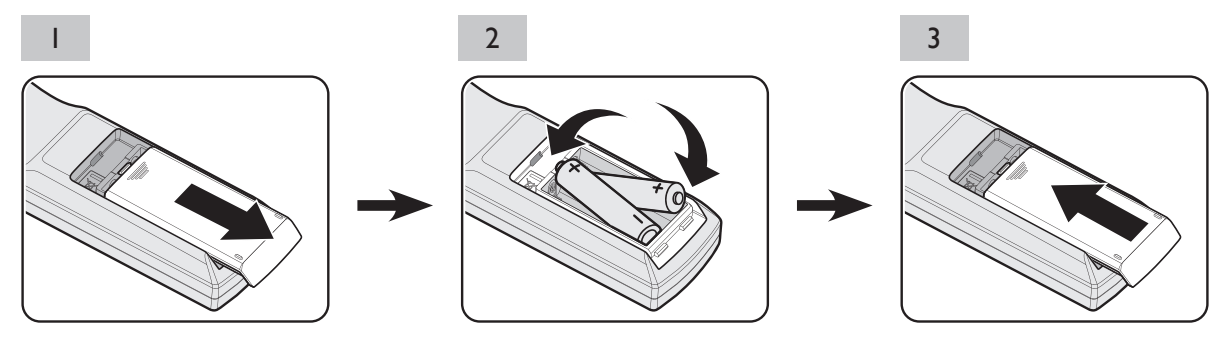

### Attenzione:

- Evitare eccessi di calore ed umidità.
- Le batterie si possono danneggiare se non sono sostituite in modo corretto.
- Sostituire solamente con lo stesso tipo di batterie, oppure con tipo equivalente raccomandato dal produttore.
- Smaltire la batteria utilizzata seguendo le istruzioni del produttore.
- Non gettare mai le batterie nel fuoco. C'è il pericolo d'esplosioni.
- Se la batteria è esaurita, oppure se non si usa il telecomando per un periodo prolungato, rimuovere le batterie per prevenire danni provocati da possibili perdite di elettroliti.

# Installazione

# Attenzione:

Per evitare di danneggiare i chip DLP, non puntare mai un fascio laser ad alta energia nell'obiettivo del proiettore.

# Installazione o rimozione dell'obbiettivo optional

# Attenzione:

- Non scuotere né applicare pressione eccessiva sul proiettore o sui componenti dell'obbiettivo perché il proiettore ed i componenti dell'obbiettivo contengono parti di precisione.
- Prima di rimuovere o installare l'obiettivo, assicurarsi di spegnere il proiettore, attendere che le ventole di raffreddamento si arrestino e quindi di spegnere l'interruttore principale.
- Non toccare la superficie dell'obiettivo durante la rimozione o l'installazione dell'obiettivo.
- Evitare che la superficie della lente entri in contatto con impronte, polvere o olio. Non graffiare la superficie dell'obiettivo.
- Lavorare su una superficie piana protetta da un panno morbido per evitare graffi.
- Se si rimuove e si ripone l'obiettivo, mettere il copriobiettivo sul proiettore per evitare che polvere e sporcizia penetrino al suo interno.

### Installazione del nuovo obiettivo

Rimuovere entrambi i coperchi dalla lente.

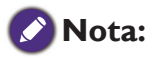

Rimuovere il coperchio di plastica del corpo prima di inserire l'obbiettivo per la prima volta.

1. Orientare l'obiettivo in modo che la freccia sull'etichetta incollata su un lato sia rivolta verso l'alto e spinga l'obiettivo nel relativo supporto dell'unità fino in fondo.

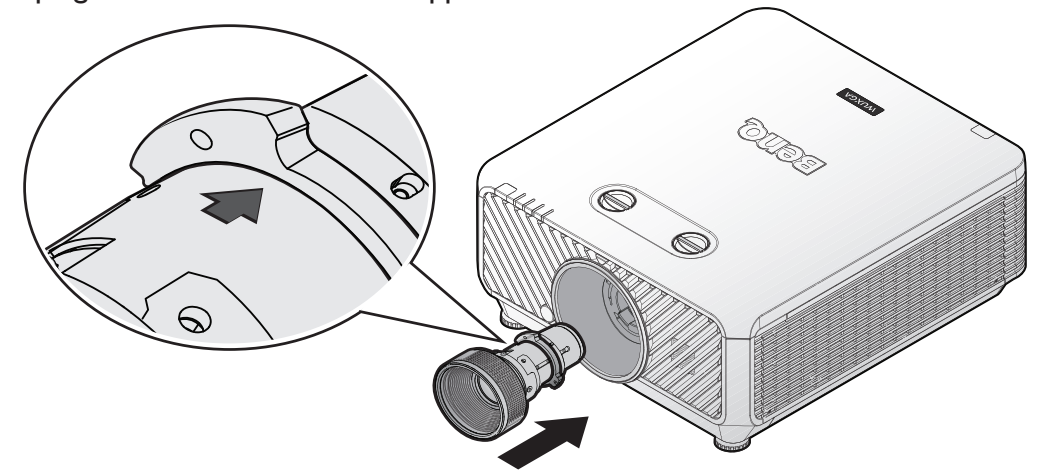

2. Ruotare l'obiettivo in senso orario fino a quando scatta in posizione.

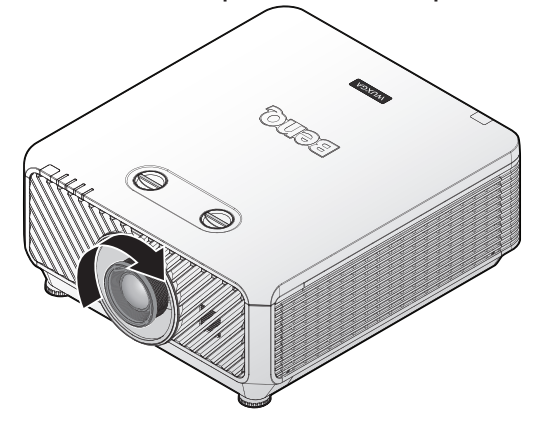

### Rimozione dell'obiettivo esistente dal proiettore

I. Spingere il tasto LENSE RELEASE in posizione di sblocco.

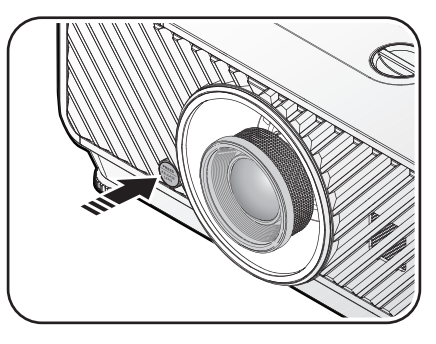

- 2. Afferrare l'obiettivo.
- 3. Ruotare l'obiettivo in senso antiorario. L'obiettivo si sgancerà.

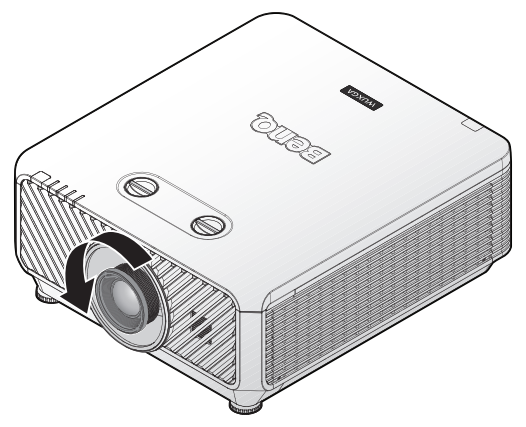

4. Estrarre lentamente l'obiettivo.

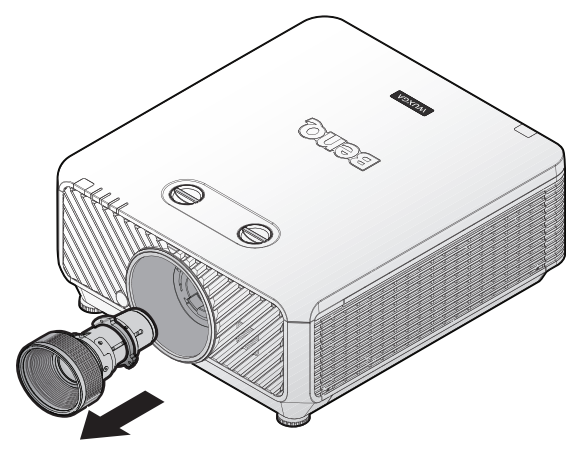

# Valutazione della distanza per dimensioni dell'immagine

#### Ottenere le dimensioni volute per l'immagine proiettata

La distanza dell'obbiettivo del proiettore dallo schermo, l'impostazione dello zoom (se disponibile), ed il formato video influiscono sulle dimensioni dell'immagine proiettata.

#### Dimensioni di proiezione

Fare riferimento alla sezione "Dimensioni" a pagina 76 per ottenere le misure del centro dell'obiettivo del proiettore prima di calcolare la posizione corretta.

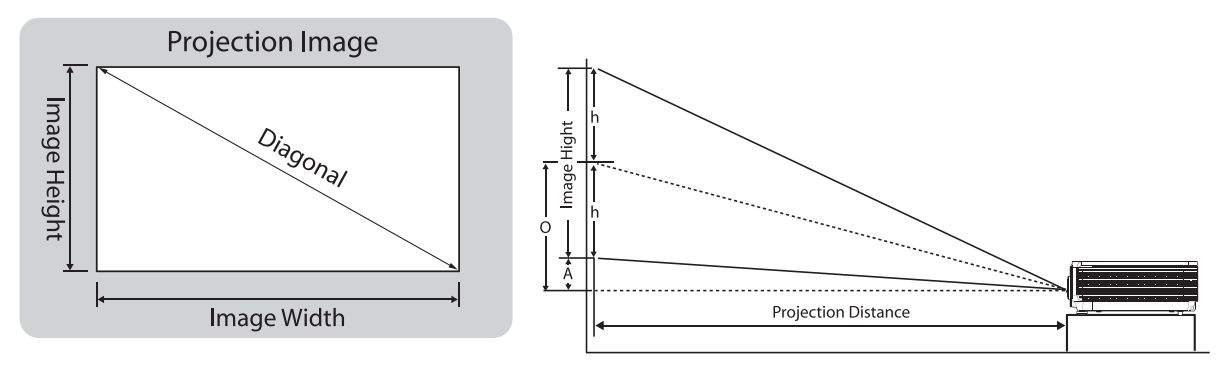

\*\*\*\* "A" si basa sulla posizione di offset spostamento obiettivo massimo 55%

#### LU9255

Il formato dello schermo è 16:10 e l'immagine proiettata è 16:10.

# 🖉 Nota:

Per ottimizzare la qualità di proiezione, si consiglia di proiettare immagini in un'area priva di scala di grigi.

|           | Obiettivo           |           |       |           |       |              |                |           |                  | Zoom grandangolare (LS2ST1) Standard (LS2SD2) |       |           |       |           |       | .)        |       |
|-----------|---------------------|-----------|-------|-----------|-------|--------------|----------------|-----------|------------------|-----------------------------------------------|-------|-----------|-------|-----------|-------|-----------|-------|
|           | Rapporto proiezione |           |       |           |       |              |                |           | , ~ ,3  ,54~ ,93 |                                               |       |           |       |           |       |           |       |
| Diag      | onale               | Larg      | nezza | Alte      | ezza  | Comper<br>(/ | nsazione<br>A) |           | )                |                                               | Dist  | anza      |       | Distanza  |       |           |       |
|           |                     |           | agine |           | agine | Wide         | e/Tele         | Wide      | /Tele            | W                                             | ide   | Te        | le    | W         | ide   | Te        | le    |
| (pollici) | (m)                 | (pollici) | (m)   | (pollici) | (m)   | (pollici)    | (m)            | (pollici) | (m)              | (pollici)                                     | (m)   | (pollici) | (m)   | (pollici) | (m)   | (pollici) | (m)   |
| 50        | 1,27                | 42        | 1,08  | 26        | 0,67  | 1,3          | 0,034          | 14,6      | 0,370            | 47                                            | 1,18  | 55        | I,40  | 65        | 1,66  | 82        | 2,08  |
| 60        | 1,52                | 51        | 1,29  | 32        | 0,81  | 1,6          | 0,040          | 17,5      | 0,444            | 56                                            | 1,42  | 66        | 1,68  | 78        | 1,99  | 98        | 2,49  |
| 80        | 2,03                | 68        | 1,72  | 42        | 1,08  | 2,1          | 0,054          | 23,3      | 0,592            | 75                                            | 1,90  | 88        | 2,24  | 104       | 2,65  | 131       | 3,33  |
| 100       | 2,54                | 85        | 2,15  | 53        | 1,35  | 2,6          | 0,067          | 29,1      | 0,740            | 93                                            | 2,37  | 110       | 2,80  | 131       | 3,32  | 164       | 4,16  |
| 120       | 3,05                | 102       | 2,58  | 64        | 1,62  | 3,2          | 0,081          | 35,0      | 0,888            | 112                                           | 2,84  | 132       | 3,36  | 157       | 3,98  | 196       | 4,99  |
| 150       | 3,81                | 127       | 3,23  | 79        | 2,02  | 4,0          | 0,101          | 43,7      | 1,111            | 140                                           | 3,55  | 165       | 4,20  | 196       | 4,98  | 245       | 6,24  |
| 180       | 4,57                | 153       | 3,88  | 95        | 2,42  | 4,8          | 0,121          | 52,5      | 1,333            | 168                                           | 4,26  | 198       | 5,04  | 235       | 5,97  | 295       | 7,48  |
| 200       | 5,08                | 170       | 4,31  | 106       | 2,69  | 5,3          | 0,135          | 58,3      | 1,481            | 187                                           | 4,74  | 220       | 5,60  | 261       | 6,63  | 327       | 8,3 I |
| 250       | 6,35                | 212       | 5,38  | 132       | 3,37  | 6,6          | 0,168          | 72,9      | 1,851            | 233                                           | 5,92  | 276       | 7,00  | 326       | 8,29  | 409       | 10,39 |
| 300       | 7,62                | 254       | 6,46  | 159       | 4,04  | 7,9          | 0,202          | 87,4      | 2,221            | 280                                           | 7,11  | 331       | 8,40  | 392       | 9,95  | 491       | 12,47 |
| 350       | 8,89                | 297       | 7,54  | 185       | 4,71  | 9,3          | 0,236          | 102,0     | 2,591            | 326                                           | 8,29  | 386       | 9,80  | 457       | 11,61 | 573       | 14,55 |
| 400       | 10,16               | 339       | 8,62  | 212       | 5,38  | 10,6         | 0,269          | 116,6     | 2,962            | 373                                           | 9,48  | 441       | 11,20 | 522       | 13,27 | 655       | 16,63 |
| 500       | 12,70               | 424       | 10,77 | 265       | 6,73  | 13,2         | 0,337          | 145,7     | 3,702            | 466                                           | 11,85 | 551       | 14,00 | 653       | 16,59 | 818       | 20,79 |

| Obiettivo           |       |           |       |           |       |              |                |           |              |           | A focale semilunga (LS2LT1) Zoom a focale lunga (LS2LT |           |       |           |       |           | S2LT2) |
|---------------------|-------|-----------|-------|-----------|-------|--------------|----------------|-----------|--------------|-----------|--------------------------------------------------------|-----------|-------|-----------|-------|-----------|--------|
| Rapporto proiezione |       |           |       |           |       |              |                |           | 1,93~2,9 3~5 |           |                                                        |           |       |           |       |           |        |
| Diago               | onale | Larg      | nezza | Altezza   |       | Comper<br>(A | nsazione<br>A) |           | D            |           | Dist                                                   | anza      |       |           | Dist  | tanza     |        |
|                     |       |           | agine |           | agine | Wide         | e/Tele         | Wide      | e/Tele       | W         | ide                                                    | Te        | ele   | Wide      |       | Tele      |        |
| (pollici)           | (m)   | (pollici) | (m)   | (pollici) | (m)   | (pollici)    | (m)            | (pollici) | (m)          | (pollici) | (m)                                                    | (pollici) | (m)   | (pollici) | (m)   | (pollici) | (m)    |
| 50                  | 1,27  | 42        | 1,08  | 26        | 0,67  | 1,3          | 0,034          | 14,6      | 0,370        | 82        | 2,08                                                   | 123       | 3,12  | 127       | 3,23  | 212       | 5,38   |
| 60                  | 1,52  | 51        | 1,29  | 32        | 0,81  | 1,6          | 0,040          | 17,5      | 0,444        | 98        | 2,49                                                   | 148       | 3,75  | 153       | 3,88  | 254       | 6,46   |
| 80                  | 2,03  | 68        | 1,72  | 42        | 1,08  | 2,1          | 0,054          | 23,3      | 0,592        | 131       | 3,33                                                   | 197       | 5,00  | 204       | 5,17  | 339       | 8,62   |
| 100                 | 2,54  | 85        | 2,15  | 53        | 1,35  | 2,6          | 0,067          | 29,1      | 0,740        | 164       | 4,16                                                   | 246       | 6,25  | 254       | 6,46  | 424       | 10,77  |
| 120                 | 3,05  | 102       | 2,58  | 64        | 1,62  | 3,2          | 0,081          | 35,0      | 0,888        | 196       | 4,99                                                   | 295       | 7,50  | 305       | 7,75  | 509       | 12,92  |
| 150                 | 3,81  | 127       | 3,23  | 79        | 2,02  | 4,0          | 0,101          | 43,7      | 1,111        | 245       | 6,24                                                   | 369       | 9,37  | 382       | 9,69  | 636       | 16,15  |
| 180                 | 4,57  | 153       | 3,88  | 95        | 2,42  | 4,8          | 0,121          | 52,5      | 1,333        | 295       | 7,48                                                   | 443       | 11,24 | 458       | 11,63 | 763       | 19,39  |
| 200                 | 5,08  | 170       | 4,31  | 106       | 2,69  | 5,3          | 0,135          | 58,3      | 1,481        | 327       | 8,31                                                   | 492       | 12,49 | 509       | 12,92 | 848       | 21,54  |
| 250                 | 6,35  | 212       | 5,38  | 132       | 3,37  | 6,6          | 0,168          | 72,9      | 1,851        | 409       | 10,39                                                  | 615       | 15,62 | 636       | 16,15 | 1060      | 26,92  |
| 300                 | 7,62  | 254       | 6,46  | 159       | 4,04  | 7,9          | 0,202          | 87,4      | 2,221        | 491       | 12,47                                                  | 738       | 18,74 | 763       | 19,39 | 1272      | 32,31  |
| 350                 | 8,89  | 297       | 7,54  | 185       | 4,71  | 9,3          | 0,236          | 102,0     | 2,591        | 573       | 14,55                                                  | 861       | 21,86 | 890       | 22,62 | 1484      | 37,69  |
| 400                 | 10,16 | 339       | 8,62  | 212       | 5,38  | 10,6         | 0,269          | 116,6     | 2,962        | 655       | 16,63                                                  | 984       | 24,99 | 1018      | 25,85 | 1696      | 43,08  |
| 500                 | 12,70 | 424       | 10,77 | 265       | 6,73  | 13,2         | 0,337          | 145,7     | 3,702        | 818       | 20,79                                                  | 1230      | 31,23 | 1272      | 32,31 | 2120      | 53,85  |

| Obiettivo |                     |           |       |           |       |              |                  | Fo        | cale cor           | o (LS2ST  | Г2)  | Focale semi (LS2ST4) |       |           |       |           |       |
|-----------|---------------------|-----------|-------|-----------|-------|--------------|------------------|-----------|--------------------|-----------|------|----------------------|-------|-----------|-------|-----------|-------|
|           | Rapporto proiezione |           |       |           |       |              |                  |           | 0,77~1,1 1,25~1,60 |           |      |                      |       |           |       |           |       |
| Diago     | onale               | Largh     | nezza | Altezza   |       | Comper<br>(A | nsazione<br>A)   | 0         | 2                  |           | Dist | anza                 |       |           | Dist  | anza      |       |
|           |                     |           | agine |           | igine | Wide/Tele    |                  | Wide      | e/Tele             | W         | ide  | Te                   | le    | Wide      |       | Tele      |       |
| (pollici) | (m)                 | (pollici) | (m)   | (pollici) | (m)   | (pollici)    | (m)              | (pollici) | (m)                | (pollici) | (m)  | (pollici)            | (m)   | (pollici) | (m)   | (pollici) | (m)   |
| 50        | 1,27                | 42        | 1,08  | 26        | 0,67  | ١,3          | 0,034            | 14,6      | 0,370              | 33        | 0,83 | 47                   | 1,18  | 53        | 1,35  | 68        | 1,72  |
| 60        | 1,52                | 51        | 1,29  | 32        | 0,81  | ١,6          | 0,040            | 17,5      | 0,444              | 39        | 1,00 | 56                   | 1,42  | 64        | 1,62  | 81        | 2,07  |
| 80        | 2,03                | 68        | 1,72  | 42        | 1,08  | 2,1          | 0,054            | 23,3      | 0,592              | 52        | 1,33 | 75                   | 1,90  | 85        | 2,15  | 109       | 2,76  |
| 100       | 2,54                | 85        | 2,15  | 53        | 1,35  | 2,6          | 0,067            | 29,1      | 0,740              | 65        | I,66 | 93                   | 2,37  | 106       | 2,69  | 136       | 3,45  |
| 120       | 3,05                | 102       | 2,58  | 64        | 1,62  | 3,2          | 0,081            | 35,0      | 0,888              | 78        | 1,99 | 112                  | 2,84  | 127       | 3,23  | 163       | 4,14  |
| 150       | 3,81                | 127       | 3,23  | 79        | 2,02  | 4,0          | 0,101            | 43,7      | 1,111              | 98        | 2,49 | 140                  | 3,55  | 159       | 4,04  | 204       | 5,17  |
| 180       | 4,57                | 153       | 3,88  | 95        | 2,42  | 4,8          | 0,121            | 52,5      | 1,333              | 118       | 2,99 | 168                  | 4,26  | 191       | 4,85  | 244       | 6,20  |
| 200       | 5,08                | 170       | 4,31  | 106       | 2,69  | 5,3          | 0,135            | 58,3      | 1,481              | 131       | 3,32 | 187                  | 4,74  | 212       | 5,38  | 271       | 6,89  |
| 250       | 6,35                | 212       | 5,38  | 132       | 3,37  | 6,6          | 0,168            | 72,9      | 1,851              | 163       | 4,15 | 233                  | 5,92  | 265       | 6,73  | 339       | 8,62  |
| 300       | 7,62                | 254       | 6,46  | 159       | 4,04  | 7,9          | 0,202 87,4 2,221 |           | 196                | 4,98      | 280  | 7,11                 | 318   | 8,08      | 407   | 10,34     |       |
| 350       | 8,89                | 297       | 7,54  | 185       | 4,71  | 9,3          | 0,236            | 102,0     | 2,591              | 229       | 5,80 | 326                  | 8,29  | 371       | 9,42  | 475       | 12,06 |
| 400       | 10,16               | 339       | 8,62  | 212       | 5,38  | 10,6         | 0,269            | 116,6     | 2,962              | 261       | 6,63 | 373                  | 9,48  | 424       | 10,77 | 543       | 13,79 |
| 500       | 12,70               | 424       | 10,77 | 265       | 6,73  | 13,2         | 0,337            | 145,7     | 3,702              | 326       | 8,29 | 466                  | 11,85 | 530       | 13,46 | 678       | 17,23 |

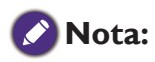

C'è una tolleranza del 5% tra questi numeri a causa di variazioni dei componenti ottici. In caso di installazione permanente del proiettore, BenQ raccomanda di provare fisicamente le dimensioni e la distanza di proiezione usando il proiettore prima di installarlo, così da consentire la tolleranza ai componenti ottici di questo proiettore. In questo modo si può determinare l'esatta posizione d'installazione che meglio si adatta al luogo d'installazione.

### Dimensioni obbiettivo

### Obbiettivo optional (Standard: LS2SD2)

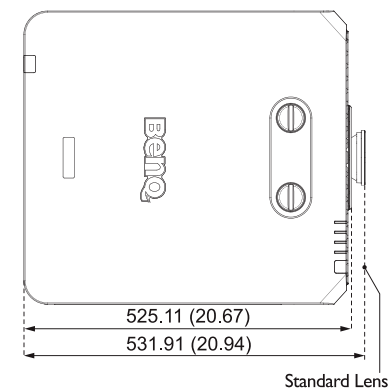

### Obbiettivo optional (Focale lunga : LS2LT2)

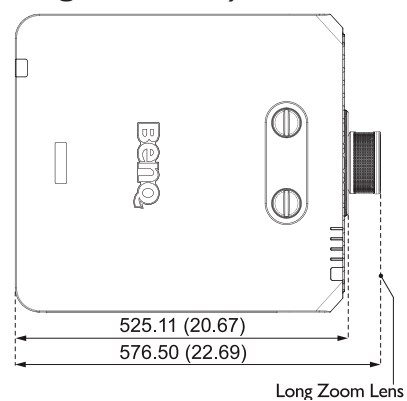

#### Obiettivo opzionale (Focale semi: LS2ST4)

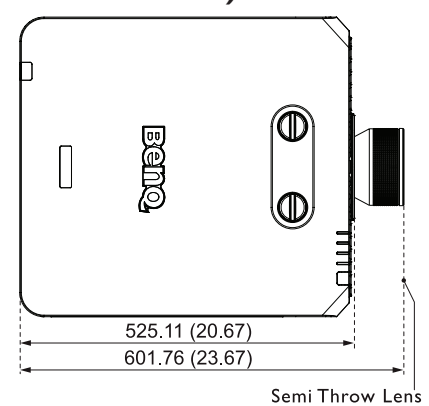

#### Obbiettivo optional (Grandangolare zoom: LS2STI)

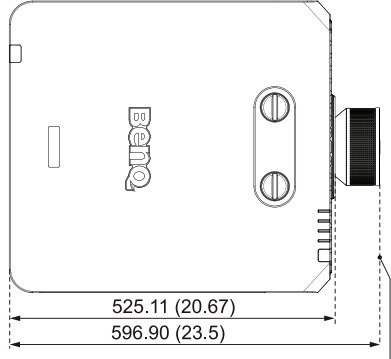

Wide Zoom Lens

### Obbiettivo optional (Focale semi-lunga : LS2LTI)

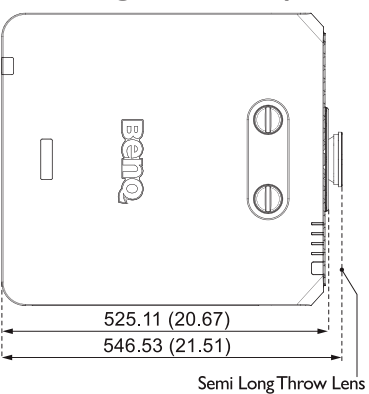

### Obiettivo opzionale (Focale corto: LS2ST2)

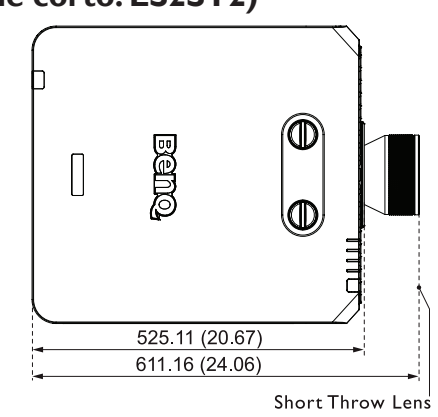

# **Regolazione spostando l'obbiettivo**

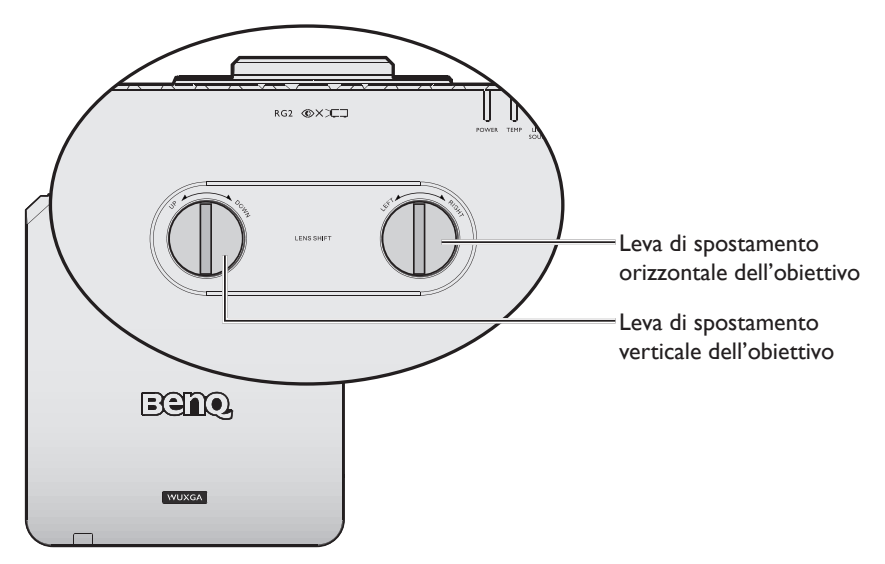

La funzione di spostamento dell'obiettivo può essere usata per regolare orizzontalmente o verticalmente la posizione dell'immagine proiettata all'interno dell'intervallo indicato di seguito.

### Regolazione della posizione verticale dell'immagine

L'altezza dell'immagine verticale può essere regolata tra il 55% e il -15% per WUXGA della posizione di offset. Consultare il seguente grafico Intervallo di spostamento dell'obiettivo per ulteriori chiarimenti.

### Regolazione della posizione orizzontale dell'immagine

Con l'obiettivo in posizione centrale, la posizione orizzontale dell'immagine può essere regolata verso sinistra o verso destra fino ad un massimo del 5% della larghezza dell'immagine. Consultare il seguente grafico Intervallo di spostamento dell'obiettivo per ulteriori chiarimenti.

### Grafico Intervallo di spostamento dell'obiettivo

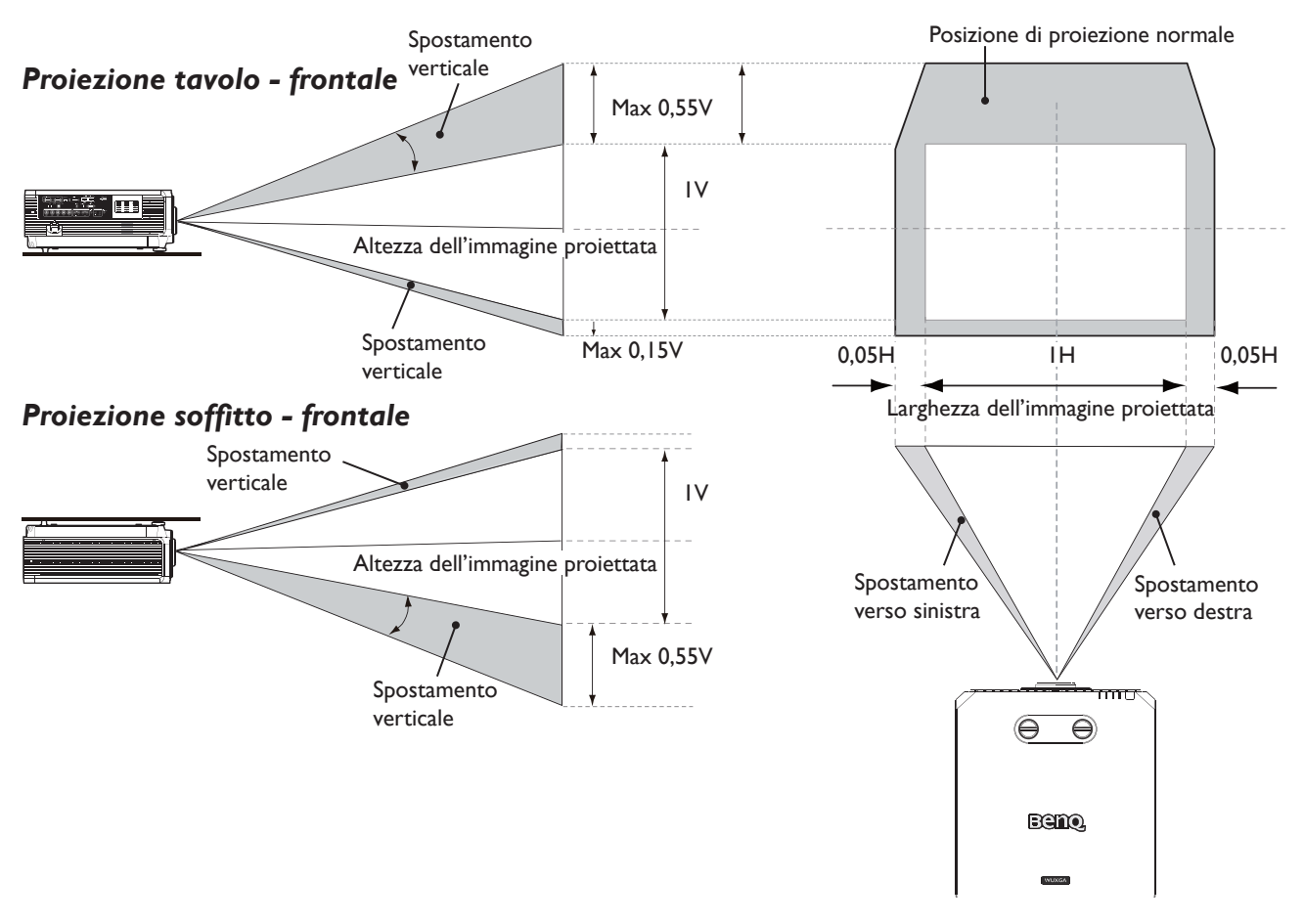

### Avviso (per Edge Blending)

- Per evitare che l'immagine tremi oppure che alcuni pixel siano visualizzati fuori allineamento, non utilizzare il proiettore nei seguenti luoghi:
  - In una costruzione vicina ad un cantiere edile.
  - In una stanza dove è un funzione un condizione che vibra.
  - In un luogo dove la temperatura cambia drasticamente provocando contrazioni termiche.
- Prima di eseguire qualsiasi regolazione, lasciare il proiettore acceso per almeno 45 minuti dopo che la sua sorgente luminosa è stata accesa. Questo permette di stabilizzare la temperatura interna del proiettore.

### Regolazione di zoom/fuoco

Ruotare la ghiera dello zoom per ingrandire o ridurre l'immagine. Per mettere a fuoco l'immagine girare la ghiera di messa a fuoco finché l'immagine è chiara. Il proiettore metterà a fuoco a distanza. Fare riferimento alla sezione pagina 23.

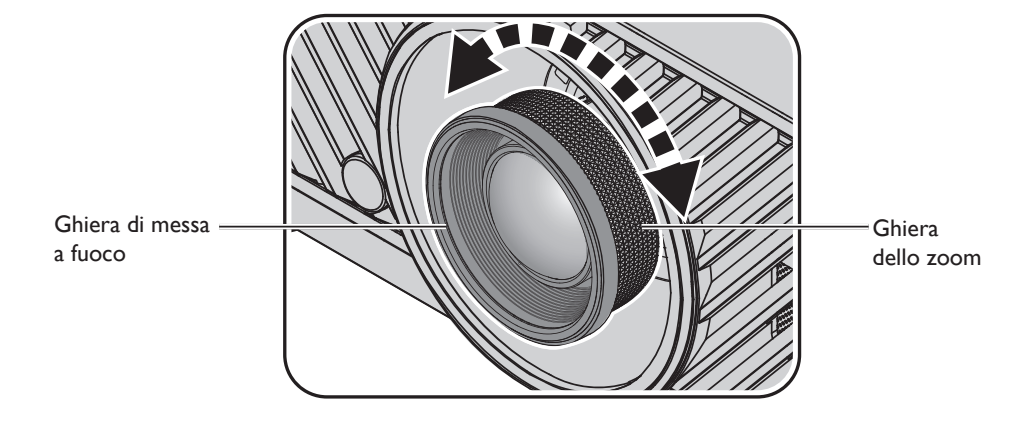

# Collegamento

# Prima di eseguire i collegamenti

- Prima di eseguire i collegamenti, leggere attentamente le istruzioni per il collegamento dei dispositivi esterni
- Spegnere tutti i dispositivi prima di collegare i cavi.
- Prendere nota di quanto segue prima di collegare i cavi. Diversamente si possono provocare guasti.
  - Prima di collegare un cavo al proiettore, o ad un dispositivo che è collegato al proiettore, toccare un oggetto metallico nelle vicinanze per scaricare l'eventuale elettricità statica dal proprio corpo.
  - Non utilizzare cavi inutilmente lunghi per collegare il proiettore o un dispositivo al proiettore. L'utilizzo di cavi lunghi che poi devono essere avvolti agiscono come antenne, rendendo il proiettore più sensibile ai disturbi.
  - Quando si collegano i cavi, collegare prima GND, quindi inserire il terminale di collegamento del dispositivo che si sta collegando.
- Acquisire tutti i cavi di collegamento necessari, e che non sono forniti in dotazione, per collegare i dispositivi esterni al sistema.
- Le immagini sullo schermo possono traballare se il segnale video contiene troppo jitter. In questo caso deve essere collegato un TBC (Time Base Corrector) .
- Se i segnali di sincronizzazione inviati dal computer o da dispositivi video sono disturbati a causa di cambiamenti nelle impostazioni di uscita video, o a causa di qualsiasi altro motivo, i colori delle immagini proiettate possono essere temporaneamente disturbati.
- Il proiettore accetta i segnali video, segnali Y/C, segnali YCbCr/YPbPr, segnali RGB analogici (i segnali di sincronizzazione sono di livello TTL) e segnali digitali.
- Alcuni modelli di computer non sono compatibili col proiettore.
- Utilizzare un compensatore quando si collegano i dispositivi al proiettore utilizzando cavi lunghi. Se non è utilizzato un compensatore, l'immagine potrebbe non essere visualizzata correttamente.

### PC

| Serial |
|--------|
| R/PR   |
| G/Y    |
| В/РВ   |
| -      |
| GND    |
| GND    |
| GND    |
| GND    |
|        |

| Nr. | Serial    |
|-----|-----------|
| 9   | -         |
| 10  | GND       |
| 11  | GND       |
| 12  | DDC data  |
| 13  | sync/hd   |
| 14  | VD        |
| 15  | DDC clock |
|     |           |

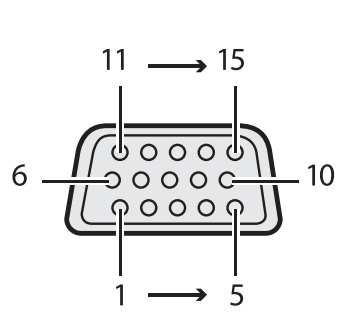

### HDMI I

| Nr. | Serial             |
|-----|--------------------|
| I   | TMDS Data2+        |
| 2   | TMDS Data2 Shield  |
| 3   | TMDS Data2-        |
| 4   | TMDS Data I +      |
| 5   | TMDS Data I Shield |
| 6   | TMDS Data I -      |
| 7   | TMDS Data0+        |
| 8   | TMDS Data0 Shield  |
| 9   | TMDS Data0-        |
| 10  | TMDS Clock+        |

| Nr. | Serial                              |
|-----|-------------------------------------|
| 11  | TMDS Clock Shield                   |
| 12  | TMDS Clock-                         |
| 13  | CEC                                 |
| 14  | Riservato (N.C. sul<br>dispositivo) |
| 15  | SCL                                 |
| 16  | SDA                                 |
| 17  | DDC/CEC Ground                      |
| 18  | Potenza +5V (al massimo<br>50 mA)   |
| 19  | Rilevamento Hot Plug                |
|     |                                     |

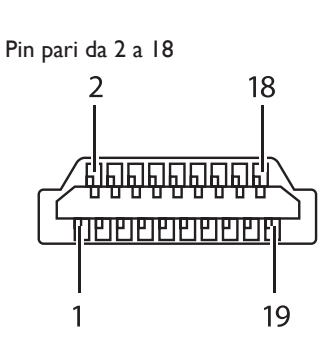

Pin dispari da 1 a 19

### DVI-D

| Nr. | Serial                  |  |  |  |  |  |
|-----|-------------------------|--|--|--|--|--|
| I   | T.M.D.S data 2-         |  |  |  |  |  |
| 2   | T.M.D.S data 2+         |  |  |  |  |  |
| 3   | T.M.D.S data 2/4 shield |  |  |  |  |  |
| 4   | -                       |  |  |  |  |  |
| 5   | -                       |  |  |  |  |  |
| 6   | DDC clock               |  |  |  |  |  |
| 7   | DDC data                |  |  |  |  |  |
| 8   | -                       |  |  |  |  |  |
| 9   | T.M.D.S data I-         |  |  |  |  |  |
| 10  | T.M.D.S clock I +       |  |  |  |  |  |
| 11  | T.M.D.S data 1/3 shield |  |  |  |  |  |
| 12  | -                       |  |  |  |  |  |

| Nr. | Serial                  |    |
|-----|-------------------------|----|
| 13  | -                       |    |
| 14  | +5 V                    |    |
| 15  | GND                     |    |
| 16  | Rilevamento Hot Plug    | 24 |
| 17  | T.M.D.S data 0-         |    |
| 18  | T.M.D.S data 0+         |    |
| 19  | T.M.D.S data 0/5 shield |    |
| 20  | -                       | 8  |
| 21  | -                       |    |
| 22  | T.M.D.S clock shield    |    |
| 23  | T.M.D.S clock+          |    |
| 24  | T.M.D.S clock-          |    |

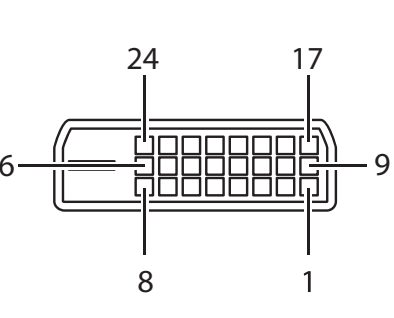

# Collegamento di dispositivi AV

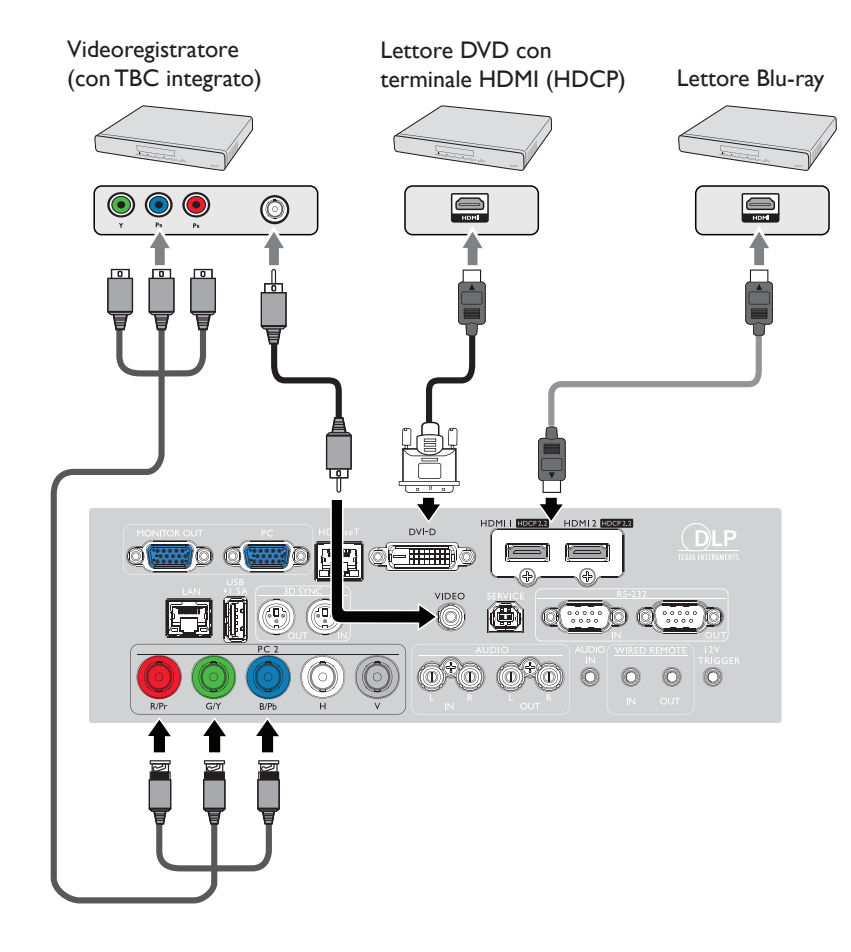

### Collegamento al computer

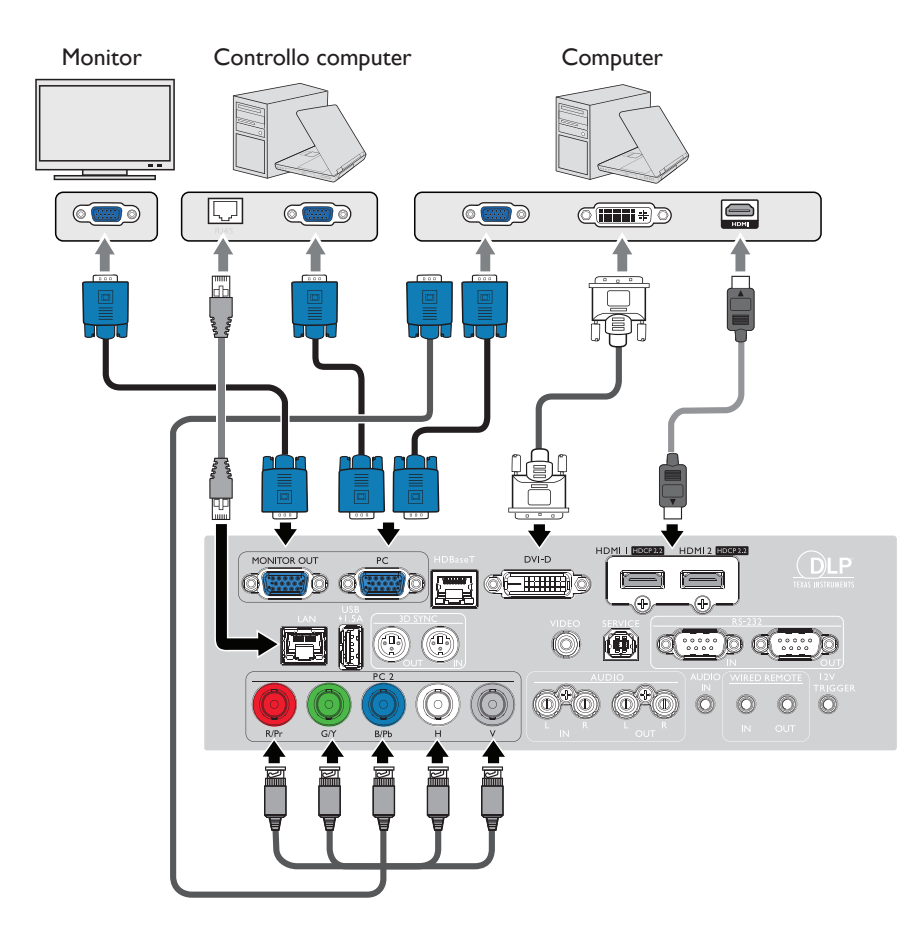

### Collegamento al trasmettitore HDBaseT

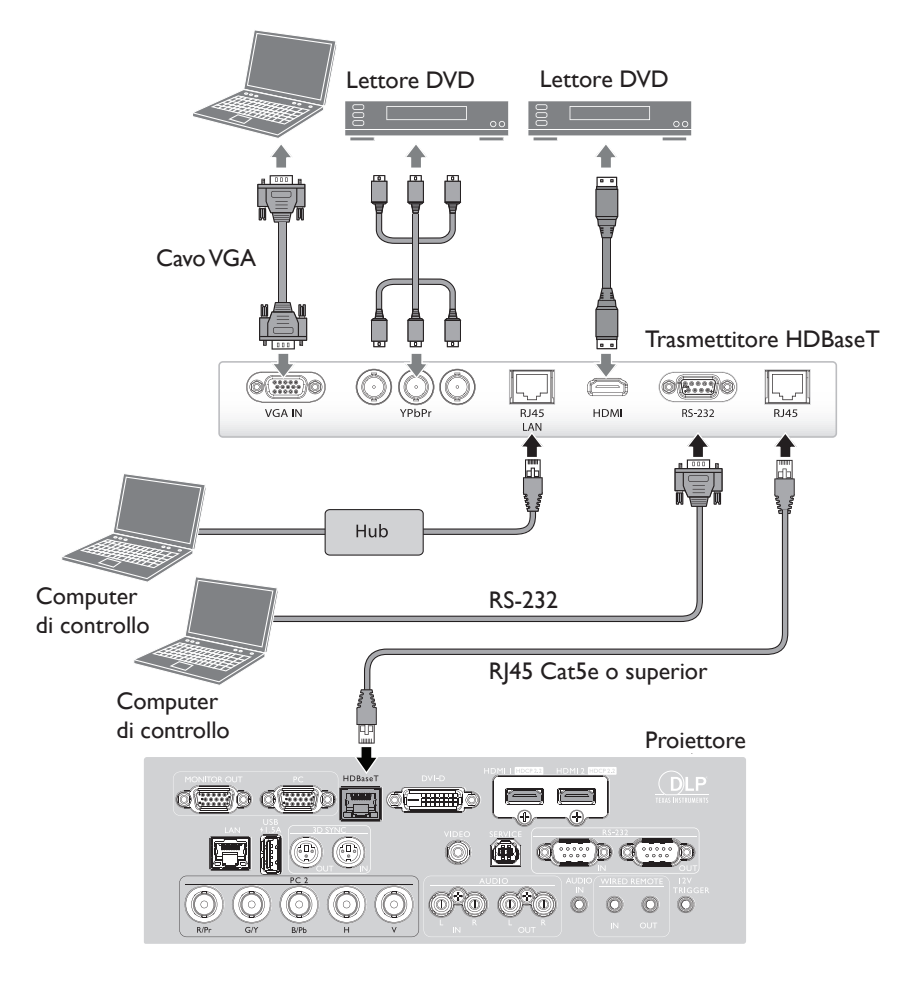

### Collegamento alla LAN

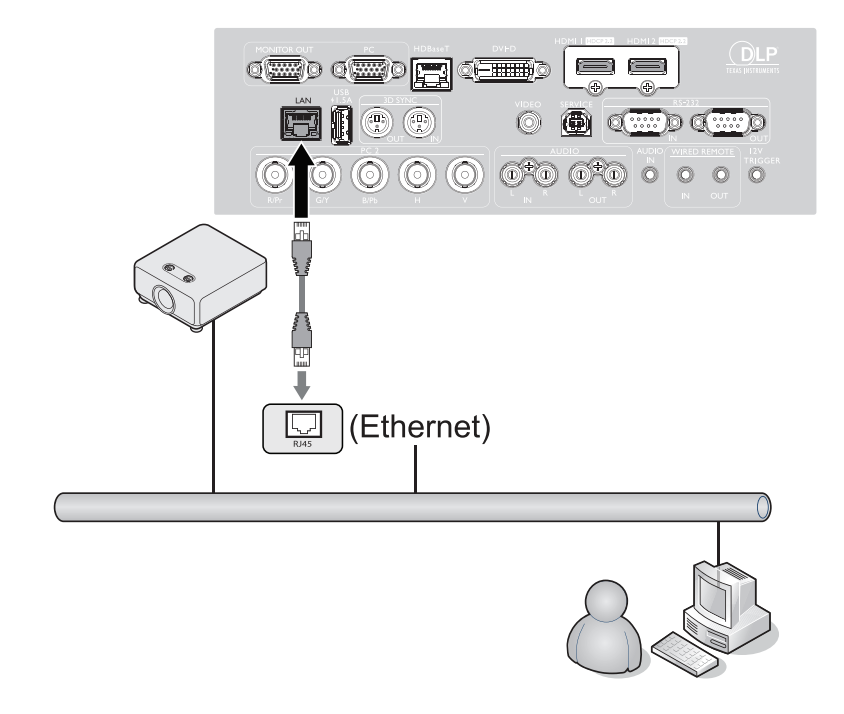

# Operazioni

# Accensione e spegnimento del proiettore

### Collegamento del cavo d'alimentazione

Inserire un'estremità del cavo di alimentazione nel proiettore e l'altra in una presa a parete. Premere l'interruttore per attivare la presa sulla parete (dove applicabile). Controllare che la spia POWER del proiettore si accenda di colore arancione dopo avere collegato l'alimentazione.

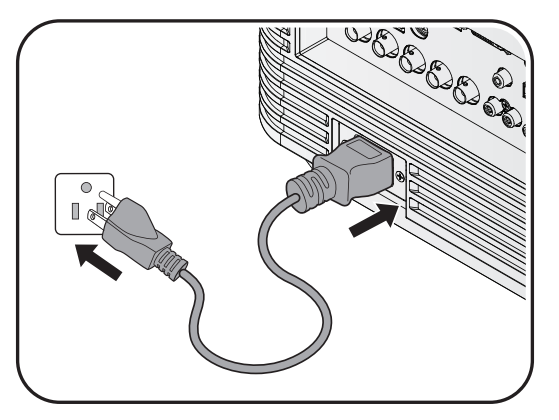

# Attenzione:

Usare solo gli accessori originali (e.g. cavo d'alimentazione) con questo dispositivo per evitare possibili pericoli come scosse elettriche ed incendi.

### Indicatore d'alimentazione

| Alimentazione             | Temperatura | Spia | Filtro | Stato e Descrizione                              |
|---------------------------|-------------|------|--------|--------------------------------------------------|
| Orange                    | -           | -    | -      | Standby                                          |
| Verde lampeggiante        | -           | -    | -      | Accensione                                       |
| Verde                     | -           | -    | -      | Funzionamento normale                            |
| Arancione<br>lampeggiante | -           | -    | -      | Normale raffreddamento durante lo<br>spegnimento |

### Accensione del proiettore

Premere il tasto () **POWER** del proiettore o **ON** del telecomando per accendere il proiettore; sarà emesso un segnale acustico d'avvio. La spia **POWER** lampeggia e poi resta accesa di colore verde quando il proiettore è acceso.

La procedura d'avvio impiega circa 30 secondi. Nell'ultima fase d'avvio, è proiettato il logo d'avvio. Se necessario, ruotare la ghiera di messa a fuoco per regolare la nitidezza dell'immagine.

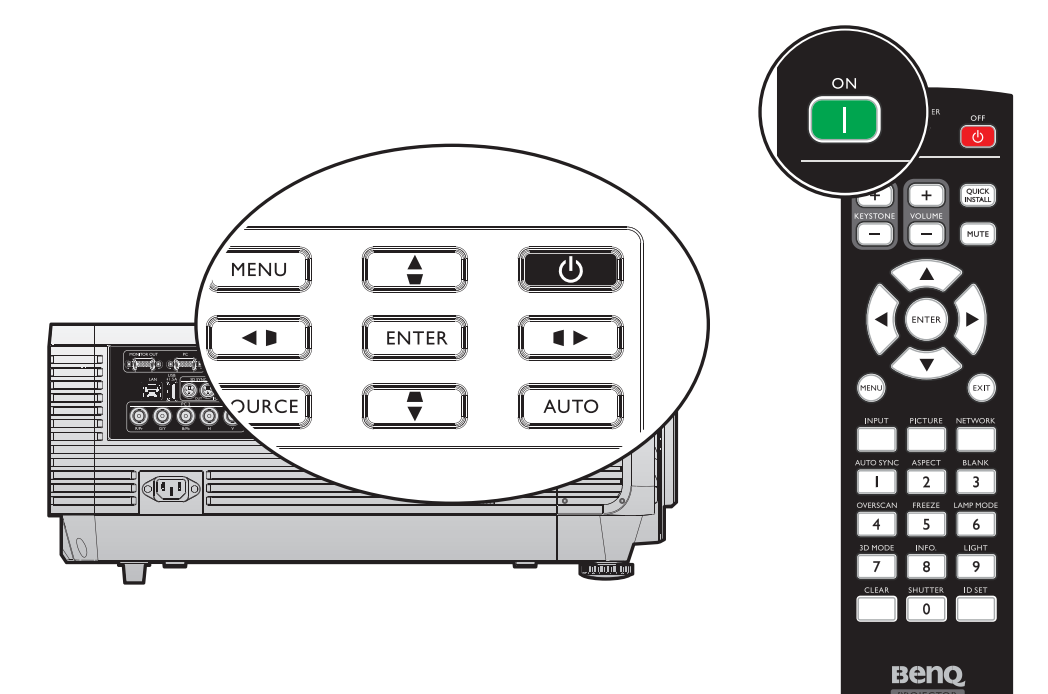

### Selezione lingua

Per usare i menu OSD, per prima cosa impostare la lingua voluta.

| Please Select Language                |                 |            |        |  |  |  |
|---------------------------------------|-----------------|------------|--------|--|--|--|
| English                               | 한국어             | Hrvatski   | हिन्दी |  |  |  |
| Français                              | Svenska         | Română     |        |  |  |  |
| Deutsch                               | Nederlands      | Norsk      |        |  |  |  |
| Italiano                              | Tü <b>r</b> kçe | Dansk      |        |  |  |  |
| Español                               | Čeština         | Български  |        |  |  |  |
| Русский                               | Português       | suomi      |        |  |  |  |
| 繁體中文                                  | ไทย             | Indonesian |        |  |  |  |
| 简体中文                                  | Polski          | Ελληνικά   |        |  |  |  |
| 日本語                                   | Magyar          | العربية    |        |  |  |  |
| Press Enter to confirm, Exit to leave |                 |            |        |  |  |  |

\* Al termine di questa procedura, dopo avere seguito l'impostazione iniziale, questo menu non apparirà più salvo che l'utente prema **Riprist. tutte imp.**.

1. Premere il tasto **ENTER** del proiettore o del telecomando per attivare il menu OSD.

|          | 8                                     | 4         | <b>1</b> | * |    |   |      |  |  |
|----------|---------------------------------------|-----------|----------|---|----|---|------|--|--|
| DIS      | DISPLAY                               |           |          |   |    |   |      |  |  |
| æ        | Colore pa                             | arete     |          |   |    |   | Off  |  |  |
|          | Rapporto                              | )         |          |   |    |   | Auto |  |  |
|          | Correzior                             | ne 2D     |          |   |    |   |      |  |  |
|          | Adatta a                              | ngoli     |          |   |    |   |      |  |  |
| · •      | Pos.                                  |           |          |   |    |   |      |  |  |
|          | Fase                                  |           |          |   | 15 | - |      |  |  |
|          | Dimens orizzontali 0 💳                |           |          |   |    |   |      |  |  |
| শ্       | 🕶 Ridimensionamento immagine digitale |           |          |   |    |   |      |  |  |
|          | Risoluzio                             | ne nativa | I        |   |    |   |      |  |  |
|          | Regolazione scansione0                |           |          |   |    |   |      |  |  |
| 30       | 3D                                    |           |          |   |    |   |      |  |  |
| <b>1</b> | Modalità rapida                       |           |          |   |    |   | Off  |  |  |
|          |                                       |           |          |   |    |   |      |  |  |
|          |                                       |           |          |   |    |   |      |  |  |
| HDMI-1   |                                       |           |          |   |    |   |      |  |  |

2. Utilizzare il tasto **◄/**► per selezionare il menu **CONFIGURAZ. SISTEMA: Di base**.

|                              |                    | 4           | s de la companya de la companya de l | *    | <b>?</b> |                        |  |  |
|------------------------------|--------------------|-------------|----------------------------------------------------------------------------------------------------|------|----------|------------------------|--|--|
| CONFIGURAZ. SISTEMA: Di base |                    |             |                                                                                                    |      |          |                        |  |  |
| ₹ <sub>A</sub>               | Lingua             |             |                                                                                                    |      |          |                        |  |  |
|                              | Installazi         | one proi    | ettore                                                                                                    |      |          | Anteriore tavolo       |  |  |
| 6                            | Impostaz           | zioni Men   | u                                                                                                    |      |          |                        |  |  |
| k                            | Impostaz           | zioni di fu | unzionam                                                                                                    | ento |          |                        |  |  |
| ÷ <b>i</b>                   | Ricev tele         | ecomand     | lo                                                                                                    |      | Ant      | Anteriore + Posteriore |  |  |
|                              | Blocco ta          | asti pann   | ello                                                                                                    |      | Off      |                        |  |  |
|                              | Colore sf          | ondo        |                                                                                                    |      | BenQ     |                        |  |  |
| 5                            | Splash Screen BenQ |             |                                                                                                    |      |          |                        |  |  |
|                              |                    |             |                                                                                                    |      |          |                        |  |  |
|                              |                    |             |                                                                                                    |      |          |                        |  |  |
|                              |                    |             |                                                                                                    |      |          |                        |  |  |
|                              |                    |             |                                                                                                    |      |          |                        |  |  |
|                              |                    |             |                                                                                                    |      |          |                        |  |  |
|                              |                    |             |                                                                                                    |      |          |                        |  |  |
| HDMI-1                       |                    |             |                                                                                                    |      |          |                        |  |  |

3. Premere il tasto ▼ per selezionare Lingua e premere il tasto ENTER per selezionare la lingua preferita

|                              |                         | 4          | 1        | *     | ٩                      |      |  |  |
|------------------------------|-------------------------|------------|----------|-------|------------------------|------|--|--|
| CONFIGURAZ. SISTEMA: Di base |                         |            |          |       |                        |      |  |  |
| ₹ <sub>A</sub>               | 🖌 🙀 Lingua 🛛 👘 Enter    |            |          |       |                        |      |  |  |
|                              | Installazi              | one proie  | ettore   |       | Anteriore tavolo       |      |  |  |
|                              | Impostaz                | ioni Men   | u        |       |                        |      |  |  |
| k                            | Impostaz                | ioni di fu | Inzionam | iento |                        |      |  |  |
| ÷1                           | Ricev tele              | ecomand    | 0        |       | Anteriore + Posteriore |      |  |  |
|                              | 🔢 Blocco tasti pannello |            |          |       |                        | Off  |  |  |
|                              | Colore sfondo           |            |          |       |                        | BenQ |  |  |
| 5                            | 3 Splash Screen         |            |          |       |                        | BenQ |  |  |
|                              |                         |            |          |       |                        |      |  |  |
|                              |                         |            |          |       |                        |      |  |  |
|                              |                         |            |          |       |                        |      |  |  |
|                              |                         |            |          |       |                        |      |  |  |
|                              |                         |            |          |       |                        |      |  |  |
|                              |                         |            |          |       |                        |      |  |  |
| HDMI-1 (MENU) Chiudi         |                         |            |          |       |                        |      |  |  |

4. Premere due volte\* il tasto **ENTER** del proiettore o del telecomando per uscire e salvare e impostazioni.

\* La prima pressione fa tornare al menu principale, la seconda chiude il menu OSD.

### Utilizzo dell'OSD

#### Scegliere la posizione per l'installazione

Il proiettore è progettato per essere installato in una delle quattro posizioni illustrate di seguito:

#### I. Anteriore tavolo

Selezionare questa posizione quando il proiettore è collocato su un tavolo di fronte allo schermo. Questo è il modo più comune di installare il proiettore per una rapida configurazione e portabilità.

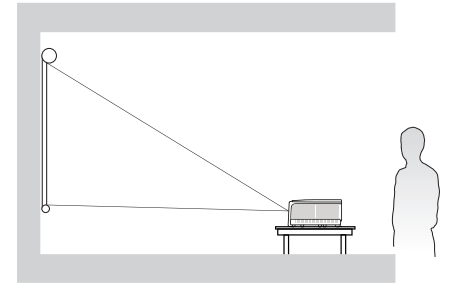

#### 2. Posteriore tavolo

Selezionare questa posizione quando il proiettore è collocato su un tavolo dietro allo schermo.

Notare che in questo caso è necessario uno schermo speciale per retroproiezione.

\* Impostare Posteriore tavolo nel menu
CONFIGURAZ. SISTEMA: Di base
> Installazione proiettore, dopo avere acceso il proiettore.

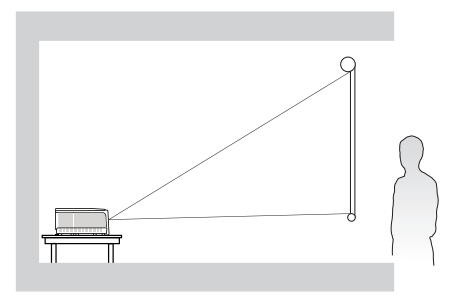

#### 4. Posteriore soffitto

Selezionare questa posizione quando il proiettore è installato capovolto al soffitto e si trova dietro allo schermo.

Notare che in questo caso è necessario uno schermo speciale per retroproiezione ed il Kit BenQ per installazione a soffitto del proiettore.

\* Impostare Posteriore soffitto nel menu
CONFIGURAZ. SISTEMA: Di base
> Installazione proiettore, dopo avere acceso il proiettore.

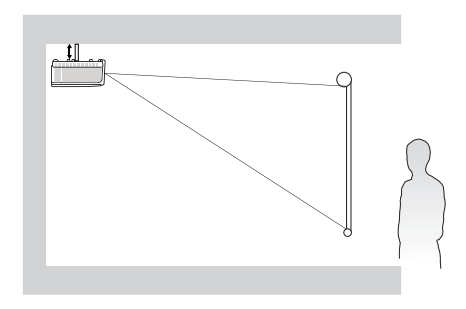

La disposizione della stanza o le preferenze personali detteranno l'installazione che sarà selezionata. Per determinare dove collocare il proiettore, considerare le dimensioni e la forma dello schermo, la posizione delle prese di corrente, come anche la distanza tra il proiettore ed il resto delle attrezzature.

### 3. Anteriore soffitto

Selezionare questa posizione quando il proiettore è installato capovolto al soffitto e si trova di fronte allo schermo.

Acquistare il Kit BenQ per installazione a soffitto del proiettore dal rivenditore per installare il proiettore a soffitto.

 \* Impostare Anteriore soffitto nel menu CONFIGURAZ. SISTEMA: Di base
> Installazione proiettore, dopo avere acceso il proiettore.

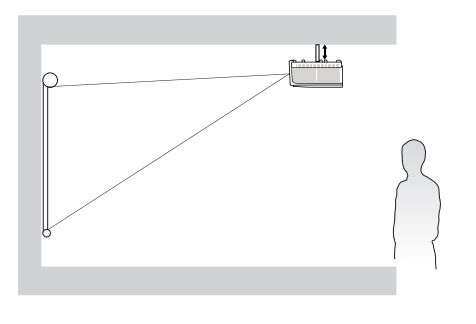
#### Utilizzo del modello di prova

Il proiettore è in grado di visualizzare la griglia modello di prova. Può essere utilizzato come aiuto durante la regolazione delle dimensioni dell'immagine e la messa a fuoco, garantendo che l'immagine proiettata non abbia distorsioni.

Per visualizzare il modello di prova, aprire il menu OSD ed andare a **CONFIGURAZ. SISTEMA: Avanzata** > **Test formato** e premere il tasto  $\triangleleft/\triangleright$  per selezionare On.

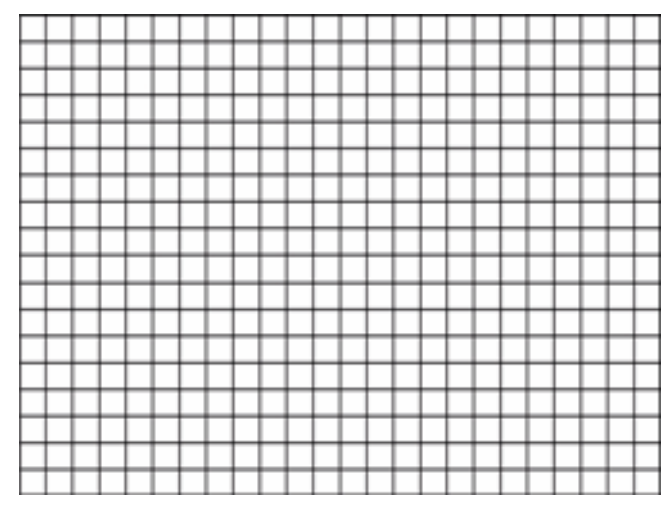

#### Regolazione tramite adattamento degli angoli

Regolare manualmente i quattro angoli dell'immagine impostando i valori orizzontali e verticali. Usando il menu OSD

- I. Premere il tasto **MENU**, quindi premere il tasto **◄/▶** finché è selezionato il menu **Display**.
- 2. Premere il tasto ▼ per selezionare Adatta angoli, quindi premere il tasto ENTER. È visualizzata la pagina Adatta angoli.

|          | 5                 | 4         |                  | *        |       |     |               |  |  |
|----------|-------------------|-----------|------------------|----------|-------|-----|---------------|--|--|
| DISPLAY  |                   |           |                  |          |       |     |               |  |  |
| æ        | Colore parete Off |           |                  |          |       |     |               |  |  |
|          | Rapporto          | )         |                  |          | Auto  |     |               |  |  |
|          | Correzione 2D     |           |                  |          |       |     |               |  |  |
|          | Adatta angoli     |           |                  |          |       |     |               |  |  |
| . ÷      | Pos.              |           |                  |          |       |     |               |  |  |
|          | Fase              |           |                  |          | 15    |     |               |  |  |
|          | Dimens o          | rizzontal | i                |          | 0     | -   |               |  |  |
| শ        | Ridimens          | ionament  | to imma <u>q</u> | gine dig | itale |     |               |  |  |
|          | Risoluzio         | ne nativa | 1                |          |       |     |               |  |  |
|          | Regolazio         | ne scans  | sione            |          | 0     |     |               |  |  |
| 30       | 3D                |           |                  |          |       |     |               |  |  |
| <b>Ø</b> | Modalità          |           |                  |          |       | Off |               |  |  |
|          |                   |           |                  |          |       |     |               |  |  |
|          |                   |           |                  |          |       |     |               |  |  |
| ÐH       | DMI-1             |           |                  |          |       |     | (MENU) Chiudi |  |  |

3. Premere il tasto ▲/▼/◀/▶ per selezionare uno dei quattro angoli, quindi premere il tasto ENTER.

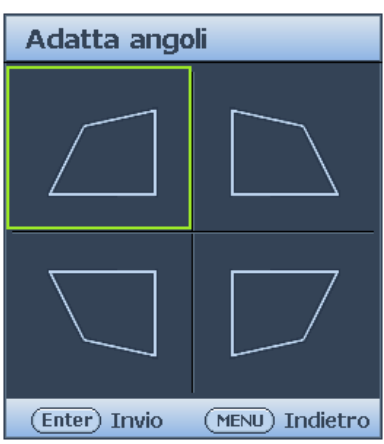

- 4. Premere il tasto  $\blacktriangle/ \nabla$  per regolare i valori verticali da 0 a 60.
- 5. Premere il tasto ◀/▶ per regolare i valori orizzontali da 0 a 60.

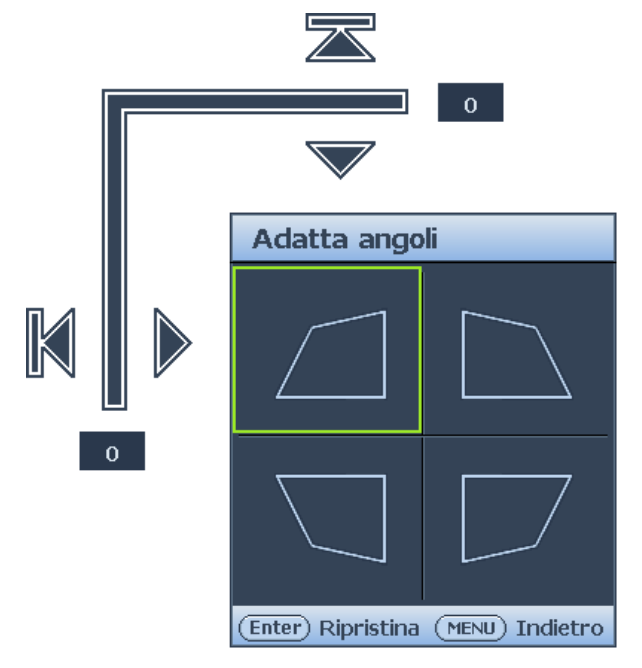

#### Regolazione automatica dell'immagine

In alcuni casi, potrebbe essere necessario ottimizzare la qualità dell'immagine. Per farlo, premere il tasto **AUTO** del proiettore o del telecomando. Entro 3 secondi, la funzione integrata di regolazione automatica intuitiva regolerà i valori di frequenza e temporizzazione per garantire una qualità ottimale dell'immagine.

Le informazioni sulla sorgente in uso vengono visualizzate nell'angolo superiore sinistro dello schermo per 3 secondi.

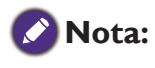

- Lo schermo sarà vuoto mentre la funzione AUTO esegue la regolazione.
- Questa funzione è disponibile solo quando è selezionato il segnale PC (RGB analogico).

#### Regolazione delle dimensioni e della chiarezza dell'immagine

- 1. Regolare l'immagine proiettata sulle dimensioni volute usando la ghiera dello ZOOM.
- 2. Regolare l'immagine ruotando la ghiera di messa a FUOCO.

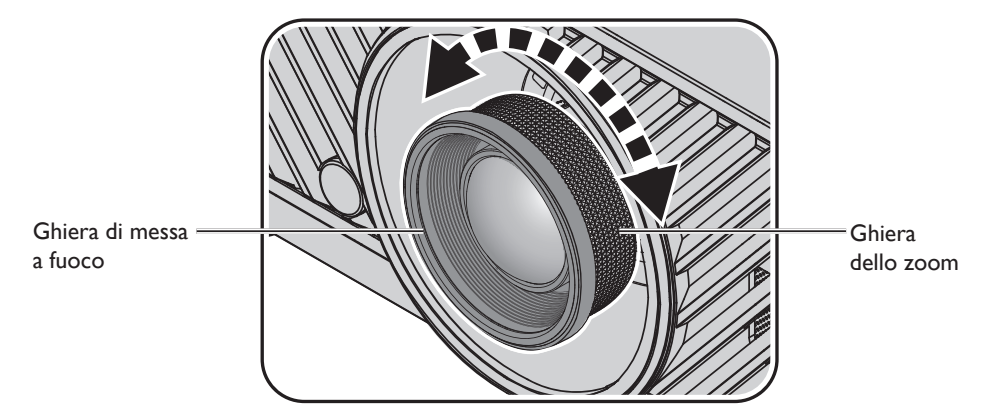

### Spegnimento del proiettore

- 1. Premere il tasto () **POWER** o **OFF**; sarà visualizzato un messaggio di conferma. Se non risponde entro alcuni secondi, il messaggio sparirà.
- 2. Premere di nuovo il tasto () **POWER** o **OFF**. La spia **POWER** lampeggia di colore arancione e la sorgente luminosa di proiezione si spegne.

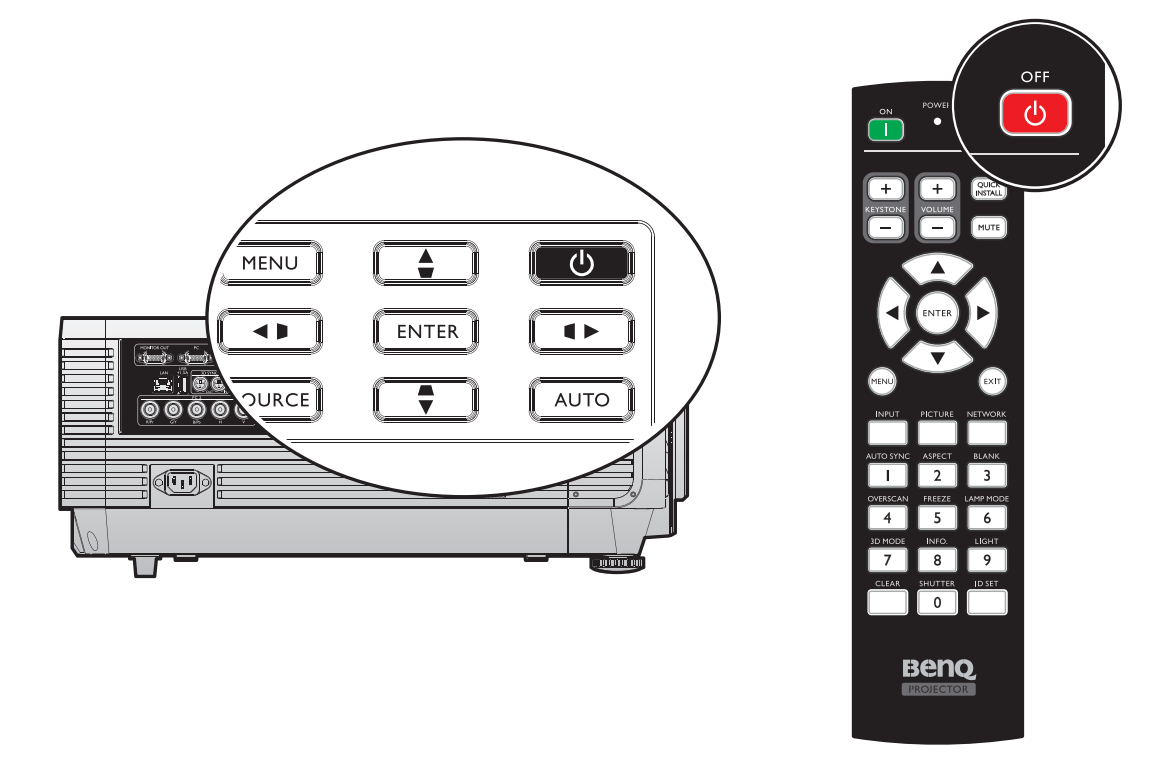

3. Al termine della procedura di raffreddamento si sentirà un **"segnale acustico di spegnimento"**. La spia **POWER** resta accesa di colore arancione e le ventole si arrestano. Scollegare il cavo d'alimentazione dalla presa di corrente.

## Attenzione:

- Per proteggere la sorgente luminosa, il proiettore non risponde ad alcun comando durante la procedura di raffreddamento.
- Premere di nuovo il tasto () **POWER** o **ON** per avviare il proiettore dopo che la spia **POWER** diventa di colore arancione.

# Utilizzo del menu

## Menu principale

Il proiettore è dotato di un menu OSD (On-Screen Display) che permette di eseguire varie regolazioni ed impostazioni.

Di seguito è illustrato il menu OSD.

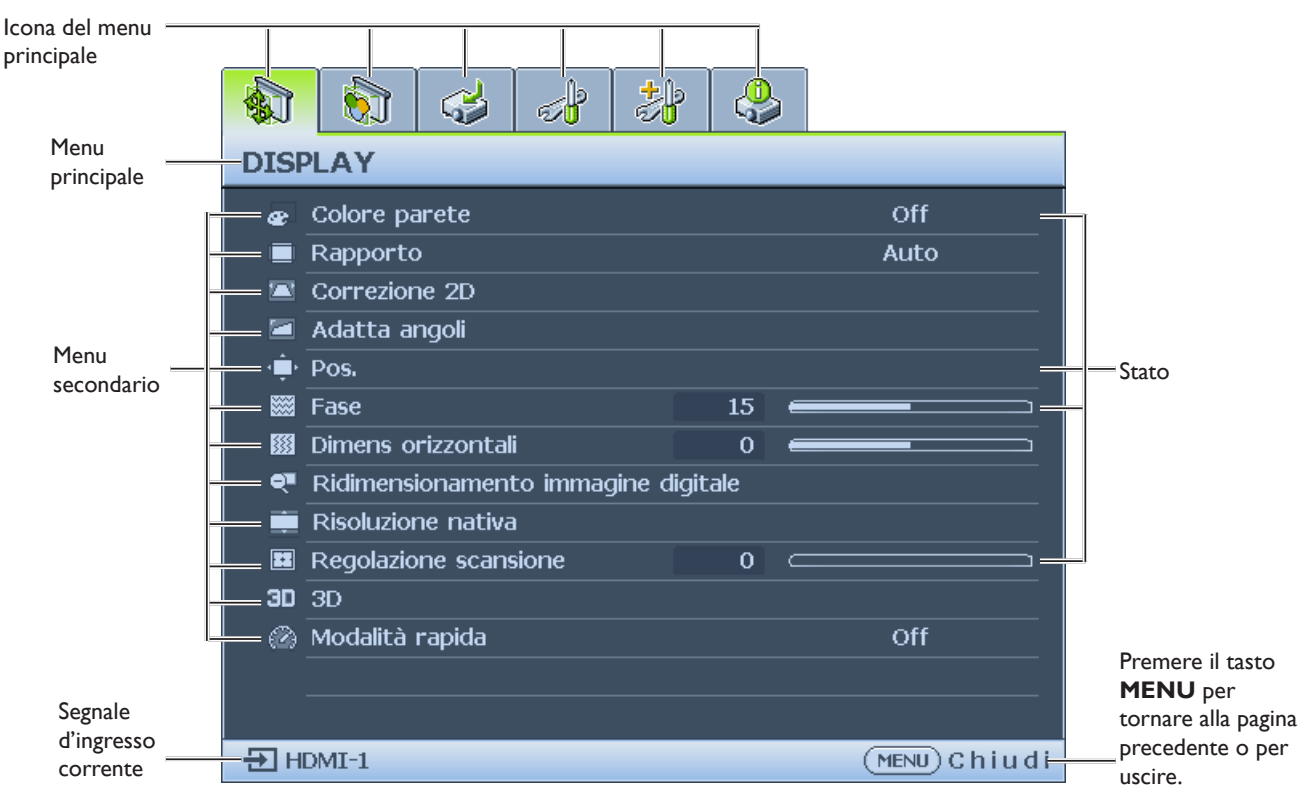

- I. Menu DISPLAY (fare riferimento a "Menu Display" a pagina 41)
- 2. Menu IMMAGINE (fare riferimento a "Menu IMMAGINE" a pagina 46)
- 3. Menu SORGENTE (fare riferimento a "Menu SORGENTE" a pagina 51)
- 4. System Setup: Menu Di base (fare riferimento a "CONFIGURAZ. SISTEMA: Menu Base" a pagina 52)
- 5. System Setup: Menu Avanzata (fare riferimento a "CONFIGURAZ. SISTEMA: Menu Avanzate." a pagina 55)
- 6. Menu INFORMAZIONI (fare riferimento a "Menu Informazioni" a pagina 60)

Le voci del menu disponibili possono differire a seconda delle sorgenti video collegato o dalle impostazioni specificate. Le voci del menu che non sono disponibili saranno visualizzate in grigio.

- Usare le frecce (▲, ▼, ◄, ►) del proiettore o del telecomando per navigare tra i menu.
- Utilizzare il tasto ENTER per confermare la voce di menu selezionata.

## Menu Display

|         |                                     | 3         |       | * | 0 |           |               |  |  |  |
|---------|-------------------------------------|-----------|-------|---|---|-----------|---------------|--|--|--|
| DISPLAY |                                     |           |       |   |   |           |               |  |  |  |
| æ       | Colore pa                           | arete     | Off   |   |   |           |               |  |  |  |
|         | Rapporto                            | )         |       |   |   |           | Auto          |  |  |  |
|         | Correzior                           | ne 2D     |       |   |   |           |               |  |  |  |
|         | Adatta angoli                       |           |       |   |   |           |               |  |  |  |
| - ÷     | Pos.                                |           |       |   |   |           |               |  |  |  |
|         | Fase 15 🚍                           |           |       |   |   |           |               |  |  |  |
|         | Dimens o                            | i         |       | 0 | _ |           |               |  |  |  |
| শ       | Ridimensionamento immagine digitale |           |       |   |   |           |               |  |  |  |
|         | Risoluzior                          | ne nativa | 1     |   |   |           |               |  |  |  |
|         | Regolazio                           | ne scans  | sione |   | 0 | $\square$ |               |  |  |  |
| 30      | 3D                                  |           |       |   |   |           |               |  |  |  |
|         | Modalità rapida                     |           |       |   |   |           | Off           |  |  |  |
|         |                                     |           |       |   |   |           |               |  |  |  |
|         |                                     |           |       |   |   |           |               |  |  |  |
| Эн      | DMI-1                               |           |       |   |   |           | (MENU) Chiudi |  |  |  |

#### • Colore parete

Premere ◀/▶ per correggere la distorsione del colore dell'immagine riflessa dalla parete. Le opzioni sono Off, Giallo chiaro, Rosa, Verde chiaro, Blue e Lavagna.

#### Rapporto

Premere il tasto ◀/▶ per regolare il rapporto dell'immagine proiettata. Le opzioni sono Auto, Effettivo, 4:3, 16:9, 16:10 e 2,35:1.

- Uso del telecomando
- I. Premere il tasto **ASPECT** per mostrare l'impostazione corrente.
- 2. Premere ripetutamente il tasto **ASPECT** per selezionare un rapporto adatto al formato del segnale video ed ai requisiti dello schermo.
- 1. Auto: Ridimensiona proporzionatamente un'immagine per adattare la risoluzione originale del proiettore sulla sua larghezza orizzontale. Questa opzione è adatta per le immagini che non sono né 4:3 né 16:9 e si vuole usare la maggior parte dello schermo senza alterare il rapporto dell'immagine.

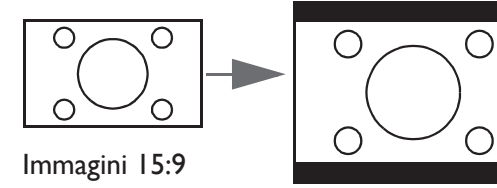

2. Effettivo: L'immagine è proiettata con la sua risoluzione originale ed è ridimensionata per adattarla all'area dello schermo. Per i segnali d'ingresso con risoluzioni più basse, le dimensioni dell'immagine proiettata saranno inferiori rispetto a un'immagine ridimensionata a schermo intero. Si può regolare lo zoom o allontanare il proiettore dallo schermo per aumentare le dimensioni dell'immagine, se necessario. Dopo avere seguito queste regolazioni potrebbe essere necessario regolare di nuovo la messa a fuoco del proiettore.

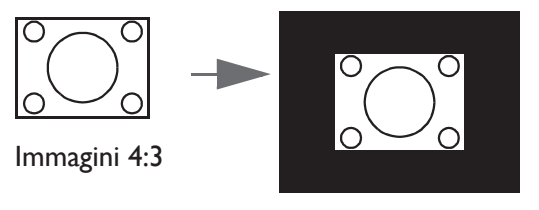

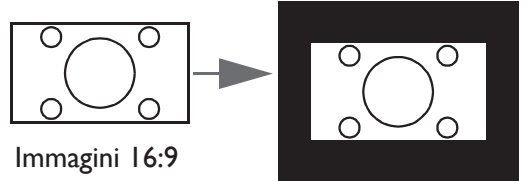

3. **4:3:** Scala un'immagine per visualizzarla al centro dello schermo con un rapporto di 4:3. Questa impostazione è più adatta per immagini 4:3 come quelle dei monitor PC,TV a definizione standard e film DVD di formato 4:3, poiché le visualizza senza alterazione delle proporzioni.

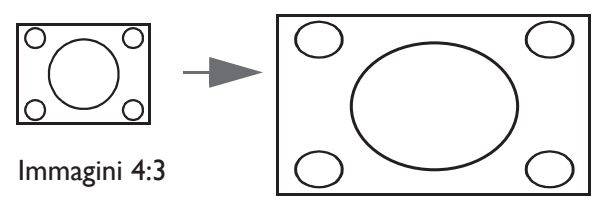

 16:10: Scala un'immagine per visualizzarla al centro dello schermo con un rapporto di 16:10. Questa impostazione è più adatta per immagini che hanno già un rapporto di 16:10 poiché sono visualizzate senza alterazione del rapporto.

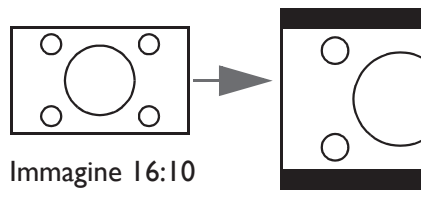

 16:9: Scala un'immagine per visualizzarla al centro dello schermo con un rapporto di 16:9. Questa impostazione è più adatta per immagini 16:9 come quelle dei televisori ad alta definizione poiché le visualizza senza alterazione del rapporto.

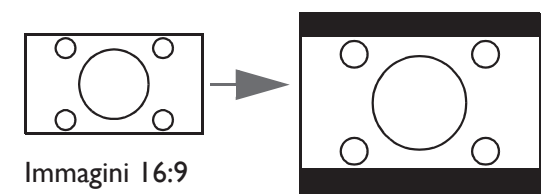

6. **2.35:1:** Scala un'immagine per visualizzarla al centro dello schermo con un rapporto di 2,35:1. Più adatto ai formati cinemascope widescreen cinematografici o immagini con aspetto già variabile da 2,35 a 2,40, in quanto sono visualizzati senza modifiche dell'aspetto.

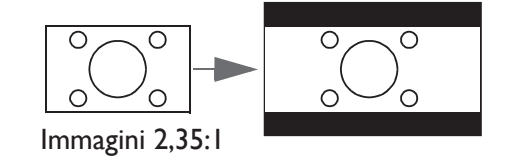

#### Correzione 2D

Premere il tasto **ENTER**, quindi premere il tasto  $\blacktriangle/\checkmark/\checkmark/\checkmark$  per regolare la distorsione orizzontale o verticale portata dall'angolo di proiezione.

• Adatta angoli

Premere il tasto **ENTER** per accedere al menu **Adatta angoli**. Per ulteriori informazioni, fare riferimento a "Menu Adatta angoli" a pagina 43.

• Pos.

Premere il tasto **ENTER**, quindi premere il tasto  $\blacktriangle/ \bigtriangledown/ \sphericalangle/ \backsim$  per regolare la posizione dell'immagine proiettata.

• Fase

Premere il tasto *◄/▶* per regolare la Fase dell'immagine proiettata.

• Dimens orizzontali

Premere il tasto *◄/▶* per regolare le Dimens orizzontali dell'immagine proiettata.

• Ridimensionamento immagine digitale

Premere **ENTER** per accedere al menu **Ridimensionamento immagine digitale**. Per ulteriori informazioni, consultare "Ridimensionamento immagine digitale" a pagina 43.

- Risoluzione nativa
   Premere ENTER per accedere al menu Risoluzione nativa. Vedere "Risoluzione nativa" a pagina 44.
- Regolazione scansione

Premere il tasto ◀/▶ per nascondere il bordo dell'immagine proiettata quando ci sono dei disturbi.

• 3D

Premere il tasto **ENTER** per accedere al menu **3D**. Per ulteriori informazioni, fare riferimento a "Menu 3D" a pagina 45.

• Modalità rapida

Premere  $\triangleleft/\triangleright$  per abilitare o disabilitare **Modalità rapida**.

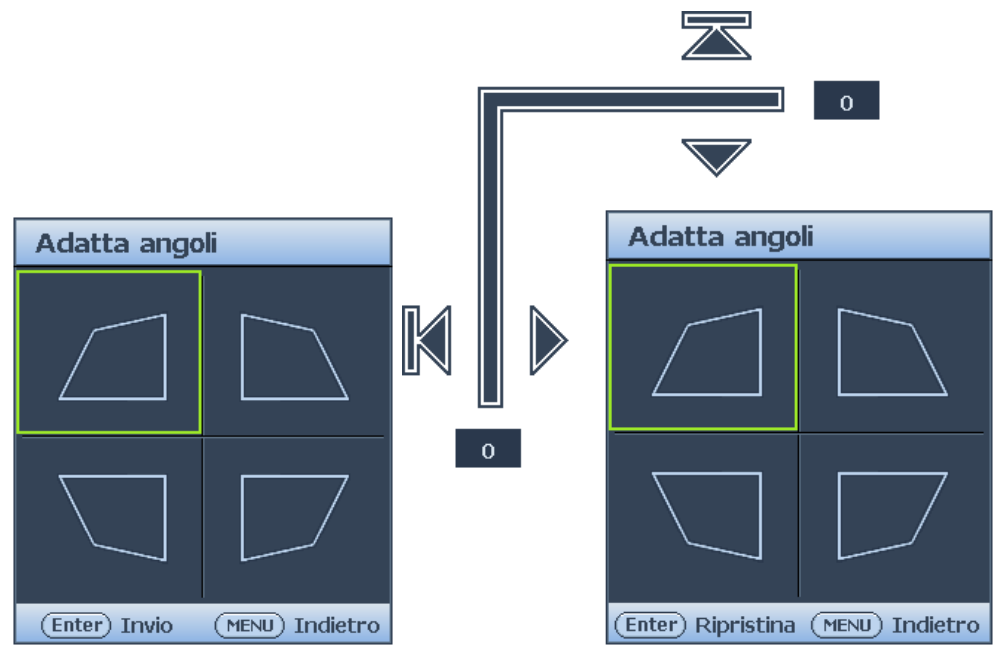

• In alto a sinistra

Premere il tasto **ENTER**, quindi premere il tasto A/V/A per correggere l'angolo in alto a sinistra.

- In alto a destra Premere il tasto ENTER, quindi premere il tasto ▲/▼/◄/▶ per correggere l'angolo in alto a destra.
- In basso a sinistra Premere il tasto ENTER, quindi premere il tasto ▲/▼/◄/▶ per correggere l'angolo in basso a sinistra.
- In basso a destra Premere il tasto ENTER, quindi premere il tasto ▲/▼/◄/▶ per correggere l'angolo in basso a destra.

#### Ridimensionamento immagine digitale

| Ridimensionamento immagine digitale |                 |  |  |  |  |
|-------------------------------------|-----------------|--|--|--|--|
| Zoom digitale                       |                 |  |  |  |  |
| Riduz digitale                      |                 |  |  |  |  |
| Spostam imm digitale                |                 |  |  |  |  |
| Blanking                            |                 |  |  |  |  |
|                                     |                 |  |  |  |  |
|                                     |                 |  |  |  |  |
|                                     |                 |  |  |  |  |
|                                     | (MENU) IndIetro |  |  |  |  |

#### • Zoom digitale

Premere **ENTER** e premere **I**/**>** per ridurre l'immagine a una dimensione desiderata. Premere **AUTO SYNC** per ripristinare l'immagine alle dmensioni originali.

## • Riduz digitale

Premere **ENTER** e premere **I**/**>** per ridurre l'immagine alle dimensioni desiderate. Premere **AUTO SYNC** per ripristinare l'immagine alle dimensioni originali.

#### • Spostam imm digitale

Premere **ENTER** e premere  $\blacktriangle/ \bigtriangledown / \blacklozenge / \blacklozenge$  per spostare l'immagine. Premere **AUTO SYNC** per ripristinare l'immagine alla posizione originale.

#### • Blanking

Premere **ENTER** per accedere al menu **Blanking**. Per ulteriori informazioni, fare riferimento a "Menu Sfarfallio" a pagina 44.

## Menu Sfarfallio

| Blanking   |    |               |
|------------|----|---------------|
| In alto    | 0  |               |
| Giù        | 0  |               |
| Six        | 0  |               |
| Dex        | 0  |               |
| Ripristina |    |               |
|            |    |               |
|            |    |               |
|            | (آ | (ENU)IndIetro |

• In alto

Premere </>
 per regolare l'area di sfarfallio in alto sull'immagine proiettata.

- In basso
  - Premere ◀/▶ per regolare l'area di sfarfallio in basso sull'immagine proiettata.
- Sinistra
   Premere ◄/▶ per regolare l'area di sfarfallio a sinistra sull'immagine proiettata.
- Destra

Premere ◀/▶ per regolare l'area di sfarfallio a destra sull'immagine proiettata.

• Ripristina

Premere **ENTER** per impostare tutte le impostazioni relative a Sfarfallio alle opzioni predefinite.

## Risoluzione nativa

| Risoluzione nativa             |                 |
|--------------------------------|-----------------|
| Risoluzione schermo            | WUXGA           |
| Spostamento digitale obiettivo |                 |
|                                |                 |
|                                |                 |
|                                |                 |
|                                |                 |
|                                |                 |
|                                | (MENU) Indletro |

- **Risoluzione schermo** Selezionare la risoluzione nativa di questo proiettore tra **WUXGA** e **1080P**.
- Spostamento digitale obiettivo Quando viene visualizato Spostamento digitale obiettivo, premere ▲/▼ per cambiare l'immagine proiettata.

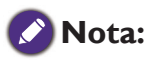

Questa funzione non è disponibile nei seguenti casi: **Picture Mode** è **3D**; **Risoluzione nativa** è **WUXGA** 

## Menu 3D

| 3D                          |                 |
|-----------------------------|-----------------|
| Modalità sinc. 3D           | DLP Link        |
| Modalità 3D                 |                 |
| Inverti sincronizzazione 3D | Disattiva       |
| Ritardo uscita sinc. 3D     | 0               |
| Riferim fuori sinc 3D       | VESA 3D         |
| salva impostazioni 3D       |                 |
| Applica impostazioni 3D     |                 |
|                             | (MENU) IndIetro |

• Modalità Sincronizzazione 3D

Premere ◀/▶ per selezionare la modalità di sincronizzazione 3D. Le opzioni sono DLP Link e VESA 3D.

Modalità 3D

## Premere il tasto ENTER per accedere al menu Modalità 3D. Premere il tasto ▲/▼

per selezionare il formato 3D. Le opzioni sono Auto, In alto-In basso, Sequenza fotogr., Combinazione fotogrammi, Affiancato e Off.

- Inverti sincronizzazione 3D
   Premere il tasto ◄/▶ per abilitare o disabilitare Inverti sincronizzazione 3D.
- Ritardo uscita sinc. 3D
   Premere il tasto ◄/▶ per regolare il ritardo di uscita della sincronizzazione 3D.
- Riferimento fuori sincronizzazione 3D
   Premere ◄/▶ per selezionare il comportamento dell'uscita sincronizzazione 3D. Le opzioni sono 3D VESA bypass su un altro proiettore.
- Salva impostazioni 3D
   Premere il tasto ENTER per accedere al menu Salva impostazioni 3D. Premere il tasto
   ▲/▼ e poi ENTER per salvare le impostazioni 3D correnti.
- Applica impostazioni 3D
   Premere il tasto ENTER per accedere al menu Applica impostazioni 3D. Premere il tasto
   ▲/▼ e poi ENTER per applicare le impostazioni 3D salvate.

### Modalità rapida

Riducendo al minimo il tempo di risposta (un fotogramma) tra l'ingresso sorgente e l'uscita immagine, questa modalità migliora l'esperienza di controllo.

### 🖉 Quando si utilizza **Modalità rapida**:

- Per ridurre al minimo i tempi di risposta, Trapezio, Regolazione scansione e Spostamento digitale obiettivo devono essere impostati su 0.
- I tempi consigliati sono 1080P 60Hz / 1080P 120Hz. Per ulteriori informazioni, consultare "Tabella di temporizzazione" a pagina 77

# Menu IMMAGINE

|                  |                    | 4         |           | *  | > 🖌 | 2       |               |  |  |
|------------------|--------------------|-----------|-----------|----|-----|---------|---------------|--|--|
| IMMAGINE         |                    |           |           |    |     |         |               |  |  |
| ð                | Picture n          | node      |           |    |     |         | Presentazione |  |  |
| _ <del>'</del> হ | Modalità           | riferimer | ito       |    |     |         | Presentazione |  |  |
| - 🔆              | Luminosit          | tà        |           |    | 50  |         |               |  |  |
|                  | Contrasto          |           |           |    | 50  |         | <b></b>       |  |  |
|                  | Colore             |           |           | 50 |     | <b></b> |               |  |  |
| $\mathbf{O}$     | Tono               |           |           | 50 |     | <b></b> |               |  |  |
|                  | Nitidezza          |           |           |    | 15  |         | <b></b>       |  |  |
| <b>@</b> + _     | Brilliant C        | Color     |           |    |     |         | On            |  |  |
| <b>_</b>         | Selezione          | gamma     |           |    |     |         | 2.2           |  |  |
| Ŭ<br>HDP.        | Luminosit          | tà HDR    |           |    |     |         | 0             |  |  |
| 8                | Temperatura colore |           |           |    |     |         | Normale       |  |  |
| い                | Sintonia 1         | temperat  | tura colo | re |     |         |               |  |  |
| _ ©              | Gestione           | colori 30 | )         |    |     |         |               |  |  |
| Ę                | Ripristina         | impost.   | immagin   | e  |     |         |               |  |  |
| ÐH               | OMI-1              |           |           |    |     |         | (MENU) Chiudi |  |  |

#### Picture mode

Premere il tasto ◀/▶ per selezionare una modalità immagine. Le opzioni sono Luminoso, Presentazione, sRGB, Vivida, Cinema, DICOM SIM, 3D, HDR10, HLG, Uten 1 e Uten 2.

- **Modalità Luminoso:** Massimizza la luminosità dell'immagine proiettata. Questa modalità è adatta per ambienti in cui è necessario un livello di luminosità elevato, ad esempio quando si utilizza il proiettore in stanze ben illuminate.
- **Modalità Presentazione:** Specifica per le presentazioni. In questa modalità, la luminosità è particolarmente curata per soddisfare le colorazioni su PC e notebook.
- **Modalità sRGB:** Massimizza la purezza dei colori RGB per fornire immagini realistiche indipendentemente dall'impostazione della luminosità. È la modalità più adatta per la visualizzazione di foto acquisite con una fotocamera compatibile sRGB ed adeguatamente calibrata, nonché per visualizzare applicazioni grafiche e di disegno per computer, come AutoCAD ad esempio.
- **Modalità Vivida:** È appropriata per riprodurre film a colori, sequenze video di foto/ videocamere digitali o video digitali tramite ingresso PC, in ambienti oscurati (con poca luce).
- **Modalità Cinema:** È appropriata per riprodurre film a colori, sequenze video di foto/ videocamere digitali o video digitali tramite ingresso PC, in ambienti oscurati (con poca luce).
- DICOM SIM: Questa modalità di visualizzazione simula le prestazioni scala di grigi/gamma di dispositivi utilizzati per il DICOM (Digital Imaging and Communications in Medicine).
   Importante: Questa modalità non deve MAI essere utilizzata per la diagnosi medica, ed è solo a scopo di istruzione/formazione.
- Modalità 3D: È appropriata per la riproduzione di immagini e video 3D.
- **Modalità HDRI0:** Disponibile solo quando vengono rilevati contenuti HDRI0, le altre modalità immagine non possono essere selezionate
- **Modalità HLG:** Disponibile solo quando vengono rilevati contenuti HLG, le altre modalità immagine non possono essere selezionate
- **Modalità Uten I/Uten 2:** Richiama le impostazioni personalizzate sulla base delle modalità immagine correntemente disponibili.
- Modalità riferimento

Premere ◀/▶ per selezionare una modalità di riferimento. Le opzioni sono Luminoso, Presentazione, sRGB, Cinema, Vivida e DICOM SIM.

Premere il tasto ◀/▶ per regolare la luminosità dell'immagine proiettata.

Maggiore è il valore, più luminosa è l'immagine. Minore è il valore, più scura è l'immagine. Regolare questa impostazione in modo che le aree scure dell'immagine

appaiano nere ed i dettagli di queste aree siano visibili.

## Contrasto

Premere il tasto ◀/▶ per regolare il contrasto dell'immagine proiettata.

Maggiore è il valore, maggiore è il contrasto. Dopo aver regolato l'impostazione della Luminosità, utilizzare questa impostazione per impostare il livello del picco di bianco per adattarlo al segnale d'ingresso selezionato ed all'ambiente di visualizzazione.

## Colore

Premere il tasto ◀/► per regolare la saturazione del colore.

Un'impostazione bassa produce colori meno saturi. Se l'impostazione è troppo alta, i colori dell'immagine saranno molto intensi, rendendo l'immagine irreale.

## • Tono

Premere il tasto ◀/▶ per regolare la tinta dell'immagine proiettata.

Maggiore è il valore, più rossa diventa l'immagine. Minore è il valore, più verde diventa l'immagine. Nitidezza

## • Nitidezza

Premere il tasto ◀/▶ per regolare la nitidezza dell'immagine proiettata. Maggiore è il valore, più nitida diventa l'immagine. Minore è il valore, meno nitida diventa l'immagine.

### • Brilliant Color

Premere il tasto ◀/▶ per regolare i colori brillanti dell'immagine proiettata. Questa funzione utilizza un nuovo algoritmo di elaborazione del colore e miglioramenti a livello di sistema per abilitare una maggiore luminosità, fornendo al contempo colori più reali e vibranti. Abilita un incremento maggiore del 50% della luminosità delle immagini a mezzi toni, che sono comuni nei video e scene naturali, cos' il proiettore riproduce immagini in colori realistici e reali. Se si preferiscono immagini con questa qualità, selezionare **On**. In caso contrario, selezionare **Off**.

Quando è selezionata l'impostazione **Off**, la funzione **Temperatura colore** non è disponibile.

## • Selezione gamma

Premere ◀/▶ per selezionare la relazione tra la sorgente di ingresso e la luminosità dell'immagine.

## • Luminosità HDR

Premere  $\triangleleft/\triangleright$  per regolare la luminosità HDR.

### • Temperatura colore

Premere il tasto ◀/▶ per regolare la temperatura colore. Le opzioni sono Fredda, Normale e Calda.

- Fredda:Rende il bianco delle immagini più blu.
- Normale: Mantiene le colorazioni normali del bianco.
- Calda: Rende il bianco delle immagini più rosso.

### • Sintonia temperatura colore

Premere il tasto **ENTER** per accedere al menu **Sintonia temperatura colore**. Per ulteriori informazioni, fare riferimento a "Menu Sintonia temperatura colore" a pagina 48.

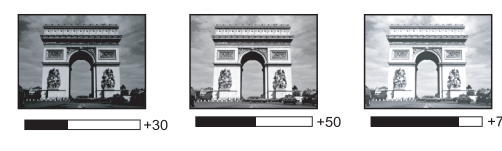

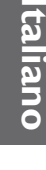

#### Gestione colori 3D

Premere il tasto **ENTER** per accedere al menu **Gestione colori 3D**. Per ulteriori informazioni, fare riferimento a "Menu Gestione colori 3D" a pagina 49.

- Ripristina impostaz immagine
   Premere il tasto ENTER per accedere al menu Ripristina impost. immagine. Premere il tasto ▲/▼ e premere il tasto ENTER per impostare il valore predefinito.
  - **Corrente:** Ripristina la modalità immagine corrente sulle impostazioni predefinite.
  - **Tutto:** Ripristina sui valori predefiniti tutte le impostazioni del menu Immagine, fatta eccezione per Uten 1/Uten 2)

#### Menu Sintonia temperatura colore

| Sintonia temperatura colore |    |                 |
|-----------------------------|----|-----------------|
| Guadagno R                  | 50 |                 |
| Guadagno G                  | 50 |                 |
| Guadagno B                  | 50 |                 |
| Offset R                    | 0  |                 |
| Offset G                    | 0  |                 |
| Offset B                    | 0  |                 |
|                             |    |                 |
|                             |    | (MENU) Indletro |

#### Guadagno rosso

Premere il tasto ◀/► per regolare il Guadagno rosso.

- Guadagno verde
  - Premere il tasto </br>
- Guadagno blu
   Premere il tasto ◄/▶ per regolare il Guadagno blu.
- Offset rosso
   Premere il tasto ◄/▶ per regolare l'Offset rosso.
- Offset verde Premere il tasto ◄/► per regolare l'Offset verde.
- Offset blu
   Premere il tasto ◄/▶ per regolare l'Offset blu.

#### Per impostare una temperatura colore preferita:

- Selezionare Temperatura colore e selezionare Caldo, Normale o Freddo premendo il tasto ◄/► del proiettore o del telecomando.
- 2. Premere il tasto ▼ per selezionare **Sintonia temperatura colore** e premere il tasto **ENTER**. È visualizzata la pagina Sintonia temperatura colore.
- Premere il tasto ▲/▼ per selezionare la voce che si vuole modificare e regolare i valori premendo il tasto ◄/►.
  - Guadagno rosso/Guadagno verde/Guadagno blu: Regola i livelli di contrasto di rosso, verde e blu.
  - Offset rosso/Offset verde/Offset blu: Regola i livelli di luminosità di rosso, verde e blu.
- 4. Premere il tasto **MENU** per salvare le impostazioni e uscire.

## Menu Gestione colori 3D

| Gestione colori 3D |     |                 |
|--------------------|-----|-----------------|
| Colori primari     |     | R               |
| Tonalità           | 0   |                 |
| Saturazione        | 100 |                 |
| Guadagno           | 100 |                 |
|                    |     |                 |
|                    |     |                 |
|                    |     |                 |
|                    |     | (MENU) Indietro |

#### • Colori primari

Premere il tasto **ENTER** per accedere al menu **Colori primari**. Premere il tasto  $\blacktriangle/\nabla$  per selezionare il colore primario. Le opzioni sono R, G, B, C, M, Y e W.

Se **Colori primari** è selezionato su R, G, B, C,Y e M, regolare Tonalità, Saturazione e Guadagno.

#### • Tonalità

Premere il tasto **ENTER** per accedere al menu **Tonalità**. Premere il tasto A/V/4/P per regolare le impostazioni.

#### • Saturazione

Premere il tasto **ENTER** per accedere al menu **Saturazione**. Premere il tasto  $\blacktriangle/\checkmark/\checkmark/$  per regolare le impostazioni.

#### Guadagno

Premere il tasto **ENTER** per accedere al menu **Guadagno**. Premere il tasto  $\blacktriangle/\checkmark/\checkmark/$  per regolare le impostazioni.

Se Colori primari è selezionato su Bianco, regolare Guadagno rosso/Guadagno verde/ Guadagno blu.

| Gestione colori 3D |                 |
|--------------------|-----------------|
| Colori primari     | W               |
| Guadagno rosso     | 200             |
| Guadagno verde     | 200             |
| Guadagno blu       | 200             |
|                    |                 |
|                    |                 |
|                    |                 |
|                    | (MENU) Indietro |

#### **Gestione colori 3D**

Nella maggior parte delle istallazioni non sarà necessaria la gestione del colore, come nelle aule socratiche, sale riunioni o salotti dove la luce rimane accesa, oppure in edifici dove le finestre permettono alla luce del sole di entrare nelle stanze.

La gestione del colore deve essere presa in considerazioni solo in installazioni permanenti con livelli di illuminazione controllati come ad esempio sale per assemblee, sale per conferenze o Home Therater. La gestione del colore fornisce la regolazione precisa del colore per consentire una riproduzione più accurata del colore, qualora fosse necessaria.

Una gestione del colore appropriata può essere ottenuta solamente in condizioni di visione controllate e riproducibili. È necessario usare un colorimetro (misuratore del colore della luce) ed una serie di immagini adatte per misurare la riproduzione del colore. Questi strumenti non sono forniti in dotazione al proiettore, tuttavia il fornitore del proiettore dovrebbe essere in grado di fornire l'assistenza adatta, oppure il nominativo di un installatore professionista.

Gestione colori fornisce sette set (RGBCMYW) di colori da regolare. Quando si seleziona ciascun colore si può regolare indipendentemente il suo valore e saturazione in base alle proprie preferenze.

Se è stato acquistato un disco di prova che contiene vari modelli di prova di colore che può essere usato per testare i colori su monitor, TV, proiettori, eccetera, si può proiettare qualsiasi immagine del disco sullo schermo ed accedere al menu Gestione colori 3D per eseguire le regolazioni.

Per regolare le impostazioni:

- I. Andare al menu **IMMAGINE** e selezionare **Gestione colori 3D**.
- 2. Premere il tasto ENTERquindi è visualizzata la pagina Gestione colori 3D.
- 3. Selezionare **Colori primari** e premere il tasto ◄/▶ per selezionare un colore tra Red (Rosso), Green (Verde), Blue (Blu), Cyan (Ciano), Magenta e Yellow (Giallo).
- Premere il tasto ▼ per selezionare Tonalità e premere il tasto ◄/▶ per regolare il valore. L'aumento del valore includerà colori composti di proporzioni variabili dei due colori adiacenti.

Fare riferimento all'illustrazione sulla destra per vedere come i colori si relazionano tra di loro.

Ad esempio, se si seleziona Rosso e si imposta il valore su 0, sarà selezionato solo il rosso puro dell'immagine proiettata. Aumentando il valore si includerà il rosso vicino al giallo ed il rosso vicino al Magenta.

5. Premere il tasto ▼ per selezionare **Saturazione** e regolare il valore in base alle proprie preferenze premendo il tasto </ >
 . Ogni regolazione eseguita si rifletterà immediatamente sull'immagine.

Ad esempio: se si seleziona Rosso e si imposta il valore su 0, sarà interessata solo la saturazione del rosso puro.

6. Regolare **Guadagno RGB** per ottenere un punto bianco preciso. Ad esempio, per correggere un bianco rossastro, è possibile ridurre il valore del guadagno R.

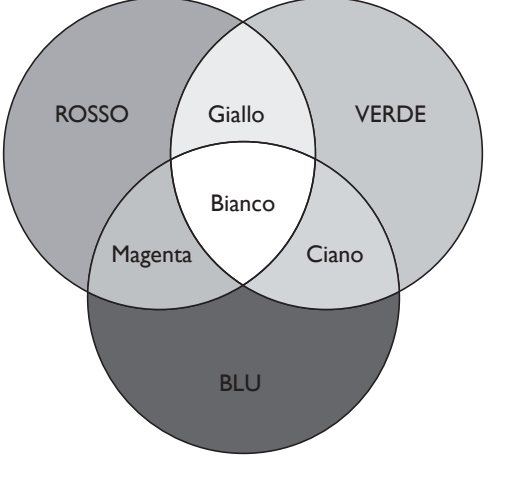

## Menu SORGENTE

|      |                              | 4         | e de la comercia de la comercia de l | *  |  |               |  |  |  |  |
|------|------------------------------|-----------|----------------------------------------------------------------------------------------------------|----|--|---------------|--|--|--|--|
| SOR  | SORGENTE                     |           |                                                                                                    |    |  |               |  |  |  |  |
| Ą    | Ricerca automatica veloce On |           |                                                                                                    |    |  |               |  |  |  |  |
| HDR  | HDR                          |           |                                                                                                    |    |  | Auto          |  |  |  |  |
| 7    | Formato                      | HDMI      | Auto                                                                                                    |    |  |               |  |  |  |  |
| P    | HDMI ED                      | ID        |                                                                                                    |    |  |               |  |  |  |  |
| НОВТ | HDBaseT                      | EDID      | Avanzato                                                                                                    |    |  |               |  |  |  |  |
| -ili | Equaliz, H                   |           |                                                                                                    |    |  |               |  |  |  |  |
| ⇒    | Sincroniz                    | zazione a |                                                                                                    | On |  |               |  |  |  |  |
|      |                              |           |                                                                                                    |    |  |               |  |  |  |  |
|      |                              |           |                                                                                                    |    |  |               |  |  |  |  |
|      |                              |           |                                                                                                    |    |  |               |  |  |  |  |
|      |                              |           |                                                                                                    |    |  |               |  |  |  |  |
|      |                              |           |                                                                                                    |    |  |               |  |  |  |  |
|      |                              |           |                                                                                                    |    |  |               |  |  |  |  |
|      |                              |           |                                                                                                    |    |  |               |  |  |  |  |
| ÐH   | DMI-1                        |           |                                                                                                    |    |  | (MENU) Chiudi |  |  |  |  |

#### • Ricerca automatica veloce

Premere il tasto </br>Premere il tasto Image: per abilitare o disabilitare la ricerca automatica dell'origine di ingresso.

#### • HDR

Premere ◀/▶ per selezionare un'impostazione HDR adeguata. Le opzioni sono Auto, SDR, HDR 10 e HLG.

#### • Formato HDMI

Premere ◀/▶ per selezionare un formato colore adatto per ottimizzare la qualità di visualizzazione. Le opzioni sono Auto, RGB limitato, RGB completo, YUV limitato, YUV completo.

- **Auto:** Seleziona automaticamente uno spazio colore e un livello di grigio adatti per il segnale HDMI in ingresso.
- **RGB limitato:** Utilizza la gamma limitata RGB 16-235.
- **RGB completo:** Utilizza la gamma completa RGB 0-255.
- YUV limitato: Utilizza la gamma limitata YUV 16-235.
- YUV completo: Utilizza la gamma completa YUV 0-255.

#### HDMI EDID

Premere **ENTER** per accedere al menu **HDMI EDID**. Premere  $\blacktriangle / \checkmark$  e premere **ENTER** per selezionare HDMI. Premere  $\blacktriangleleft / \triangleright$  per impostare il valore predefinito.

- Avanzato: La modalità Avanzato può cambiare su HDMI 2.0 EDID.
- Standard: La modalità Standard può cambiare su HDMI 1.4 EDID.

#### HDBaseT EDID

Premere ◀/▶ per cambiare HDMI EDID tra HDMI 1.4 o HDMI 2.0 per risolvere problemi di compatibilità con lettori sconosciuto o datati.

- Avanzato: La modalità Avanzato può cambiare su HDMI 2.0 EDID.
- Standard: La modalità Standard può cambiare su HDMI 1.4 EDID.

#### • Equalizzatore HDMI

Premere **ENTER** per accedere al menu **Equalizzatore HDMI**. Premere  $\blacktriangle/\checkmark$  e premere **ENTER** per selezionare HDMI. Premere  $\checkmark/\triangleright$  per impostare il valore predefinito.

Sincronizzazione automatica
 Premere il tasto ◄/▶ per abilitare o disabilitare la funzione di sincronizzazione automatica.

# CONFIGURAZ. SISTEMA: Menu Base

|                              |                               | 4         | <b>B</b> | *                      |      |                  |  |  |  |
|------------------------------|-------------------------------|-----------|----------|------------------------|------|------------------|--|--|--|
| CONFIGURAZ. SISTEMA: Di base |                               |           |          |                        |      |                  |  |  |  |
| ₹ <sub>A</sub>               | Lingua                        |           |          |                        |      |                  |  |  |  |
| ģ                            | Installazi                    | one proie | ettore   |                        |      | Anteriore tavolo |  |  |  |
| 6                            | Impostazioni Menu             |           |          |                        |      |                  |  |  |  |
| K                            | Impostazioni di funzionamento |           |          |                        |      |                  |  |  |  |
| (• <b>1</b> •)               | Ricev tel                     | ecomand   | o        | Anteriore + Posteriore |      |                  |  |  |  |
|                              | Blocco ta                     | asti pann | ello     | Off                    |      |                  |  |  |  |
|                              | Colore sf                     | ondo      |          |                        |      | BenQ             |  |  |  |
| 5                            | Splash So                     | reen      |          |                        | BenQ |                  |  |  |  |
|                              |                               |           |          |                        |      |                  |  |  |  |
|                              |                               |           |          |                        |      |                  |  |  |  |
|                              |                               |           |          |                        |      |                  |  |  |  |
|                              |                               |           |          |                        |      |                  |  |  |  |
|                              |                               |           |          |                        |      |                  |  |  |  |
|                              |                               |           |          |                        |      |                  |  |  |  |
| ₽н                           | DMI-1                         |           |          |                        |      | (MENU) Chiudi    |  |  |  |

#### Lingua

Premere il tasto **ENTER** per accedere al menu **Lingua**. Premere il tasto  $\blacktriangle/\checkmark/\checkmark/\checkmark$  per selezionare la lingua del menu OSD.

#### • Installazione proiettore

Premere ◀/▶ per selezionare l'installazione del proiettore. Le opzioni sono Anteriore tavolo, Posteriore tavolo, Posteriore soffitto e Anteriore soffitto.

Impostazioni Menu

Premere il tasto **ENTER** per accedere al menu **Impostazioni Menu**. Per ulteriori informazioni, fare riferimento a "Menu Impostazioni Menu" a pagina 53.

#### • Impostazioni di funzionamento

Premere il tasto **ENTER** per accedere al menu **Impostazioni di funzionamento**. Per ulteriori informazioni, fare riferimento a "Menu Impostazioni di funzionamento" a pagina 53.

#### • Ricev telecomando

Premere il tasto ◀/▶ per selezionare il ricevitore remoto. Le opzioni sono Anteriore, Posteriore e Anteriore + Posteriore.

Blocco tasti pannello
 Premere ◄/▶ per abilitare o disabilitare tutte le funzioni dei tasti del pannello tranne
 POWER sul proiettore.

#### Colore sfondo

Premere il tasto ◀/▶ per selezionare il colore di fondo da visualizzare in caso di assenza del segnale d'ingresso. Le opzioni sono BenQ, Nero, Blu e Porpora.

#### • Splash Screen

Premere il tasto ◀/▶ per selezionare il modello d'avvio quando si accende il proiettore. Le opzioni sono BenQ, Nero e Blu.

### Menu Impostazioni Menu

| Impostazioni Menu     |                 |
|-----------------------|-----------------|
| Tempo visualizz, menu | 20 sec          |
| Posizione menu        | Al centro       |
| Messaggio promemoria  | On              |
|                       |                 |
|                       |                 |
|                       |                 |
|                       |                 |
|                       | (MENU) Indietro |

#### • Tempo visualizz. menu

Premere il tasto ◀/▶ per selezionare l'intervallo di visualizzazione del menu. Le opzioni disponibili sono 5 sec, 10 sec, 20 sec, 30 sec e Sempre.

#### • Posizione menu

Premere il tasto ◀/▶ per selezionare la posizione di visualizzazione del menu. Le opzioni sono Al centro, In alto a sinistra, In alto a destra, In basso a sinistra e In basso a destra.

#### Messaggio promemoria

Premere il tasto

#### Menu Impostazioni di funzionamento

| Impostazioni di funzionamento   |                 |
|---------------------------------|-----------------|
| Accensione diretta              | Off             |
| Accensione su ricezione segnale |                 |
| Auto spegnimento                | 20 min          |
| Timer inattività                | Disattiva       |
| Timer pausa                     | Disattiva       |
| Impostazione filtro             |                 |
|                                 |                 |
|                                 | (MENU) Indletro |

#### Accensione diretta

Premere il tasto  $\triangleleft/\triangleright$  per abilitare o disabilitare l'accensione automatica del proiettore quando è collegata l'alimentazione AC.

#### • Accensione su ricezione segnale

Premere il tasto  $\triangleleft/\triangleright$  per abilitare o disabilitare l'accensione automatica del proiettore quando è rilevato un segnale di ingresso.

#### Auto spegnimento

Premere il tasto ◀/▶ per abilitare o disabilitare lo spegnimento automatico del proiettore quando non c'è alcun segnale di ingresso.

#### • Timer inattività

Premere il tasto ◀/▶ per impostare l'intervallo di oscuramento dell'immagine. Le opzioni disponibili sono Disattiva, 5 min, 10 min, 15 min, 20 min, 25 min e 30 min.

#### Timer pausa

Premere il tasto ◀/▶ per impostare il tempo entro cui il proiettore si spegne. Le opzioni sono Disabilitato, 30 min, 1 ora, 2 ore, 3 ore, 4 ore, 8 ore e 12 ore.

#### • Impostazioni filtro

Premere **ENTER** per accedere al menu **Impostazioni filtro**. Per ulteriori informazioni, fare riferimento a "Menu Impostazioni filtro" a pagina 54.

### Menu Impostazioni filtro

| Impostazione filtro     |                 |
|-------------------------|-----------------|
| Timer filtro            | Off             |
| Ripristina timer filtro |                 |
| Tempo uso filtro        |                 |
|                         |                 |
|                         |                 |
|                         |                 |
|                         |                 |
|                         | (MENU) Indietro |

• Timer filtro

Premere  $\blacktriangleleft$ / $\blacktriangleright$  per abilitare o disabilitare il timer filtro.

- **Ripristina timer filtro** Premere **ENTER** per ripristinare il timer filtro quando si sostituisce il filtro.
- Ore utilizzo filtro

Visualizza il numero di ore d'uso correnti del filtro.

## CONFIGURAZ. SISTEMA: Menu Avanzate.

|              | <b>I</b>    | 4           | <b>B</b>  | *      | <b>?</b> |               |
|--------------|-------------|-------------|-----------|--------|----------|---------------|
| CON          | FIGURA      | Z. SIS      | Fema: J   | Avanza | ata      |               |
| 4            | Modalità    | altitudin   | e elevata |        |          | Off           |
| 1            | Riduz din   | amica       |           |        |          | Off           |
| •            | Impostaz    | zioni audi  | 0         |        |          |               |
| Ø            | Impostaz    | zioni illum | iinazione |        |          |               |
| Ģ            | Impostaz    | . protezi   | one       |        |          |               |
| НОВТ         | HDBaseT     |             |           |        |          | Off           |
| ≊₽           | Baud rate   | e           |           |        |          | 115200        |
|              | Test forn   | nato        |           |        |          | Off           |
| pa<br>Ç⊙j    | Impostaz    | ione ID     | proietto  | re     |          | Off           |
| .∎¶0<br>9181 | Sottotito   | oli chiusi  |           |        |          |               |
| Ā            | Interrutt   | tore 12V    |           |        |          | Off           |
| <b>₽</b>     | Impostaz    | standby     | /         |        |          |               |
| ₹.           | Impostaz    | zioni di re | ete       |        |          |               |
| Ę            | Riprist, ti | utte imp    | •         |        |          |               |
| ÐH           | DMI-1       |             |           |        |          | (MENU) Chiudi |

#### • Modalità altitudine elevata

Premere il tasto  $\triangleleft/\triangleright$  per abilitare o disabilitare la Modalità altitudine elevata. Abilitare questa funzione quando l'altitudine operativa è superiore ai 1.500 m o la temperatura ambiente è superiore ai 40° C.

#### • Riduz dinamica

Premere 
Pre abilitare o disabilitare la funzione di attenuazione della luminosità. Abilitare la funzione per ridurre automaticamente il livello di luminosità dello schermo quando l'immagine visualizzata contiene una proporzione elevata di aree luminose.

Quando **Modalità Sincronizzazione 3D** è **Link DLP**, la funzione **Attenuazione luminosità** non è disponibile.

#### • Impostazioni audio

Premere il tasto **ENTER** per accedere al menu **Impostazioni audio**. Per ulteriori informazioni, fare riferimento a "Menu Impostazioni audio" a pagina 57.

- Impostazioni illuminazione Premere ENTER per accedere al menu Impostazioni illuminazione. Per ulteriori informazioni, fare riferimento a "Menu Impostazioni illuminazione" a pagina 58.
- Impostaz. protezione Premere il tasto ENTER per accedere al menu Impostaz. protezione. Per ulteriori informazioni, fare riferimento a "Menu Impostaz. protezione" a pagina 58.
- HDBaseT
   Premere ◄/▶ per abilitare o disabilitare HDBaseT.

# 🕜 Nota:

- L'attivazione della modalità HDBaseT disabiliterà il controllo LAN interno e RS232 e passerà automaticamente la modalità standby normale.
- Se Modalità altitudine elevata è attivato, la forza di alimentazione è 85%.

#### Tabella funzione di controllo HDBaseT

| Lato         |                             |                                  |                                                        |                               |                                                                                                    |
|--------------|-----------------------------|----------------------------------|--------------------------------------------------------|-------------------------------|----------------------------------------------------------------------------------------------------|
| controllo    | Funzione                    | Eco<br>(< 0,5 W)                 | Rete         Normale           (< 2 W)         (> 2 W) |                               | Osservazioni                                                                                            |
|              | IR frontale<br>(Wireless)   | 0                                | Ο                                                      | 0 (disabilitabile via<br>OSD) |                                                                                                    |
| ctore        | IR posteriore<br>(Wireless) | re O O O (disabilit<br>) O O OSI |                                                        | 0 (disabilitabile via<br>OSD) |                                                                                                    |
| oiet         | RS-232                      | 0                                | 0                                                      | Х                             |                                                                                                    |
|              | RJ45/LAN                    | Х                                | 0                                                      | X                             |                                                                                                    |
|              | Telecomando<br>cablato      | 0                                | О                                                      | 0                             |                                                                                                    |
|              | HDBT-IR<br>(Wireless)       | ×                                | х                                                      | 0                             |                                                                                                    |
| Sox          | RS-232                      | Х                                | Х                                                      | 0                             |                                                                                                    |
| HDBaseT TX B | RJ45/LAN                    | Х                                | Х                                                      | 0                             |                                                                                                    |
|              | Telecomando<br>cablato      | x                                | ×                                                      | 0                             | È possibile<br>collegarsi tramite<br>cavo dal lato<br>HDBaseTTX<br>per ottenere la<br>funzione cablata. |

O:Abilita X: Disattiva

• Baud rate

Premere il tasto ◀/▶ per selezionare la velocità baud RS-232 Baud Rate. Le opzioni sono 2400, 4800, 9600, 14400, 19200, 38400, 57600 e 1152000.

Test formato

Premere il tasto ◀/▶ per selezionare il modello di prova. Le opzioni sono Off, Grid, White, Red, Green, Blue, Black, RGB Ramp, Color Bar, Step Bar, CheckBoard, Horizontal Lines, Vertical Lines, Diagonal Lines, Horizontal Ramp e Vertical Ramp.

### Impostazione ID proiettore

Premere il tasto  $\triangleleft$  per abilitare o disabilitare l'ID proiettore.

• Sottotitoli chiusi

Premere il tasto **ENTER** per accedere al menu **Sottotitoli chiusi**. Per ulteriori informazioni, fare riferimento a "Menu Sottotitoli chiusi" a pagina 59.

#### Interruttore I2V

Premere il tasto  $\triangleleft/\triangleright$  per abilitare o disabilitare la funzione Interruttore I2V.

• Impostaz standby

Premere il tasto **ENTER** per accedere al menu **Impostaz standby**. Per ulteriori informazioni, fare riferimento a "Menu Impostaz standby" a pagina 59.

#### • Impostazioni di rete

Premere il tasto **ENTER** per accedere al menu **Impostazioni di rete**. Per ulteriori informazioni, fare riferimento a "Menu Impostazioni rete" a pagina 60.

#### • Riprist. tutte imp.

Premere il tasto ENTER per ripristinare tutte le impostazioni sui valori predefiniti.

### Menu Impostazioni audio

| Impostazioni audio   |                 |
|----------------------|-----------------|
| Mute                 | Off             |
| Volume               | 5 ———           |
| Altoparlante interno | Ön              |
|                      |                 |
|                      |                 |
|                      |                 |
|                      |                 |
|                      | (MENU) IndIetro |

#### • Mute

Premere il tasto  $\triangleleft$  per abilitare o disabilitare la funzione Mute.

• Uso del telecomando

Premere **MUTE** per disattivare temporaneamente il sonoro. Mentre l'audio è disattivo, lo schermo sarà visualizzato nell'angolo in alto a destra dello schermo. Premere di nuovo **MUTE** per riattivare il sonoro.

- Usando il menu OSD
- Premere il tasto MENU, quindi premere il tasto ◄/► finché è visualizzato il menu CONFIGURAZ. SISTEMA: Avanzata.
- 2. Premere il tasto ▼ per selezionare **Impostazioni audio** e premere il tasto **ENTER**. È visualizzata la pagina Impostazioni audio.
- 3. Selezionare **Mute** e premere il tasto **◄/▶** per selezionare **On** (Attiva).
- 4. Per ripristinare l'audio, ripetere le istruzioni di cui ai punti 1-3 e premere il tasto ◄/► per selezionare **Off** (Disattiva).

#### Volume

Premere il tasto ◀/▶ per regolare il volume del proiettore.

- Uso del telecomando Premere il tasto VOLUME+/VOLUME- per selezionare il livello audio voluto.
- Usando il menu OSD
- Premere il tasto MENU, quindi premere il tasto ◄/► finché è visualizzato il menu CONFIGURAZ. SISTEMA: Avanzata.
- 2. Premere il tasto ▼ per selezionare **Impostazioni audio** e premere il tasto **ENTER**. È visualizzata la pagina Impostazioni audio.
- 3. Premere il tasto ▼ per selezionare **Volume** e premere il tasto ◄/► per selezionare il livello voluto.

#### • Altoparlante interno

Premere il tasto ◀/▶ per abilitare o disabilitare l'altoparlante interno.

### Menu Impostazioni illuminazione

| Impostazioni illuminazione |    |                 |
|----------------------------|----|-----------------|
| Modalità illuminazione     |    | Normale         |
| Personalizza luminosità    | 50 |                 |
| Luminosità costante        |    | Off             |
| Ripr timer illum           |    |                 |
| Ore utilizzo illuminazione |    |                 |
|                            |    |                 |
|                            |    |                 |
|                            |    | (MENU) Indletro |

#### Modalità illuminazione

Premere Risparmio, Attenuazione luminosità e Personalizzato.

Personalizza luminosità

Premere il tasto  $\triangleleft/\triangleright$  per regolare la luminosità del proiettore.

• Luminosità costante

Premere livello.

- Ripr timer illum Premere ENTER per accedere al menu Ripr timer illum.
- Ore utilizzo illuminazione

Premere ENTER per accedere al menu Informazioni sorgente luminosa

#### Menu Impostaz. protezione

| Impostaz. protezione               |                 |
|------------------------------------|-----------------|
| Modifica password                  |                 |
| Modificare impostazioni protezione |                 |
| Blocco accensione                  | Off             |
|                                    |                 |
|                                    |                 |
|                                    |                 |
|                                    |                 |
|                                    | (MENU) Indietro |

#### Modifica password

Premere **ENTER** per modificare la password.

- Modificare impostazioni protezione
  - Premere il tasto **ENTER** per modificare le impostazioni di protezione.
- Blocco accensione

Premere il tasto è abilitata, è necessario inserire la password ogni volta che il proiettore è acceso.

### Menu Sottotitoli chiusi

| Sottotitoli chiusi        |                 |
|---------------------------|-----------------|
| Attiva sottotitoli chiusi | Off             |
| Versione sottotitoli      | CC1             |
|                           |                 |
|                           |                 |
|                           |                 |
|                           |                 |
|                           |                 |
|                           | (MENU) IndIetro |

#### • Attiva sottotitoli chiusi

Premere il tasto </br>Premere il tasto Image: per abilitare o disabilitare la funzione Sottotitoli chiusi.

#### • Versione sottotitoli

Premere il tasto ◀/▶ per selezionare la modalità sottotitoli. Le opzioni sono CCI, CC2, CC3 e CC4.

### Menu Impostaz standby

| Impostaz standby                  |                 |
|-----------------------------------|-----------------|
| Mod standby                       | Eco             |
| Disatt auto modalità standby rete | Mai             |
| Pass through audio                | Off             |
|                                   |                 |
|                                   |                 |
|                                   |                 |
|                                   |                 |
|                                   | (MENU) Indletro |

#### • Mod Standby

Premere

#### • Disatt auto modalità standby rete

Premere ◀/► Serve ad attivare o disattivare dopo un certo periodo di tempo la commutazione automatica dalla modalità standby di rete alla modalità standby non di rete.

#### • Pass through audio

Premere ◀/▶ per abilitare la funzione line-out quando il proiettore è in modalità Standby. Le opzioni sono Ingr audio, Audio S/D, HDMI I, HDMI 2 e Off.

#### Menu Impostazioni rete

| Impostazioni di rete   |                   |
|------------------------|-------------------|
| LAN cablata            |                   |
| Scopri dispositivo AMX | Off               |
| Indirizzo MAC          | 00:00:00:00:00:00 |
|                        |                   |
|                        |                   |
|                        |                   |
|                        |                   |
|                        | (MENU) Indietro   |

#### • LAN cablata

Premere il tasto **ENTER** per accedere al menu **LAN cablata** impostare indirizzo IP, Subnet Mask, Gateway predefinito, server DNS e DHCP.

• Scopri dispositivo AMX

Premere il tasto ◀/▶ per abilitare o disabilitare la funzione Scopri dispositivo AMX. Quando la funzione è abilitata, il proiettore può essere rilevato da un controller AMX.

Indirizzo MAC

Visualizza l'indirizzo MAC corrente del proiettore.

## Menu Informazioni

|               | 6                                     | 4                       | ,       | *           |         |                 |  |  |
|---------------|---------------------------------------|-------------------------|---------|-------------|---------|-----------------|--|--|
| INFORMAZIONI  |                                       |                         |         |             |         |                 |  |  |
| Stat          | Stato corrente del sistema            |                         |         |             |         |                 |  |  |
| •             | Risoluzio                             | ne nativ                | а       |             | v       | VUXGA 1920x1200 |  |  |
|               | Risoluzio                             | ne <mark>ril</mark> eva | ta      |             |         | 1024x768 60Hz   |  |  |
| •             | Origine                               |                         |         |             |         |                 |  |  |
| •             | Picture i                             | node                    |         |             |         | Presentazione   |  |  |
| •             | Modalità                              | illuminaz               | zione   |             | Normale |                 |  |  |
| · •           | <ul> <li>HDBaseT</li> </ul>           |                         |         | Disconnetti |         |                 |  |  |
| •             | • Formato 3D                          |                         |         |             |         | Off             |  |  |
| •             | <ul> <li>Sistema di colore</li> </ul> |                         |         |             | RGB     |                 |  |  |
| · •           | Ore utiliz                            | zzo illumi              | nazione |             | 0 hours |                 |  |  |
|               | Tempo u                               | iso filtro              |         |             | 0 hours |                 |  |  |
| ID proiettore |                                       |                         | Off     |             |         |                 |  |  |
| •             | <ul> <li>Versione firmware</li> </ul> |                         |         | 001         |         |                 |  |  |
| •             | Cod serv                              | /izio                   |         |             |         |                 |  |  |
| HD HD         | MI-1                                  |                         |         |             |         | (MENU) Chiudi   |  |  |

#### • Risoluzione nativa

Visualizza la risoluzione nativa del modello.

- **Risoluzione rilevata** Visualizza la temporizzazione rilevata.
- Origine Visualizza l'origine del segnale corrente.
- Picture mode
   Visualizza la modalità immagine corrente.

- **Modalità illuminazione** Visualizza la modalità sorgente luminosa corrente.
- HDBaseT Visualizza lo stato attuale di HDBaseT.
- Formato 3D
   Visualizza la modalità 3D corrente. Disponibile solo quando è abilitata la funzione 3D.
- Sistema di colore
   Visualizza il formato del sistema di input.
- **Tempo uso filtro** Visualizza il numero di ore d'uso del filtro.
- **ID proiettore** Visualizza l'ID proiettore corrente.
- Versione firmware Visualizza la versione del firmware del proiettore.
- **Cod servizio** Visualizza il numero di serie del proiettore.

# Struttura del menu

| Menu principale | Menu secondario           |                                           | Opzioni                                                                                               |
|-----------------|---------------------------|-------------------------------------------|----------------------------------------------------------------------------------------------------|
| DISPLAY         | Colore parete             |                                           | Off / Giallo chiaro / Rosa /<br>Verde chiaro / Blu / Lavagna                                          |
|                 | Rapporto                  |                                           | Automatico/<br>Effettivo/4:3/16:9/16:10/2,35:1                                                        |
|                 | Correzione 2D             |                                           |                                                                                                    |
|                 | Adatta angoli             |                                           | In alto a sinistra/In alto a destra/<br>In basso a sinistra/In basso a<br>destra                      |
|                 | Pos.                      |                                           |                                                                                                    |
|                 | Fase                      |                                           |                                                                                                    |
|                 | Dimensione<br>orizzontale | Zoom digitale                             | PC: I,0X~2,0X<br>Video: I,0X~I,8X                                                                     |
|                 |                           | Riduz/spostam digitale                    | 0,8X~I,0X                                                                                             |
|                 |                           | Spostam imm digitale                      | Spostam imm digitale                                                                                  |
|                 |                           | Blanking                                  | In alto/ Giù/ Sinistra/ Destra/<br>Ripristina                                                         |
|                 | Risoluzione nativa        | Riduz digitale<br>Spostam imm digitale    | WUXGA / 1080P                                                                                         |
|                 | Overscan                  |                                           | Composite/S-Video: 0- 3<br>altri: 0-3                                                                 |
|                 | 3D                        | Modalità Sincronizzazione<br>3D           | DLP Link/VESA 3D                                                                                      |
|                 |                           | Modalità 3D                               | Auto / Sequenza fotogr. /<br>Combinazione fotogrammi /<br>In alto-In basso / Affiancato/<br>Disattiva |
|                 |                           | Inverti sincronizzazione 3D               | Disattiva/Inverti                                                                                     |
|                 |                           | Ritardo uscita sinc. 3D                   |                                                                                                    |
|                 |                           | Riferimento uscita<br>sincronizzazione 3D | 3D VESA/ Bypass                                                                                       |
|                 |                           | Salva impostazioni 3D                     | Impostazioni 3D I/Impostazioni<br>3D 2/Impostazioni 3D 3                                              |
|                 |                           | Applica impostazioni 3D                   | Impostazioni 3D I/Impostazioni<br>3D 2/Impostazioni 3D 3/Off                                          |
|                 | Modalità rapida           |                                           | On/Off                                                                                                |

| Menu principale | Menu secondario                 |                            | Opzioni                                                                                             |
|-----------------|---------------------------------|----------------------------|----------------------------------------------------------------------------------------------------|
| Immagine        | Picture mode                    |                            | Luminoso/ Presentazione/<br>sRGB/Vivida/ Cinema/<br>DICOM SIM/ (3D)/ (HDR10)/<br>(HLG)/ Uten1/Uten2 |
|                 | Modalità riferimento            |                            | Luminoso/ Presentazione/<br>sRGB/Vivida/ Cinema/<br>DICOM SIM/                                      |
|                 | Luminosità                      |                            |                                                                                                    |
|                 | Contrasto                       |                            |                                                                                                    |
|                 | Colore                          |                            |                                                                                                    |
|                 | Tono                            |                            |                                                                                                    |
|                 | Nitidezza                       |                            |                                                                                                    |
|                 | Brilliant Color                 |                            | On/Off                                                                                              |
|                 | Selezione gamma                 |                            | 1,8/ 2,0/ 2,1/ 2,2/ 2,3/ 2,4/ 2,6/<br>DICOM/ BenQ                                                   |
|                 | Luminosità HDR                  |                            | -2/ -1/ 0/ 1/ 2                                                                                     |
|                 | Temperatura colore              |                            | Fredda/Normale/Calda                                                                                |
|                 | Sintonia temperatura<br>colore  |                            | Guadagno R/Guadagno G/<br>Guadagno B/Offset R/Offset G/<br>Offset B                                 |
|                 | Gestione colori 3D              | Colori primari<br>Tonalità | R/G/B/C/M/Y/W                                                                                       |
|                 |                                 | Saturazione                |                                                                                                    |
|                 |                                 | Guadagno                   |                                                                                                    |
|                 | Ripristina impostaz<br>immagine |                            | Corrente/Tutto/Annulla                                                                              |
| Sorgente        | Ricerca automatica<br>veloce    |                            | On/Off                                                                                              |
|                 | HDR                             |                            | Auto / SDR / HDR 10 / HLG                                                                           |
|                 | Formato HDMI                    |                            | Auto/RGB limitato/RGB<br>completo/YUV limitato/YUV<br>completo                                      |
|                 | HDMI EDID                       | HDMI                       | Avanzato/Standard                                                                                   |
|                 |                                 | HDMI - I                   | Avanzato/Standard                                                                                   |
|                 |                                 | HDMI -2                    | Avanzato/Standard                                                                                   |
|                 | HDBaseT EDID                    |                            | Avanzato/Standard                                                                                   |
|                 | Equalizzatore HDMI              | HDMI                       | Auto/Più basso/Basso/Medio/<br>Alto/Più alto                                                        |
|                 |                                 | HDMI - I                   | Auto/Più basso/Basso/Medio/<br>Alto/Più alto                                                        |
|                 |                                 | HDMI -2                    | Auto/Più basso/Basso/Medio/<br>Alto/Più alto                                                        |
|                 | Sincronizzazione<br>automatica  |                            | On/Off                                                                                              |

| Menu principale    | Menu secondario                  |                                 | Opzioni                                                                                                    |
|--------------------|----------------------------------|---------------------------------|----------------------------------------------------------------------------------------------------|
| System Setup: Base | Lingua                           |                                 | English/Français/Deutsch/<br>Italiano/Español/Русский/<br>繁體中文/简体中文/日本語/한국어/<br>Svenska/Nederlands/Türkçe/<br>Čeština/Português/ ใกе / Polski/<br>Magyar/Hrvatski/Română/<br>Norsk/Dansk/Български/Suomi/<br>Indonesian/Ελληνικά/ الدربية/ हिन्दी |
|                    | Installazione<br>proiettore      |                                 | Anteriore tavolo/Posteriore<br>tavolo/Posteriore soffitto/<br>Anteriore soffitto                                                                                                    |
|                    | Impostazioni Menu                | Tempo visualizz. menu           | 5 sec/10 sec/20 sec/30 sec/<br>Sempre                                                                                                    |
|                    |                                  | Posizione menu                  | Al centro/In alto a sinistra/In<br>alto a destra/In basso a destra/<br>In basso a sinistra                                                                                                    |
|                    |                                  | Messaggio promemoria            | On/Off                                                                                                    |
|                    | Impostazioni di<br>funzionamento | Accensione diretta              | On/Off                                                                                                    |
|                    |                                  | Accensione su ricezione segnale | Computer: On/Off<br>HDMI-1: On/Off                                                                                                    |
|                    |                                  | Auto spegnimento                | Disattiva/ 3 min/ 10 min/<br>15 min/ 20 min/ 25 min/ 30 min                                                                                                    |
|                    |                                  | Timer inattività                | Disattiva/ 5 min/ 10 min/<br>15 min/ 20 min/ 25 min/ 30 min                                                                                                    |
|                    |                                  | Timer pausa                     | Disattiva /30 min/1 ora/2 ore/<br>3 ore/4 ore/8 ore/12 ore                                                                                                    |
|                    |                                  | Impostazioni filtro             | Timer filtro: On/Off<br>Ripristina timer filtro: Ripristina/<br>Annulla<br>Ore utilizzo filtro                                                                                                    |
|                    | Ricevitore<br>telecomando        |                                 | Anteriore + Posteriore/<br>Anteriore/Posteriore                                                                                                    |
|                    | Blocco tasti pannello            |                                 | On/Off                                                                                                    |
|                    | Colore sfondo                    |                                 | BenQ/Nero/Blu/Porpora                                                                                                    |
|                    | Schermata d'avvio                |                                 | BenQ/Nero/Blu                                                                                                    |

| Menu principale           | Menu secondario                     |                                       | Opzioni                                                                                                    |
|---------------------------|-------------------------------------|---------------------------------------|----------------------------------------------------------------------------------------------------|
| System Setup:<br>Avanzate | Modalità altitudine<br>elevata      |                                       | On/Off                                                                                                    |
|                           | Modalità attenuazione<br>Iuminosità |                                       | On/Off                                                                                                    |
|                           | Impostazioni audio                  | Mute                                  | On/Off                                                                                                    |
|                           |                                     | Volume                                |                                                                                                    |
|                           |                                     | Altoparlante integrato                | On/Off                                                                                                    |
|                           | Impostazioni<br>illuminazione       | Modalità illuminazione                | Normale/Risparmio/<br>Attenuazione luminosità/<br>Personalizzato                                                                                                    |
|                           |                                     | Luminosità personalizzata             | 25%-100%                                                                                                    |
|                           |                                     | Luminosità costante                   | On/Off                                                                                                    |
|                           |                                     | Ore utilizzo illuminazione            | Tempo utilizzo sorgente<br>Iuminosa/Modalità Normale/<br>Modalità Risparmio/Modalità<br>personalizzata                                                                                                    |
|                           | Impostaz. protezione                | Modifica password                     |                                                                                                    |
|                           |                                     | Modificare impostazioni<br>protezione |                                                                                                    |
|                           |                                     | Blocco accensione                     | On/Off                                                                                                    |
|                           | HDBaseT                             |                                       | On/Off                                                                                                    |
|                           | Baud rate                           |                                       | 2400/ 4800/ 9600/ 14400/<br>19200/ 38400/ 57600/ 115200                                                                                                    |
|                           | Test formato                        |                                       | Disattiva/Griglia/Rosso/Verde/<br>Blu/Nero/Gradazioni RGB/<br>Barre dei colori/Barre di punto/<br>Scacchiera/Linee orizzontali/<br>Linee verticali/Linee diagonali/<br>Gradazione orizzontale/<br>Gradazione verticale |
|                           | Impostazione ID<br>proiettore       |                                       | Off/01~99                                                                                                    |
|                           | Sottotitoli chiusi                  | Attiva sottotitoli chiusi             | On/Off                                                                                                    |
|                           |                                     | Versione sottotitoli                  | CCI/CC2/CC3/CC4                                                                                                    |
|                           | Interruttore I2V                    |                                       | On/Off                                                                                                    |
|                           | Impostazioni standby                | Modalità Standby                      | Eco/ Rete/ Normale                                                                                                    |
|                           |                                     | Disatt auto modalità<br>standby rete  | Mai/ 20 min / I ora/ 3 ore/<br>6 ore                                                                                                    |
|                           |                                     | Pass through audio                    | Ingr audio/Audio S/D/HDMI I/<br>HDMI 2/Off                                                                                                    |

| Menu principale | Menu secondario      |                        | Opzioni                                       |
|-----------------|----------------------|------------------------|-----------------------------------------------|
| System Setup:   | Impostazioni di rete | LAN cablata            | Stato                                         |
| Avanzate        |                      |                        | DHCP                                          |
|                 |                      |                        | Indirizzo IP                                  |
|                 |                      |                        | Subnet Mask                                   |
|                 |                      |                        | Gateway predefinito                           |
|                 |                      |                        | Server DNS                                    |
|                 |                      |                        | Applica                                       |
|                 |                      | Scopri dispositivo AMX | On/Off                                        |
|                 |                      | Indirizzo MAC          |                                               |
|                 | Riprist. tutte imp.  |                        | Ripristina/Annulla                            |
| Informazioni    | Stato corrente del   | Risoluzione nativa     | WUXGA 1920x1200                               |
|                 | sistema              |                        | 1080p 1920×1080                               |
|                 |                      | Risoluzione rilevata   |                                               |
|                 |                      | Sorgente               |                                               |
|                 |                      | Picture mode           |                                               |
|                 |                      | Modalità illuminazione |                                               |
|                 |                      | Risoluzione            |                                               |
|                 |                      | HDBaseT                |                                               |
|                 |                      | Formato 3D             |                                               |
|                 |                      | Sistema di colore      |                                               |
|                 |                      | Tempo uso filtro       | Appare quando è attivo il timer<br>del filtro |
|                 |                      | ID proiettore          |                                               |
|                 |                      | Versione firmware      |                                               |
|                 |                      | Codice di servizio     | NS                                            |

# Manutenzione

## Prima di eseguire la manutenzione del proiettore

- Assicurarsi di spegnere l'alimentazione prima di eseguire la manutenzione del proiettore.
- Quando si spegne il proiettore, assicurarsi di seguire le procedure descritte nella sezione "Spegnimento del proiettore" a pagina 39.

### Cura del proiettore

Il proiettore richiede poche operazioni di manutenzione. L'unico intervento da eseguire regolarmente è la pulizia dell'obiettivo.

Non rimuovere mai alcuna parte del proiettore. Contattare il rivenditore se è necessaria la sostituzione di altre parti.

## Pulire la superficie frontale dell'obbiettivo

Pulire l'obiettivo ogni volta che si nota della sporcizia o della polvere sulla superficie.

- Rimuovere la polvere utilizzando una bomboletta di aria compressa.
- Usare un panno specifico per la pulizia delle lenti o inumidire un panno morbido con un detergente per lenti e pulire delicatamente la superficie dell'obiettivo, per rimuovere sporcizia o macchie.

## Attenzione:

Non usare mai alcun tipo di panno abrasivo, detergenti alcalini/acidi, polveri abrasive o solventi volatili come alcol, benzene, solventi o insetticidi. L'uso di tali materiali, o il contatto prolungato con oggetti di gomma o vinile, può provocare danni alle superfici ed alla struttura del proiettore.

## Pulire la copertura del proiettore

Prima di pulire la copertura, spegnere il proiettore con l'appropriata procedura di spegnimento appropriata, descritta nella sezione "Spegnimento del proiettore" a pagina 39, e poi scollegare il cavo d'alimentazione.

- Pulire la copertura con un panno morbido e senza peluria per rimuovere sporcizia o polvere.
- Rimuovere la polvere o le macchie resistenti con un panno morbido inumidito con acqua o detergente con pH neutro. Poi asciugare la copertura.

## Attenzione:

Non utilizzare mai cera, alcool, benzene, solvente o altri detergenti chimici. Questi prodotti possono danneggiare la copertura.

## Manutenzione del filtro

### Pulizia del filtro

Il filtro dell'aria impedisce alla polvere di accumularsi sulla superficie degli elementi ottici all'interno del proiettore. Se il filtro è sporco o ostruito, il proiettore potrebbe surriscaldarsi oppure potrebbe verificarsi il degrado della qualità dell'immagine proiettata.

- 1. Spegnere il proiettore e scollegare il cavo d'alimentazione AC dalla presa di corrente AC.
- 2. Pulire il filtro dell'aria con un aspirapolvere.

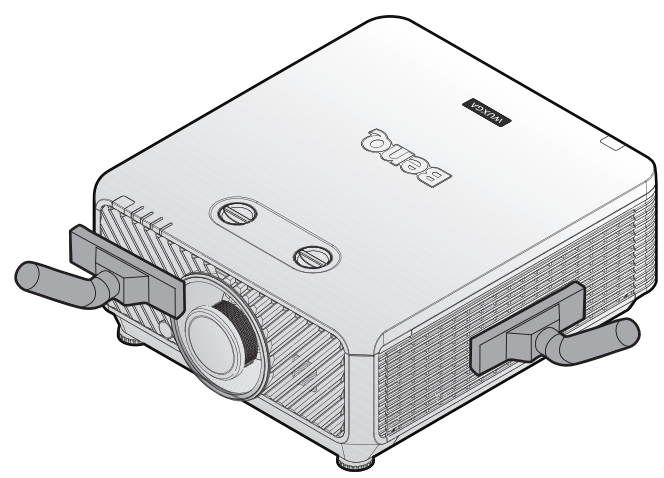

## Attenzione:

Si consiglia di evitare ambienti polverosi o fumosi quando si utilizza il proiettore, poiché possono provocare una scarsa qualità dell'immagine. Se il filtro è oltremodo ostruito ed è impossibile pulirlo, sostituirlo con uno nuovo.

# 🖉 Nota:

Si raccomanda di utilizzare una scala per accedere al filtro. Non rimuovere il proiettore dal supporto a parete.

## Sostituzione del filtro laterale

 Spegnere il proiettore e scollegare il cavo d'alimentazione dalla presa di corrente.
 Pulire la polvere sul proiettore e intorno alle prese d'aria.

Allentare le due viti che fissano il coperchio del filtro.

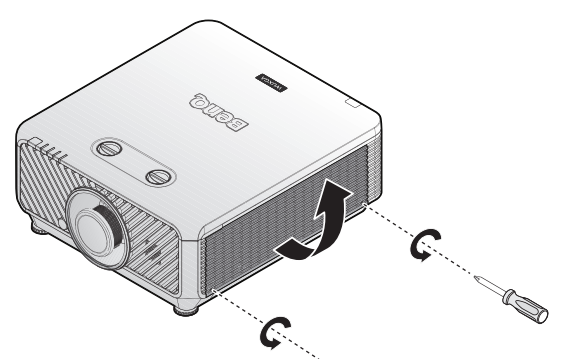

2. Sollevare il coperchio del filtro.

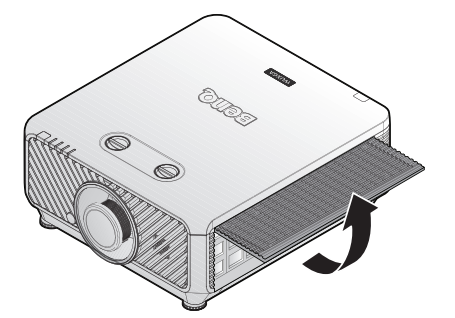

3. Rimuovere il modulo del filtro dal proiettore.

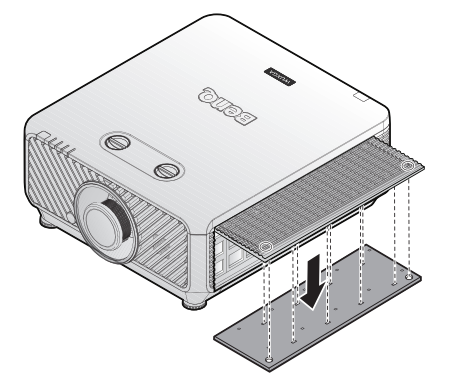

4. Allineare i fori sul nuovo modulo filtro con le viti sul coperchio del filtro.

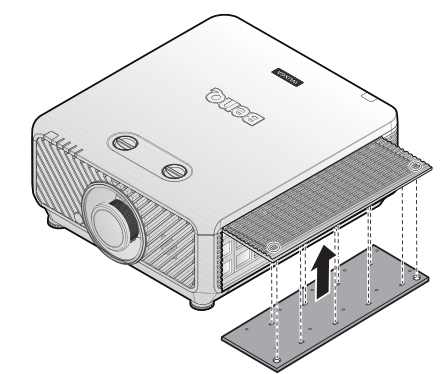

5. Rimettere il coperchio del filtro sul proiettore spingendolo delicatamente nella direzione indicata, quindi stringere le viti.

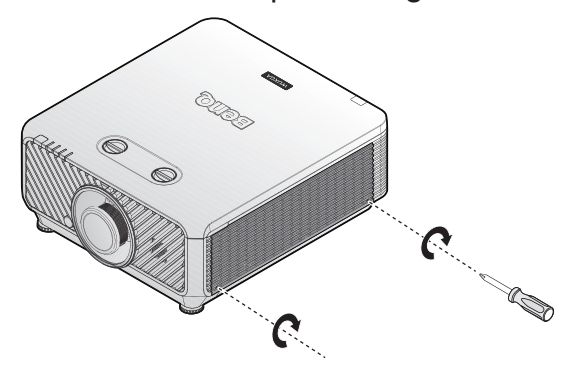

## Sostituzione del filtro anteriore

 Spegnere il proiettore e scollegare il cavo d'alimentazione dalla presa di corrente.
 Pulire la polvere sul proiettore e intorno alle prese d'aria.

Allentare le due viti che fissano il coperchio del filtro.

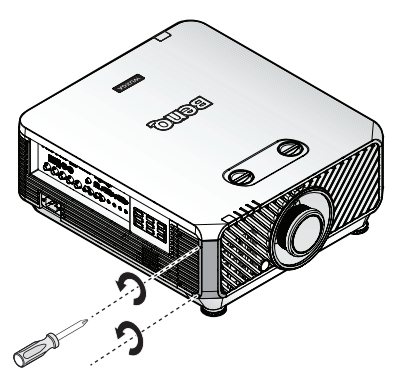

2. Rimuovere il modulo del filtro dal proiettore.

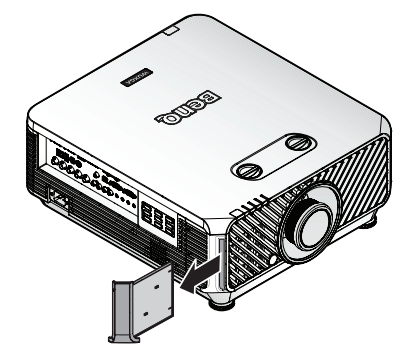

3. Sostituire il nuovo modulo del filtro con coperchio del filtro.

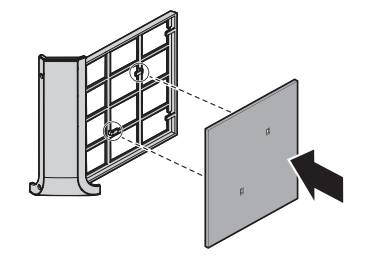

Nota:

Non lavare il filtro con acqua o altri tipi di liquidi.

#### Ripristino del timer del filtro

6. Dopo che è apparso il logo d'avvio, aprire il menu OSD (On-Screen Display). Andare al menu CONFIGURAZ. SISTEMA: Di base > Impostazioni di funzionamento > Impostazioni filtro. Premere il tasto ENTER. È visualizzata la pagina Impostazioni di funzionamento. Selezionare Ripristina timer filtro. È visualizzato un messaggio d'avviso che chiede se si vuole ripristinare il timer del filtro. Selezionare Ripristina e premere il tasto ENTER. Le ore d'uso timer del filtro saranno ripristinate a "0".

4. Rimettere il coperchio del filtro sul proiettore spingendolo delicatamente nella direzione indicata.

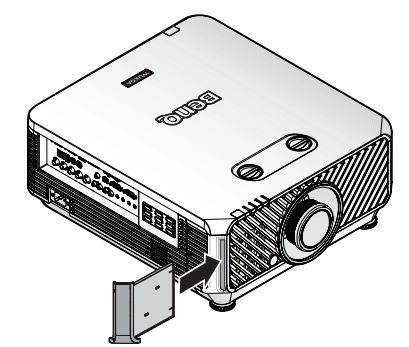

5. Stringere le viti.

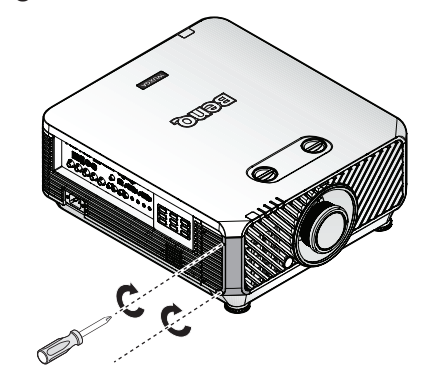

# Spia LED

## Messaggio di sistema

| Alimentazione             | Тетр                  | Light                 | Filtro | Stato e descrizione                                        |
|---------------------------|-----------------------|-----------------------|--------|------------------------------------------------------------|
| Arancione                 | -                     | -                     | -      | Stand-by                                                   |
| Lampeggiante in<br>verde  | -                     | -                     | -      | Accensione                                                 |
| Verde                     | -                     | -                     | -      | Funzionamento normale                                      |
| Lampeggiante in arancione | -                     | -                     | -      | Raffreddamento di spegnimento normale                      |
| Rosso                     | Rosso                 | Rosso                 | -      | Download                                                   |
| Verde                     | -                     | Rosso                 | -      | Impossibile avviare CW                                     |
| Verde                     | -                     | Rosso<br>Lampeggiante | -      | Impossibile avviare ruota fosforo                          |
| Lampeggiante in<br>rosso  | -                     | -                     | -      | Impossibile spegnere scalere<br>(interruzione dati)        |
| Rosso                     | -                     | Rosso                 | -      | Impossibile ripristinare scaler<br>(solo proiettore video) |
| -                         | Rosso                 | -                     | -      | Download LAN non riuscito                                  |
| -                         | Verde                 | -                     | -      | Elaborazione download LAN                                  |
| Arancione                 |                       | Verde<br>Lampeggiante | -      | Spia alimentazione esaurita                                |
| Arancione                 | -                     | Verde                 | -      | Sgancio lente                                              |
| Arancione                 | -                     | Rosso                 | -      | Struttura aperta                                           |
| Arancione                 | -                     | Rosso<br>Lampeggiante | -      | Avviso sostituzione filtro                                 |
| Arancione                 | Verde<br>Lampeggiante | -                     | -      | Errore guasto sensore termico                              |

## Messaggi burn-in

| Alimentazione | Тетр  | Light | Filtro | Stato e descrizione |
|---------------|-------|-------|--------|---------------------|
| Verde         | -     | -     | -      | Burn-in ON          |
| Verde         | Verde | Verde | -      | Burn-in OFF         |

# Messaggi di errore lampada

| Alimentazione | Тетр | Light                 | Filtro | Stato e descrizione                           |
|---------------|------|-----------------------|--------|-----------------------------------------------|
| -             | -    | Rosso                 | -      | Errore Lamp1 durante funzionamento<br>normale |
| -             | -    | -                     | Rosso  | Errore Lamp2 durante funzionamento normale    |
| -             | -    | Rosso                 | Rosso  | Guasto entrambe lampade                       |
| -             | -    | Rosso<br>Lampeggiante | -      | Lampada non accesa                            |

## Messaggi di errore termico

| Alimentazione         | Тетр                  | Light                 | Filtro | Stato e descrizione                                                                                  |
|-----------------------|-----------------------|-----------------------|--------|----------------------------------------------------------------------------------------------------|
| Rosso                 | Rosso                 | -                     | -      | Errore ventola I (la velocità effettiva<br>della ventola è al di fuori dei parametri<br>desiderati)  |
| Rosso                 | Rosso<br>Lampeggiante | -                     | -      | Errore ventola 2 (la velocità effettiva<br>della ventola è al di fuori dei parametri<br>desiderati)  |
| Rosso                 | Verde                 | -                     | -      | Errore ventola 3 (la velocità effettiva<br>della ventola è al di fuori dei parametri<br>desiderati)  |
| Rosso                 | Verde<br>Lampeggiante | -                     | -      | Errore ventola 4 (la velocità effettiva<br>della ventola è al di fuori dei parametri<br>desiderati)  |
| Rosso<br>Lampeggiante | Rosso                 | -                     | -      | Errore ventola 5 (la velocità effettiva<br>della ventola è al di fuori dei parametri<br>desiderati)  |
| Rosso<br>Lampeggiante | Rosso<br>Lampeggiante | -                     | -      | Errore ventola 6 (la velocità effettiva<br>della ventola è al di fuori dei parametri<br>desiderati)  |
| Rosso<br>Lampeggiante | Verde                 | -                     | -      | Errore ventola 7 (la velocità effettiva<br>della ventola è al di fuori dei parametri<br>desiderati)  |
| Rosso<br>Lampeggiante | Verde<br>Lampeggiante | -                     | -      | Errore ventola 8 (la velocità effettiva<br>della ventola è al di fuori dei parametri<br>desiderati)  |
| Rosso                 | Verde                 | Rosso<br>Lampeggiante | -      | Errore ventola 9 (la velocità effettiva<br>della ventola è al di fuori dei parametri<br>desiderati)  |
| Rosso                 | Verde                 | Rosso                 | -      | Errore ventola 10 (la velocità effettiva<br>della ventola è al di fuori dei parametri<br>desiderati) |
| Rosso                 | Verde<br>Lampeggiante | Rosso<br>Lampeggiante | -      | Errore ventola II (la velocità effettiva<br>della ventola è al di fuori dei parametri<br>desiderati) |
| Alimentazione         | Тетр                  | Light                 | Filtro | Stato e descrizione                                                                                  |
|-----------------------|-----------------------|-----------------------|--------|----------------------------------------------------------------------------------------------------|
| Rosso                 | Verde<br>Lampeggiante | Rosso                 | -      | Errore ventola 12 (la velocità effettiva<br>della ventola è al di fuori dei parametri<br>desiderati) |
| Verde                 | Rosso                 | -                     | -      | Errore temperatura I (temperatura sopra il<br>limite)                                                |
| Verde                 | Rosso<br>Lampeggiante | -                     | -      | Errore apertura sensore termico I                                                                    |
| Verde                 | Verde                 | -                     | -      | Errore corto sensore termico I                                                                       |
| Verde                 | Verde<br>Lampeggiante | -                     | -      | IC termico I Errore connessione I2C                                                                  |
| Verde<br>Lampeggiante | Rosso                 | -                     | -      | Errore temperatura 2 (temperatura sopra il<br>limite)                                                |
| Verde<br>Lampeggiante | Rosso<br>Lampeggiante | -                     | -      | Errore apertura sensore termico 2                                                                    |
| Verde<br>Lampeggiante | Verde                 | -                     | -      | Errore corto sensore termico 2                                                                       |
| Verde<br>Lampeggiante | Verde<br>Lampeggiante | -                     | -      | IC termico 2 Errore connessione I2C                                                                  |
| Verde                 | Rosso                 | Rosso                 | -      | Errore temperatura 3 (temperatura sopra il<br>limite)                                                |
| Verde                 | Rosso                 | Rosso<br>Lampeggiante | -      | Errore apertura sensore termico 3                                                                    |
| Verde                 | Rosso                 | Verde                 | -      | Errore corto sensore termico 3                                                                       |
| Verde                 | Rosso                 | Verde<br>Lampeggiante | -      | IC termico 3 Errore connessione I2C                                                                  |
| Verde                 | Rosso<br>Lampeggiante | Rosso                 | -      | Errore temperatura 4 (temperatura sopra il<br>limite)                                                |
| Verde                 | Rosso<br>Lampeggiante | Rosso<br>Lampeggiante | -      | Errore apertura sensore termico 4                                                                    |
| Verde                 | Rosso<br>Lampeggiante | Verde                 | -      | Errore corto sensore termico 4                                                                       |
| Verde                 | Rosso<br>Lampeggiante | Verde<br>Lampeggiante | -      | IC termico 4 Errore connessione I2C                                                                  |
| Arancione             | Rosso                 | Rosso                 | -      | Errore temperatura 5 (temperatura sopra il<br>limite)                                                |
| Arancione             | Rosso                 | Rosso<br>Lampeggiante | -      | Errore apertura sensore termico 5                                                                    |
| Arancione             | Rosso                 | Verde                 | -      | Errore corto sensore termico 5                                                                       |
| Arancione             | Rosso                 | Verde<br>Lampeggiante | -      | IC termico 5 Errore connessione I2C                                                                  |

# Risoluzione dei problemi

# Risoluzione dei problemi

## Il proiettore non si accende.

| Causa                                                                                      | Soluzione                                                                                                    |
|--------------------------------------------------------------------------------------------|----------------------------------------------------------------------------------------------------|
| Il cavo d'alimentazione non eroga corrente.                                                | Collegare il cavo d'alimentazione alla presa AC del proiettore<br>e ad una presa di corrente. Se la presa di corrente è dotata di<br>interruttore, assicurarsi che questo sia in posizione d'accensione. |
| Si sta tentando di riaccendere il<br>proiettore durante la procedura di<br>raffreddamento. | Attendere il completamento della procedura di raffreddamento.                                                                                                    |

## Nessuna immagine.

| Causa                                                                                    | Soluzione                                                                                     |
|------------------------------------------------------------------------------------------|-----------------------------------------------------------------------------------------------|
| L'origine video non è accesa oppure<br>non è collegata correttamente.                    | Accendere l'origine video e controllare che il cavo segnale sia collegato correttamente.      |
| Il proiettore non è collegato<br>correttamente al dispositivo del segnale<br>d'ingresso. | Controllare il collegamento.                                                                  |
| Il segnale d'ingresso non è stato<br>selezionato correttamente.                          | Selezionare il segnale d'ingresso corretto col tasto SOURCE del proiettore o del telecomando. |

## Immagine sfuocata.

| Causa                                                           | Soluzione                                                                                   |
|-----------------------------------------------------------------|---------------------------------------------------------------------------------------------|
| L'obiettivo non è messo a fuoco correttamente.                  | Regolare la messa a fuoco usando la ghiera di messa a fuoco.                                |
| Il proiettore e lo schermo non sono<br>allineati correttamente. | Regolare l'angolo di proiezione, la direzione ed anche l'altezza dell'unità, se necessario. |
| Il coperchio dell'obiettivo è ancora chiuso.                    | Aprire il coperchio dell'obiettivo.                                                         |

### Il telecomando non funziona.

| Causa                                                 | Soluzione                              |
|-------------------------------------------------------|----------------------------------------|
| Le batterie sono scariche.                            | Sostituire con batterie nuove.         |
| C'è un ostacolo tra il telecomando ed il proiettore.  | Rimuovere l'ostacolo.                  |
| Ci si trova ad una distanza eccessiva dal proiettore. | Stare a 7 m (23 piedi) dal proiettore. |

## La password non è corretta.

| Causa                          | Soluzione                                                                                                    |
|--------------------------------|----------------------------------------------------------------------------------------------------|
| Non ci si ricorda la password. | <ol> <li>Tenere premuto per 3 secondi il tasto AUTO del proiettore<br/>o del telecomando. Il proiettore visualizza un numero<br/>codificato sullo schermo.</li> <li>Annotare il numero e spegnere il proiettore.</li> <li>Rivolgersi al Centro assistenza BenQ locale per decodificare<br/>il numero. Potrebbe essere richiesto di fornire la prova<br/>d'acquisto per verificare che non si tratti di utenti non<br/>autorizzati.</li> </ol> |

# Specifiche

# Specifiche

#### Ottica

Risoluzione LU9255 1920 x 1200 Sistema di visualizzazione Sistema single-chip DLP™ Numero/F dell'obiettivo STANDARD LS2SD2 F=2.0 a 2.09, f=22.84 a 28.61mm ZOOM AMPIO LS2ST1 F=2,5 a 3,1, f=28,5 a 42,75mm FOCALE CORTO LS2ST2 F=2,1 - 2,6, f=11,45 - 16,32mm FOCALE SEMI LS2ST4 F=2,00 - 2,44, f=18,65 - 23,85mm SEMILUNGO LS2LT1 F=2,05 a 2,27, f=16,64 a 19,5mm ZOOM1 LUNGO LS2LT2 F=2,2 a 2,5, f=44,5 a 74,19mm Sorgente luminosa Diodi laser

#### Elettricità

Alimentazione AC100-240V 50/60 Hz (automatico) 10,0A Consumo energetico 1000W (massimo); <0,5W (standby)

#### Meccanica

Peso 52,8 libbre (24 Kg) (senza obbiettivo) Dimensioni 525x216x470 mm (20,67"x8,50"x18,50")

#### Terminali d'uscita

Altoparlante 10 watt x 2 (picco-picco) Uscita segnale audio Connettore RCA R/L x 1 Uscita monitor D-Sub 15 pin (femmina) x1 USB TIPO A (5V/1,5A) 3D SYNC OUT x 1

#### Controllo

USB Tipo B x1 Controllo seriale RS-232 9 pin x 2 (Ingresso/uscita) Ricevitore IR x 2 INTERRUTTORE 12V 12VDC (max 0,2A) x 1 Controllo LAN RJ45 x 1 (10/100Mbps) Telecomando cablato Connettore audio PC x 2 (Ingresso/uscita)

#### Terminali d'ingresso

Ingresso computer Ingresso RGB 3D Sync in x 1 D-Sub 15-pin (femmina) x 1 BNC x 5 Ingresso digitale DVI-D x 1 Segnale ingresso video COMPONENT D-Sub 15-pin (femmina) x 1 BNC x 3 VIDEO Connettore RCA x 1 Ingresso segnale SD/HDTV Digitale - HDMI x 1 HDMI 2 x 1 RJ45 x1 (HDBaseT) Ingresso segnale audio Ingresso audio Connettore audio PC x 1 Connettore audio RCA (S/D) x 1

#### Requisiti ambientali

Temperatura operativa Da 0°C a 40°C sul livello del mare (>35°C, forza di alimentazione a 80%)
Umidità relativa operativa 10%-90% (senza condensa)
Altitudine operativa 0-1.499 m a 0°C - 35°C 1.500-3.000 m a 0°C - 30°C (con Modalità altitudine elevata attivato e forza di alimentazione a 85%)
Temperatura di stoccaggio -20°C-60°C
Umidità di stoccaggio 10%–90% di umidità relativa (senza condensa)

Tutte le specifiche sono soggette a modifiche senza preavviso.

# Dimensioni

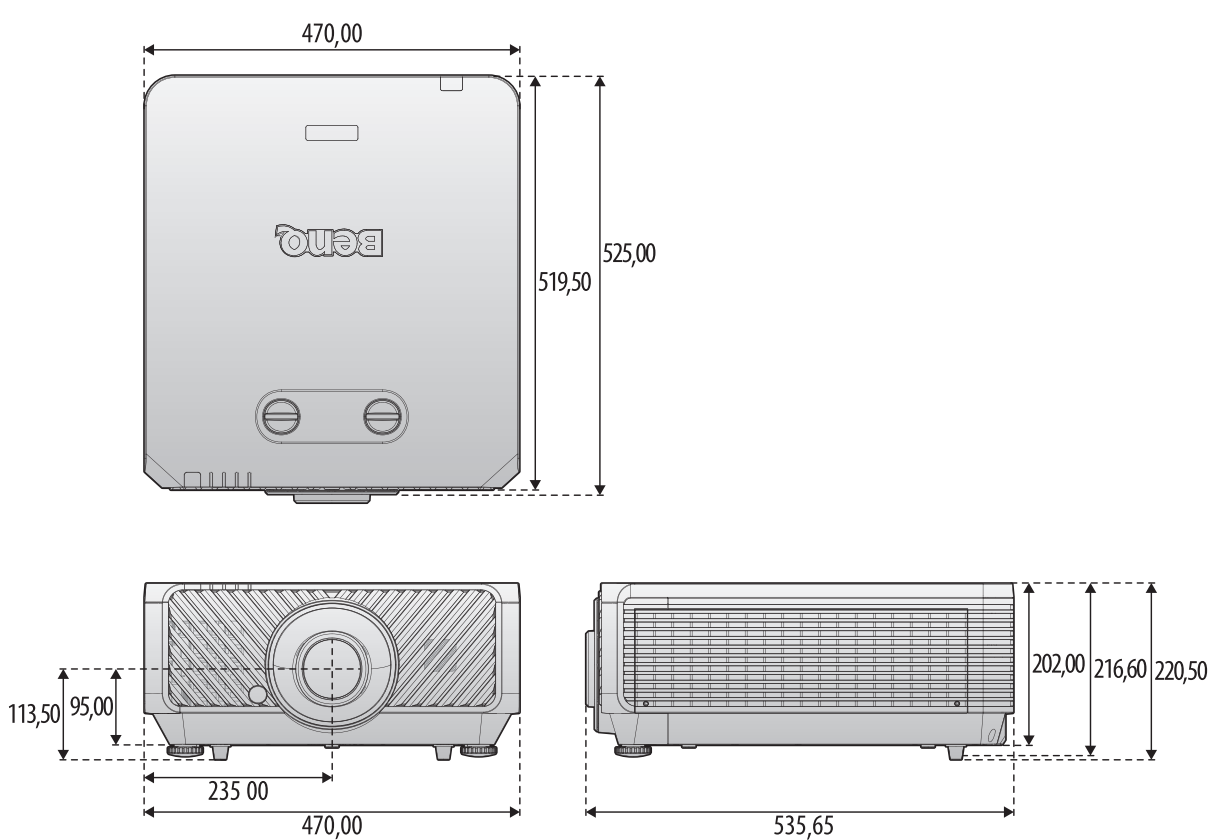

## Supporto per installazione a soffitto

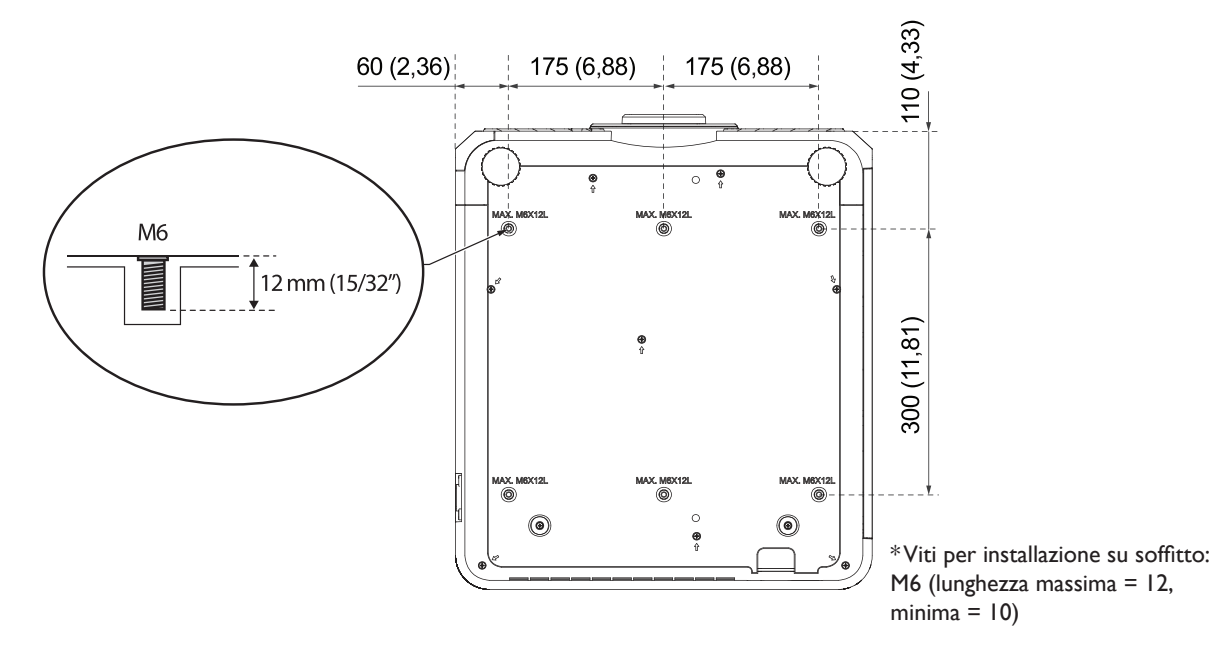

# Appendice

# Tabella di temporizzazione

# Temporizzazioni supportate per ingresso PC e PC 2

| Risoluzione | Modalità                           | Frequenza<br>d'aggiornamento<br>(Hz) | Frequenza<br>O. (kHz) | Clock<br>(MHz) | 3D Frame<br>Sequential | 3D Top<br>Bottom | 3D Side<br>by Side |
|-------------|------------------------------------|--------------------------------------|-----------------------|----------------|------------------------|------------------|--------------------|
| 720 x 400   | 720 × 400_70                       | 70,087                               | 31,469                | 28,3221        |                        |                  |                    |
|             | VGA_60                             | 59,940                               | 31,469                | 25,175         | 0                      | 0                | 0                  |
| 640 x 480   | VGA_72                             | 72,809                               | 37,861                | 31,500         |                        |                  |                    |
|             | VGA_75                             | 75,000                               | 37,500                | 31,500         |                        |                  |                    |
|             | VGA_85                             | 85,008                               | 43,269                | 36,000         |                        |                  |                    |
|             | SVGA_60                            | 60,317                               | 37,879                | 40,000         | Ô                      | 0                | 0                  |
|             | SVGA_72                            | 72,188                               | 48,077                | 50,000         |                        |                  |                    |
| 800 × 600   | SVGA_75                            | 75,000                               | 46,875                | 49,500         |                        |                  |                    |
|             | SVGA_85                            | 85,061                               | 53,674                | 56,250         |                        |                  |                    |
|             | SVGA_120<br>(riduzione sfarfallio) | 119,854                              | 77,425                | 83,000         | O                      |                  |                    |
| 1024 x 768  | XGA_60                             | 60,004                               | 48,363                | 65,000         | 0                      | 0                | 0                  |
|             | XGA_70                             | 70,069                               | 56,476                | 75,000         |                        |                  |                    |
|             | XGA_75                             | 75,029                               | 60,023                | 78,750         |                        |                  |                    |
|             | XGA_85                             | 84,997                               | 68,667                | 94,500         |                        |                  |                    |
|             | XGA_120<br>(riduzione sfarfallio)  | 119,989                              | 97,551                | 115,500        | O                      |                  |                    |
| 1152 x 864  | 1152 x 864_75                      | 75,000                               | 67,500                | 108,000        |                        |                  |                    |
| 1024 x 576  | Temporizzazione<br>Notebook BenQ   | 60,000                               | 35,820                | 46,996         |                        |                  |                    |
| 1024 x 600  | Temporizzazione<br>Notebook BenQ   | 64,995                               | 41,467                | 51,419         |                        |                  |                    |
| 1280 x 720  | 1280 x 720_60                      | 60,000                               | 45,000                | 74,250         | 0                      | 0                | 0                  |
| 1280 x 768  | 1280 x 768_60                      | 59,870                               | 47,776                | 79,500         | 0                      | 0                | O                  |
|             | WXGA_60                            | 59,810                               | 49,702                | 83,500         | Ô                      | 0                | 0                  |
|             | WXGA_75                            | 74,934                               | 62,795                | 106,500        |                        |                  |                    |
| 1280 x 800  | WXGA_85                            | 84,880                               | 71,554                | 122,500        |                        |                  |                    |
|             | WXGA_120<br>(riduzione sfarfallio) | 119,909                              | 101,563               | 146,250        | Ø                      |                  |                    |
|             | SXGA_60                            | 60,020                               | 63,981                | 108,000        |                        | $\bigcirc$       | $\bigcirc$         |
| 1280 x 1024 | SXGA_75                            | 75,025                               | 79,976                | 135,000        |                        |                  |                    |
|             | SXGA_85                            | 85,024                               | 91,146                | 157,500        |                        |                  |                    |

| Risoluzione           | Modalità                                 | Frequenza<br>d'aggiornamento<br>(Hz) | Frequenza<br>O. (kHz) | Clock<br>(MHz) | 3D Frame<br>Sequential | 3D Top<br>Bottom | 3D Side<br>by Side |
|-----------------------|------------------------------------------|--------------------------------------|-----------------------|----------------|------------------------|------------------|--------------------|
| 1290 2 940            | 1280 x 960_60                            | 60,000                               | 60,000                | 108            |                        | $\bigcirc$       | $\bigcirc$         |
| 1200 X 700            | 1280 x 960_85                            | 85,002                               | 85,938                | 148,500        |                        |                  |                    |
| 1360 x 768            | 1360 x 768_60                            | 60,015                               | 47,712                | 85,500         |                        | $\bigcirc$       | $\odot$            |
| 1440 x 900            | WXGA+_60                                 | 59,887                               | 55,935                | 106,500        |                        | $\odot$          | $\odot$            |
| 1400 x 1050           | SXGA+_60                                 | 59,978                               | 65,317                | 121,750        |                        | $\bigcirc$       | $\odot$            |
| 1600 x 1200           | UXGA                                     | 60,000                               | 75,000                | 162,000        |                        | $\odot$          | $\bigcirc$         |
| 1680 x 1050           | 1680 × 1050_60                           | 59,954                               | 65,290                | 146,250        |                        | $\bigcirc$       | $\odot$            |
| *1920 x 1080<br>@60Hz | 1920 x 1080_60<br>(riduzione sfarfallio) | 60,000                               | 67,500                | 148,500        |                        |                  |                    |
| *1920 x 1200<br>@60Hz | 1920 x 1200_60<br>(riduzione sfarfallio) | 59,950                               | 74,038                | 154,000        |                        |                  |                    |
| 640 x 480<br>@67Hz    | MAC13                                    | 66,667                               | 35,000                | 30,240         |                        |                  |                    |
| 832 x 624<br>@75Hz    | MAC16                                    | 74,546                               | 49,722                | 57,280         |                        |                  |                    |
| 1024 x 768<br>@75Hz   | MAC19                                    | 74,930                               | 60,241                | 80,000         |                        |                  |                    |
| 1152 x 870<br>@75Hz   | MAC21                                    | 75,060                               | 68,68                 | 100,000        |                        |                  |                    |

# 🖉 Nota:

La visualizzazione della temporizzazione 3D dipende dal file EDID e dalla scheda video VGA. È possibile che l'utente non possa scegliere le temporizzazioni 3D menzionate in precedenza sulla scheda video VGA. \*: Non disponibile su PC 2.

## Temporizzazione supportata per ingresso componente - YPbPr

| Temporizzazione | Risoluzione | Frequenza<br>orizzontale (kHz) | Frequenza<br>verticale (Hz) | Frequenza dot<br>clock (MHz) | 3D Frame<br>Sequential |
|-----------------|-------------|--------------------------------|-----------------------------|------------------------------|------------------------|
| 480i            | 720 x 480   | 15,73                          | 59,94                       | 13,50                        | Ô                      |
| 480p            | 720 x 480   | 31,47                          | 59,94                       | 27,00                        | Ô                      |
| 576i            | 720 x 576   | 15,63                          | 50,00                       | 13,50                        |                        |
| 576p            | 720 x 576   | 31,25                          | 50,00                       | 27,00                        |                        |
| 720/50p         | 1280 x 720  | 37,50                          | 50,00                       | 74,25                        |                        |
| 720/60p         | 1280 x 720  | 45,00                          | 60,00                       | 74,25                        | O                      |
| 1080/50i        | 1920 x 1080 | 28,13                          | 50,00                       | 74,25                        |                        |
| 1080/60i        | 1920 x 1080 | 33,75                          | 60,00                       | 74,25                        |                        |
| 1080/24p        | 1920 x 1080 | 27,00                          | 24,00                       | 74,25                        |                        |
| 1080/25p        | 1920 x 1080 | 28,13                          | 25,00                       | 74,25                        |                        |
| 1080/30p        | 1920 x 1080 | 33,75                          | 30,00                       | 74,25                        |                        |
| 1080/50p        | 1920 x 1080 | 56,25                          | 50,00                       | 148,50                       |                        |
| 1080/60p        | 1920 x 1080 | 67,50                          | 60,00                       | 148,50                       |                        |

| Modalità Video | Frequenza<br>orizzontale (kHz) | VerticaleFrequenza<br>(Hz) | Frequenza<br>sottoportante<br>(MHz) | 3D Frame<br>Sequential |
|----------------|--------------------------------|----------------------------|-------------------------------------|------------------------|
| NTSC           | 15,73                          | 60                         | 3,58                                | $\odot$                |
| PAL            | 15,63                          | 50                         | 4,43                                |                        |
| SECAM          | 15,63                          | 50                         | 4,25 or 4,41                        |                        |
| PAL-M          | 15,73                          | 60                         | 3,58                                |                        |
| PAL-N          | 15,63                          | 50                         | 3,58                                |                        |
| PAL-60         | 15,73                          | 60                         | 4,43                                |                        |
| NTSC4.43       | 15,73                          | 60                         | 4,43                                |                        |

# Temporizzazione supportata per ingresso HDMI-I / HDMI-2 / DVI-D / HDBaseT (HDCP)

| Risoluzione | Modalità                           | Frequenza<br>d'aggiornamento<br>(Hz) | Frequenza<br>O. (kHz) | Clock<br>(MHz) | 3D Frame<br>Sequential | 3D Top<br>Bottom | 3D Side<br>by Side |
|-------------|------------------------------------|--------------------------------------|-----------------------|----------------|------------------------|------------------|--------------------|
| 640 x 480   | VGA_60                             | 59,940                               | 31,469                | 25,175         | 0                      | 0                | 0                  |
|             | VGA_72                             | 72,809                               | 37,861                | 31,500         |                        |                  |                    |
|             | VGA_75                             | 75,000                               | 37,500                | 31,500         |                        |                  |                    |
|             | VGA_85                             | 85,008                               | 43,269                | 36,000         |                        |                  |                    |
| 720 x 400   | 720 × 400_70                       | 70,087                               | 31,469                | 28,3221        |                        |                  |                    |
|             | SVGA_60                            | 60,317                               | 37,879                | 40,000         | $\odot$                | $\odot$          | $\odot$            |
| 800 × 600   | SVGA_72                            | 72,188                               | 48,077                | 50,000         |                        |                  |                    |
|             | SVGA_75                            | 75,000                               | 46,875                | 49,500         |                        |                  |                    |
|             | SVGA_85                            | 85,06 I                              | 53,674                | 56,250         |                        |                  |                    |
|             | SVGA_120<br>(riduzione sfarfallio) | 119,854                              | 77,425                | 83,000         | Ø                      |                  |                    |
| 1024 x 768  | XGA_60                             | 60,004                               | 48,363                | 65,000         | $\odot$                | $\odot$          | $\odot$            |
|             | XGA_70                             | 70,069                               | 56,476                | 75,000         |                        |                  |                    |
|             | XGA_75                             | 75,029                               | 60,023                | 78,750         |                        |                  |                    |
|             | XGA_85                             | 84,997                               | 68,667                | 94,500         |                        |                  |                    |
|             | XGA_120 (riduzione<br>sfarfallio)  | 119,989                              | 97,551                | 115,500        | Ø                      |                  |                    |
| 1152 x 864  | 1152 x 864_75                      | 75,000                               | 67,500                | 108,000        |                        |                  |                    |
| 1024 × 576  | Temporizzazione<br>notebook BenQ   | 60,000                               | 35,820                | 46,996         |                        |                  |                    |
| 1024 × 600  | Temporizzazione<br>notebook BenQ   | 64,995                               | 41,467                | 51,419         |                        |                  |                    |
| 1280 x 720  | 1280 x 720_60                      | 60,000                               | 45,000                | 74,250         | 0                      | 0                | 0                  |
| 1280 x 768  | 1280 x 768_60                      | 59,870                               | 47,776                | 79,5           | 0                      | 0                | 0                  |
|             | WXGA_60                            | 59,810                               | 49,702                | 83,500         | O                      | Ô                | O                  |
|             | WXGA_75                            | 74,934                               | 62,795                | 106,500        |                        |                  |                    |
| 1280 x 800  | WXGA_85                            | 84,880                               | 71,554                | 122,500        |                        |                  |                    |
|             | WXGA_120<br>(riduzione sfarfallio) | 119,909                              | 101,563               | 146,250        | Ø                      |                  |                    |

| Risoluzione           | Modalità                                                        | Frequenza<br>d'aggiornamento<br>(Hz) | Frequenza<br>O. (kHz) | Clock<br>(MHz) | 3D Frame<br>Sequential | 3D Top<br>Bottom | 3D Side<br>by Side |
|-----------------------|-----------------------------------------------------------------|--------------------------------------|-----------------------|----------------|------------------------|------------------|--------------------|
|                       | SXGA_60                                                         | 60,020                               | 63,981                | 108,000        |                        | 0                | 0                  |
| 1280 x 1024           | SXGA_75                                                         | 75,025                               | 79,976                | 135,000        |                        |                  |                    |
|                       | SXGA_85                                                         | 85,024                               | 91,146                | 157,500        |                        |                  |                    |
| 1200 x 040            | 1280 x 960_60                                                   | 60,000                               | 60,000                | 108,000        |                        | 0                | 0                  |
| 1200 X 700            | 1280 x 960_85                                                   | 85,002                               | 85,938                | 148,500        |                        |                  |                    |
| 1360 x 768            | 1360 x 768_60                                                   | 60,015                               | 47,712                | 85,500         |                        | 0                | 0                  |
| 1440 x 900            | WXGA+_60                                                        | 59,887                               | 55,935                | 106,500        |                        | 0                | 0                  |
| 1400 x 1050           | SXGA+_60                                                        | 59,978                               | 65,317                | 121,750        |                        | 0                | 0                  |
| 1600 x 1200           | UXGA                                                            | 60,000                               | 75,000                | 162,000        |                        | 0                |                    |
| 1680 x 1050           | 1680 x 1050_60                                                  | 59,954                               | 65,290                | 146,250        |                        | 0                | 0                  |
| 1920 x 1080<br>@60Hz  | 1920 x 1080_60<br>(riduzione sfarfallio)                        | 60,000                               | 67,500                | 148,500        | O                      | O                | Ô                  |
| 1920 x 1200<br>@60Hz  | 1920 x 1200_60<br>(riduzione sfarfallio)                        | 59,950                               | 74,038                | 154,000        | O                      | O                | Ô                  |
| 640 x 480<br>@67Hz    | MAC13                                                           | 66,667                               | 35,000                | 30,240         |                        |                  |                    |
| 832 x 624<br>@75Hz    | MAC16                                                           | 74,546                               | 49,722                | 57,280         |                        |                  |                    |
| 1024 x 768<br>@75Hz   | MAC19                                                           | 75,020                               | 60,241                | 80,000         |                        |                  |                    |
| 52 x 870<br>@75Hz     | MAC21                                                           | 75,060                               | 68,680                | 100,000        |                        |                  |                    |
| 1920 x 1080<br>@120Hz | 1920 x 1080_120                                                 | 120,000                              | 135,000               | 297,000        | Ø                      |                  |                    |
| 920 x  200<br>@120Hz  | 1920 x 1080_120<br>(riduzione sfarfallio)                       | 119,909                              | 152,404               | 317,000        | Ô                      |                  |                    |
| 3840 × 2160           | 3840 x 2160_30<br>(riduzione sfarfallio)<br>Per il modello 4k2K | 29,970                               | 65,660                | 257,404        |                        |                  |                    |
| 3840 × 2160           | 3840 x 2160_60<br>(riduzione sfarfallio)<br>Per il modello 4k2K | 59,940                               | 133,187               | 522,092        |                        |                  |                    |
| 3840 x 2160           | 3840 x 2160_30                                                  | 30,000                               | 67,500                | 297,000        |                        |                  |                    |

#### 🖉 Nota:

• La visualizzazione della temporizzazione dipende dalle limitazioni file EDID e della scheda video VGA. È possibile che l'utente non possa scegliere le temporizzazioni menzionate in precedenza sulla scheda video VGA.

• DVI-D non supporta temporizzazione 120 HZ 3840 x 2160 e 1920x1080.

| Tempori-<br>zzazione | Risoluzione      | Frequenza<br>orizzontale<br>(kHz) | Frequenza<br>verticale<br>(Hz) | Frequenza<br>dot clock<br>(MHz) | 3D Frame<br>Sequential | 3D<br>Frame<br>Packing | 3D Top<br>Bottom | 3D Side<br>by Side |
|----------------------|------------------|-----------------------------------|--------------------------------|---------------------------------|------------------------|------------------------|------------------|--------------------|
| 480i                 | 720 (1440) x 480 | 15,73                             | 59,94                          | 27,00                           | Ô                      |                        |                  |                    |
| 480p                 | 720 x 480        | 31,47                             | 59,94                          | 27,00                           | Ô                      |                        |                  |                    |
| 576i                 | 720 (1440) x 576 | 15,63                             | 50,00                          | 27,00                           |                        |                        |                  |                    |
| 576p                 | 720 x 576        | 31,25                             | 50,00                          | 27,00                           |                        |                        |                  |                    |
| 720/50p              | 1280 x 720       | 37,50                             | 50,00                          | 74,25                           |                        | Ô                      | 0                | Ô                  |
| 720/60p              | 1280 x 720       | 45,00                             | 60,00                          | 74,25                           | Ô                      | Ô                      | 0                | Ô                  |
| 1080/24p             | 1920 x 1080      | 27,00                             | 24,00                          | 74,25                           |                        | $\odot$                | O                | Ô                  |
| 1080/25p             | 1920 x 1080      | 28,13                             | 25,00                          | 74,25                           |                        |                        |                  |                    |
| 1080/30 <sub>P</sub> | 1920 x 1080      | 33,75                             | 30,00                          | 74,25                           |                        |                        |                  |                    |
| 1080/50i             | 1920 x 1080      | 28,13                             | 50,00                          | 74,25                           |                        |                        |                  | Ô                  |
| 1080/60i             | 1920 x 1080      | 33,75                             | 60,00                          | 74,25                           |                        |                        |                  | Ô                  |
| 1080/50p             | 1920 x 1080      | 56,25                             | 50,00                          | 148,50                          |                        |                        | 0                | Ô                  |
| 1080/60p             | 1920 x 1080      | 67,50                             | 60,00                          | 148,50                          |                        |                        | 0                | Ô                  |
| 2160/24P             | 3840 x 2160      | 54,00                             | 24,00                          | 297,00                          |                        |                        |                  |                    |
| 2160/25P             | 3840 × 2160      | 56,25                             | 25,00                          | 297,00                          |                        |                        |                  |                    |
| 2160/30P             | 3840 x 2160      | 67,50                             | 30,00                          | 297,00                          |                        |                        |                  |                    |
| 2160/50P             | 3840 x 2160      | 112,50                            | 50,00                          | 594,00                          |                        |                        |                  |                    |
| 2160/60P             | 3840 x 2160      | 135,00                            | 60,00                          | 594,00                          |                        |                        |                  |                    |

# Temporizzazione supportata per ingresso video HDMI-1 / HDMI-2

# Telecomando RS232

| Funzione      | Тіро  | Funzionamento             | ASCII                               |
|---------------|-------|---------------------------|-------------------------------------|
| Power         | Write | Power On                  | <cr>*pow=on#<cr></cr></cr>          |
|               | Write | Power off                 | <cr>*pow=off#<cr></cr></cr>         |
|               | Read  | Power Status              | <cr>*pow=?#<cr></cr></cr>           |
| Source        | Write | COMPUTER/YPbPr            | <cr>*sour=RGB#<cr></cr></cr>        |
| Selection     | Write | COMPUTER 2/YPbPr2         | <cr>*sour=RGB2#<cr></cr></cr>       |
|               | Write | DVI-D                     | <cr>*sour=dvid#<cr></cr></cr>       |
|               | Write | HDMI(MHL)                 | <cr>*sour=hdmi#<cr></cr></cr>       |
|               | Write | HDMI 2(MHL2)              | <cr>*sour=hdmi2#<cr></cr></cr>      |
|               | Write | Composite                 | <cr>*sour=vid#<cr></cr></cr>        |
|               | Write | HDBaseT                   | <cr>*sour=hdbaset#<cr></cr></cr>    |
|               | Read  | Current source            | <cr>*sour=?#<cr></cr></cr>          |
| Audio Control | Write | Mute On                   | <cr>*mute=on#<cr></cr></cr>         |
|               | Write | Mute Off                  | <cr>*mute=off#<cr></cr></cr>        |
|               | Read  | Mute Status               | <cr>*mute=?#<cr></cr></cr>          |
|               | Write | Volume +                  | <cr>*vol=+#<cr></cr></cr>           |
|               | Write | Volume -                  | <cr>*vol=-#<cr></cr></cr>           |
|               | Write | Volume level for customer | <cr>*vol=value#<cr></cr></cr>       |
|               | Read  | Volume Status             | <cr>*vol=?#<cr></cr></cr>           |
| Audio Source  | Write | Audio pass Through off    | <cr>*audiosour=off#<cr></cr></cr>   |
| Select        | Write | Audio-Computer I          | <cr>*audiosour=RGB#<cr></cr></cr>   |
|               | Write | Audio-Video/S-Video       | <cr>*audiosour=vid#<cr></cr></cr>   |
|               | Write | Audio-HDMI                | <cr>*audiosour=hdmi#<cr></cr></cr>  |
|               | Write | Audio-HDMI2               | <cr>*audiosour=hdmi2#<cr></cr></cr> |
|               | Read  | Audio pass Status         | <cr>*audiosour=?#<cr></cr></cr>     |
| Picture Mode  | Write | Presentation              | <cr>*appmod=preset#<cr></cr></cr>   |
|               | Write | sRGB                      | <cr>*appmod=srgb#<cr></cr></cr>     |
|               | Write | Bright                    | <cr>*appmod=bright#<cr></cr></cr>   |
|               | Write | Cinema(Rec. 709)          | <cr>*appmod=cine#<cr></cr></cr>     |
|               | Write | DICOM                     | <cr>*appmod=dicom#<cr></cr></cr>    |
|               | Write | Vivid                     | <cr>*appmod=vivid#<cr></cr></cr>    |
|               | Write | UserI                     | <cr>*appmod=user1#<cr></cr></cr>    |
|               | Write | User2                     | <cr>*appmod=user2#<cr></cr></cr>    |
|               | Write | 3D                        | <cr>*appmod=threed#<cr></cr></cr>   |
|               | Write | HDR10                     | <cr>*appmod=hdr<cr></cr></cr>       |
|               | Write | HLG                       | <cr>*appmod=hlg<cr></cr></cr>       |
|               | Read  | Picture Mode              | <cr>*appmod=?#<cr></cr></cr>        |

| Funzione | Тіро  | Funzionamento             | ASCII                           |
|----------|-------|---------------------------|---------------------------------|
| Picture  | Write | Contrast +                | <cr>*con=+#<cr></cr></cr>       |
| Settings | Write | Contrast -                | <cr>*con=-#<cr></cr></cr>       |
|          | Write | Set Contrast value        | <cr>*con=5#<cr></cr></cr>       |
|          | Read  | Contrast value            | <cr>*con=?#<cr></cr></cr>       |
|          | Write | Brightness +              | <cr>*bri=+#<cr></cr></cr>       |
|          | Write | Brightness -              | <cr>*bri=-#<cr></cr></cr>       |
|          | Write | Set Brightness value      | <cr>*bri=5#<cr></cr></cr>       |
|          | Read  | Brightness value          | <cr>*bri=?#<cr></cr></cr>       |
|          | Write | Color +                   | <cr>*color=+#<cr></cr></cr>     |
|          | Write | Color -                   | <cr>*color=-#<cr></cr></cr>     |
|          | Write | Set Color value           | <cr>*color=5#<cr></cr></cr>     |
|          | Read  | Color value               | <cr>*color=?#<cr></cr></cr>     |
|          | Write | Sharpness +               | <cr>*sharp=+#<cr></cr></cr>     |
|          | Write | Sharpness -               | <cr>*sharp=-#<cr></cr></cr>     |
|          | Write | Set Sharpness value       | <cr>*sharp=5#<cr></cr></cr>     |
|          | Read  | Sharpness value           | <cr>*sharp=?#<cr></cr></cr>     |
|          | Write | Color Temperature-Warm    | <cr>*ct=warm#<cr></cr></cr>     |
|          | Write | Color Temperature-Normal  | <cr>*ct=normal#<cr></cr></cr>   |
|          | Write | Color Temperature-Cool    | <cr>*ct=cool#<cr></cr></cr>     |
|          | Read  | Color Temperature Status  | <cr>*ct=?#<cr></cr></cr>        |
|          | Write | Aspect 4:3                | <cr>*asp=4:3#<cr></cr></cr>     |
|          | Write | Aspect 16:9               | <cr>*asp=16:9#<cr></cr></cr>    |
|          | Write | Aspect 2.35:1             | <cr>*asp=2.35#<cr></cr></cr>    |
|          | Write | Aspect 16:10              | <cr>*asp=16:10#<cr></cr></cr>   |
|          | Write | Aspect Auto               | <cr>*asp=AUTO#<cr></cr></cr>    |
|          | Write | Aspect Real               | <cr>*asp=REAL#<cr></cr></cr>    |
|          | Read  | Aspect Status             | <cr>*asp=?#<cr></cr></cr>       |
|          | Write | Vertical Keystone +       | <cr>*vkeystone=+#<cr></cr></cr> |
|          | Write | Vertical Keystone -       | <cr>*vkeystone=-#<cr></cr></cr> |
|          | Read  | Vertical Keystone value   | <cr>*vkeystone=?#<cr></cr></cr> |
|          | Write | Horizontal Keystone +     | <cr>*hkeystone=+#<cr></cr></cr> |
|          | Write | Horizontal Keystone -     | <cr>*hkeystone=-#<cr></cr></cr> |
|          | Read  | Horizontal Keystone value | <cr>*hkeystone=?#<cr></cr></cr> |
|          | Write | Overscan Adjustment +     | <cr>*overscan=+#<cr></cr></cr>  |
|          | Write | Overscan Adjustment -     | <cr>*overscan=-#<cr></cr></cr>  |
|          | Read  | Overscan Adjustment value | <cr>*overscan=?#<cr></cr></cr>  |

| Funzione | Тіро  | Funzionamento                     | ASCII                                |
|----------|-------|-----------------------------------|--------------------------------------|
| Picture  | Write | 4 Corners Top-Left-X Decrease     | <cr>*cornerfittlx=-#<cr></cr></cr>   |
| Settings | Write | 4 Corners Top-Left-X Increase     | <cr>*cornerfittlx=+#<cr></cr></cr>   |
|          | Read  | 4 Corners Top-Left-X Status       | <cr>*cornerfittlx=?#<cr></cr></cr>   |
|          | Write | 4 Corners Top-Left-Y Decrease     | <cr>*cornerfittly=-#<cr></cr></cr>   |
|          | Write | 4 Corners Top-Left-Y Increase     | <cr>*cornerfittly=+#<cr></cr></cr>   |
|          | Read  | 4 Corners Top-Left-Y Status       | <cr>*cornerfittly=?#<cr></cr></cr>   |
|          | Write | 4 Corners Top-Right-X Decrease    | <cr>*cornerfittrx=-#<cr></cr></cr>   |
|          | Write | 4 Corners Top-Right-X Increase    | <cr>*cornerfittrx=+#<cr></cr></cr>   |
|          | Read  | 4 Corners Top-Right-X Status      | <cr>*cornerfittrx=?#<cr></cr></cr>   |
|          | Write | 4 Corners Top-Right-Y Decrease    | <cr>*cornerfittry=-#<cr></cr></cr>   |
|          | Write | 4 Corners Top-Right-Y Increase    | <cr>*cornerfittry=+#<cr></cr></cr>   |
|          | Read  | 4 Corners Top-Right-Y Status      | <cr>*cornerfittry=?#<cr></cr></cr>   |
|          | Write | 4 Corners Bottom-Left-X Decrease  | <cr>*cornerfitblx=-#<cr></cr></cr>   |
|          | Write | 4 Corners Bottom-Left-X Increase  | <cr>*cornerfitblx=+#<cr></cr></cr>   |
|          | Read  | 4 Corners Bottom-Left-X Status    | <cr>*cornerfitblx=?#<cr></cr></cr>   |
|          | Write | 4 Corners Bottom-Left-Y Decrease  | <cr>*cornerfitbly=-#<cr></cr></cr>   |
|          | Write | 4 Corners Bottom-Left-Y Increase  | <cr>*cornerfitbly=+#<cr></cr></cr>   |
|          | Read  | 4 Corners Bottom-Left-Y Status    | <cr>*cornerfitbly=?#<cr></cr></cr>   |
|          | Write | 4 Corners Bottom-Right-X Decrease | <cr>*cornerfitbrx=-#<cr></cr></cr>   |
|          | Write | 4 Corners Bottom-Right-X Increase | <cr>*cornerfitbrx=+#<cr></cr></cr>   |
|          | Read  | 4 Corners Bottom-Right-X Status   | <cr>*cornerfitbrx=?#<cr></cr></cr>   |
|          | Write | 4 Corners Bottom-Right-Y Decrease | <cr>*cornerfitbry=-#<cr></cr></cr>   |
|          | Write | 4 Corners Bottom-Right-Y Increase | <cr>*cornerfitbry=+#<cr></cr></cr>   |
|          | Read  | 4 Corners Bottom-Right-Y Status   | <cr>*cornerfitbry=?#<cr></cr></cr>   |
|          | Write | Digital Zoom In                   | <cr>*zooml#<cr></cr></cr>            |
|          | Write | Digital Zoom out                  | <cr>*zoomO#<cr></cr></cr>            |
|          | Write | Auto                              | <cr>*auto#<cr></cr></cr>             |
|          | Write | Brilliant color on                | <cr>*BC=on#<cr></cr></cr>            |
|          | Write | Brilliant color off               | <cr>*BC=off#<cr></cr></cr>           |
|          | Read  | Brilliant color status            | <cr>*BC=?#<cr></cr></cr>             |
|          | Write | Auto(HDR)                         | <cr>*hdr=auto#<cr></cr></cr>         |
|          | Write | SDR                               | <cr>*hdr=sdr#<cr></cr></cr>          |
|          | Write | HDR10                             | <cr>*hdr=hdr#<cr></cr></cr>          |
|          | Write | HLG                               | <cr>*hdr=hlg#<cr></cr></cr>          |
|          | Write | Reset current picture settings    | <cr>*rstcurpicsetting#<cr></cr></cr> |
|          | Write | Reset all picture settings        | <cr>*rstallpicsetting#<cr></cr></cr> |

| Funzione     | Тіро                                   | Funzionamento                      | ASCII                                   |
|--------------|----------------------------------------|------------------------------------|-----------------------------------------|
| Operation    | Write                                  | Projector Position-Front Table     | <cr>*pp=FT#<cr></cr></cr>               |
| Settings     | Write                                  | Projector Position-Rear Table      | <cr>*pp=RE#<cr></cr></cr>               |
|              | Write                                  | Projector Position-Rear Ceiling    | <cr>*pp=RC#<cr></cr></cr>               |
|              | Write Projector Position-Front Ceiling |                                    | <cr>*pp=FC#<cr></cr></cr>               |
|              | Read                                   | Projector Position Status          | <cr>*pp=?#<cr></cr></cr>                |
|              | Write                                  | Quick auto search                  | <cr>*QAS=on#<cr></cr></cr>              |
|              | Write                                  | Quick auto search                  | <cr>*QAS=off#<cr></cr></cr>             |
|              | Read                                   | Quick auto search status           | <cr>*QAS=?#<cr></cr></cr>               |
|              | Write                                  | Menu Position - Center             | <cr>*menuposition=center#<cr></cr></cr> |
|              | Write                                  | Menu Position - Top-Left           | <cr>*menuposition=tl#<cr></cr></cr>     |
|              | Write                                  | Menu Position - Top-Right          | <cr>*menuposition=tr#<cr></cr></cr>     |
| Operation    | Write                                  | Menu Position - Bottom-Right       | <cr>*menuposition=br#<cr></cr></cr>     |
| Settings     | Write                                  | Menu Position - Bottom-Left        | <cr>*menuposition=bl#<cr></cr></cr>     |
|              | Read                                   | Menu Position Status               | <cr>*menuposition=?#<cr></cr></cr>      |
|              | Write                                  | Direct Power On-on                 | <cr>*directpower=on#<cr></cr></cr>      |
|              | Write                                  | Direct Power On-off                | <cr>*directpower=off#<cr></cr></cr>     |
|              | Read                                   | Direct Power On-Status             | <cr>*directpower=?#<cr></cr></cr>       |
|              | Write                                  | Signal Power On-on                 | <cr>*autopower=on#<cr></cr></cr>        |
|              | Write                                  | Signal Power On-off                | <cr>*autopower=off#<cr></cr></cr>       |
|              | Read                                   | Signal Power On-Status             | <cr>*autopower=?#<cr></cr></cr>         |
| Baud Rate    | Write                                  | 2400                               | <cr>*baud=2400#<cr></cr></cr>           |
|              | Write                                  | 4800                               | <cr>*baud=4800#<cr></cr></cr>           |
|              | Write                                  | 9600                               | <cr>*baud=9600#<cr></cr></cr>           |
|              | Write                                  | 14400                              | <cr>*baud=14400#<cr></cr></cr>          |
|              | Write                                  | 19200                              | <cr>*baud=19200#<cr></cr></cr>          |
|              | Write                                  | 38400                              | <cr>*baud=38400#<cr></cr></cr>          |
|              | Write                                  | 57600                              | <cr>*baud=57600#<cr></cr></cr>          |
|              | Write                                  | 115200                             | <cr>*baud=115200#<cr></cr></cr>         |
|              | Read                                   | Current Baud Rate                  | <cr>*baud=?#<cr></cr></cr>              |
| Lamp Control | Read                                   | Lamp Hour                          | <cr>*ltim=?#<cr></cr></cr>              |
|              | Write                                  | Normal mode                        | <cr>*lampm=lnor#<cr></cr></cr>          |
|              | Write                                  | Eco mode                           | <cr>*lampm=eco#<cr></cr></cr>           |
|              | Write                                  | Dimming mode                       | <cr>*lampm=dimming#<cr></cr></cr>       |
|              | Write                                  | Custom mode                        | <cr>*lampm=custom#<cr></cr></cr>        |
|              | Write                                  | Light level for custom mode        | <cr>*lampcustom=value#<cr></cr></cr>    |
|              | Read                                   | Light level status for custom mode | <cr>*lampcustom=?#<cr></cr></cr>        |
|              | Read                                   | Lamp Mode Status                   | <cr>*lampm=?#<cr></cr></cr>             |

| Funzione      | Тіро  | Funzionamento              | ASCII                                 |
|---------------|-------|----------------------------|---------------------------------------|
| Miscellaneous | Read  | Model Name                 | <cr>*modelname=?#<cr></cr></cr>       |
|               | Read  | System F/W Version         | <cr>*sysfwversion=?#<cr></cr></cr>    |
|               | Read  | Scaler F/W Version         | <cr>*scalerfwversion=?#<cr></cr></cr> |
|               | Read  | Lan F/W Version            | <cr>*lanfwversion=?#<cr></cr></cr>    |
|               | Read  | MCU F/W Version            | <cr>*mcufwversion=?#<cr></cr></cr>    |
|               | Write | Blank On                   | <cr>*blank=on#<cr></cr></cr>          |
|               | Write | Blank Off                  | <cr>*blank=off#<cr></cr></cr>         |
|               | Read  | Blank Status               | <cr>*blank=?#<cr></cr></cr>           |
|               | Write | Freeze On                  | <cr>*freeze=on#<cr></cr></cr>         |
|               | Write | Freeze Off                 | <cr>*freeze=off#<cr></cr></cr>        |
|               | Read  | Freeze Status              | <cr>*freeze=?#<cr></cr></cr>          |
|               | Write | Menu On                    | <cr>*menu=on#<cr></cr></cr>           |
|               | Write | Menu Off                   | <cr>*menu=off#<cr></cr></cr>          |
|               | Read  | Menu Status                | <cr>*menu=?#<cr></cr></cr>            |
|               | Write | Up                         | <cr>*up#<cr></cr></cr>                |
|               | Write | Down                       | <cr>*down#<cr></cr></cr>              |
|               | Write | Right                      | <cr>*right#<cr></cr></cr>             |
|               | Write | Left                       | <cr>*left#<cr></cr></cr>              |
|               | Write | Enter                      | <cr>*enter#<cr></cr></cr>             |
|               | Write | Back                       | <cr>*back#<cr></cr></cr>              |
|               | Write | Source Menu On             | <cr>*sourmenu=on#<cr></cr></cr>       |
|               | Write | Source Menu Off            | <cr>*sourmenu=off#<cr></cr></cr>      |
|               | Read  | Source Menu Status         | <cr>*sourmenu=?#<cr></cr></cr>        |
|               | Write | 3D Sync Off                | <cr>*3d=off#<cr></cr></cr>            |
|               | Write | 3D Auto                    | <cr>*3d=auto#<cr></cr></cr>           |
|               | Write | 3D Sync Top Bottom         | <cr>*3d=tb#<cr></cr></cr>             |
|               | Write | 3D Sync Frame Sequential   | <cr>*3d=fs#<cr></cr></cr>             |
|               | Write | 3D Frame packing           | <cr>*3d=fp#<cr></cr></cr>             |
|               | Write | 3D Side by side            | <cr>*3d=sbs#<cr></cr></cr>            |
|               | Write | 3D inverter disable        | <cr>*3d=da#<cr></cr></cr>             |
|               | Write | 3D inverter                | <cr>*3d=iv#<cr></cr></cr>             |
|               | Write | 3D nVIDIA                  | <cr>*3d=nvidia#<cr></cr></cr>         |
|               | Read  | 3D Sync Status             | <cr>*3d=?#<cr></cr></cr>              |
|               | Write | Remote Receiver-front+rear | <cr>*rr=fr#<cr></cr></cr>             |
|               | Write | Remote Receiver-front      | <cr>*rr=f#<cr></cr></cr>              |
|               | Write | Remote Receiver-rear       | <cr>*rr=r#<cr></cr></cr>              |
|               | Read  | Remote Receiver Status     | <cr>*rr=?#<cr></cr></cr>              |

Γ

| Funzione      | Тіро                                        | Funzionamento               | ASCII                                |
|---------------|---------------------------------------------|-----------------------------|--------------------------------------|
| Miscellaneous | 1iscellaneous Write AMX Device Discovery-on |                             | <cr>*amxdd=on#<cr></cr></cr>         |
|               | Write                                       | AMX Device Discovery-off    | <cr>*amxdd=off#<cr></cr></cr>        |
|               | Read                                        | AMX Device Discovery Status | <cr>*amxdd=?#<cr></cr></cr>          |
|               | Read                                        | Mac Address                 | <cr>*macaddr=?#<cr></cr></cr>        |
|               | Write                                       | High Altitude mode on       | <cr>*Highaltitude=on#<cr></cr></cr>  |
|               | Write                                       | High Altitude mode off      | <cr>*Highaltitude=off#<cr></cr></cr> |
|               | Read                                        | High Altitude mode status   | <cr>*Highaltitude=?#<cr></cr></cr>   |
| Color         | Write                                       | Tint +                      | <cr>*tint=+#<cr></cr></cr>           |
| Calibration   | Write                                       | Tint -                      | <cr>*tint=-#<cr></cr></cr>           |
|               | Write                                       | Set Tint value              | <cr>*tint=value#<cr></cr></cr>       |
|               | Read                                        | Get Tint value              | <cr>*tint=?#<cr></cr></cr>           |
|               | Write                                       | Set gamma value             | <cr>*gamma=value#<cr></cr></cr>      |
|               | Read                                        | Gamma value status          | <cr>*gamma=?#<cr></cr></cr>          |
|               | Write                                       | Set HDR Brightness value    | <cr>*hdrbri=value#<cr></cr></cr>     |
|               | Read                                        | Get HDR Brightness value    | <cr>*hdibri=?#<cr></cr></cr>         |
|               | Write                                       | Red Gain +                  | <cr>*RGain=+#<cr></cr></cr>          |
|               | Write                                       | Red Gain -                  | <cr>*RGain=-#<cr></cr></cr>          |
|               | Write                                       | Set Red Gain value          | <cr>*RGain=value#<cr></cr></cr>      |
|               | Read                                        | Get Red Gain value          | <cr>*RGain=?#<cr></cr></cr>          |
|               | Write                                       | Green Gain +                | <cr>*GGain=+#<cr></cr></cr>          |
|               | Write                                       | Green Gain -                | <cr>*GGain=-#<cr></cr></cr>          |
|               | Write                                       | Set Green Gain value        | <cr>*GGain=value#<cr></cr></cr>      |
|               | Read                                        | Get Green Gain value        | <cr>*GGain=?#<cr></cr></cr>          |
|               | Write                                       | Blue Gain +                 | <cr>*BGain=+#<cr></cr></cr>          |
|               | Write                                       | Blue Gain -                 | <cr>*BGain=-#<cr></cr></cr>          |
|               | Write                                       | Set Blue Gain value         | <cr>*BGain=value#<cr></cr></cr>      |
|               | Read                                        | Get Blue Gain value         | <cr>*BGain=?#<cr></cr></cr>          |
|               | Write                                       | Red Offset +                | <cr>*ROffset=+#<cr></cr></cr>        |
|               | Write                                       | Red Offset -                | <cr>*ROffset=-#<cr></cr></cr>        |
|               | Write                                       | Set Red Offset value        | <cr>*ROffset=value#<cr></cr></cr>    |
|               | Read                                        | Get Red Offset value        | <cr>*ROffset=?#<cr></cr></cr>        |
|               | Write                                       | Green Offset +              | <cr>*GOffset=+#<cr></cr></cr>        |
|               | Write                                       | Green Offset -              | <cr>*GOffset =-#<cr></cr></cr>       |
|               | Write                                       | Set Green Offset value      | <cr>*GOffset=value#<cr></cr></cr>    |
|               | Read                                        | Get Green Offset value      | <cr>*GOffset=?#<cr></cr></cr>        |
|               | Write                                       | Blue Offset +               | <cr>*BOffset=+#<cr></cr></cr>        |
|               | Write                                       | Blue Offset -               | <cr>*BOffset=-#<cr></cr></cr>        |

| Funzione    | Тіро  | Funzionamento         | ASCII                                |  |
|-------------|-------|-----------------------|--------------------------------------|--|
| Color       | Write | Set Blue Offset value | <cr>*BOffset=value#<cr></cr></cr>    |  |
| Calibration | Read  | Get Blue Offset value | <cr>*BOffset=?#<cr></cr></cr>        |  |
|             | Write | Primary Color         | <cr>*primcr=value#<cr></cr></cr>     |  |
|             | Read  | Primary Color Status  | <cr>*primcr=?#<cr></cr></cr>         |  |
|             | Write | Hue +                 | <cr>*hue=+#<cr></cr></cr>            |  |
|             | Write | Hue -                 | <cr>*hue=-#<cr></cr></cr>            |  |
|             | Write | Set Hue value         | <cr>*hue=value#<cr></cr></cr>        |  |
|             | Read  | Get Hue value         | <cr>*hue=?#<cr></cr></cr>            |  |
|             | Write | Saturation +          | <cr>*saturation=+#<cr></cr></cr>     |  |
|             | Write | Saturation -          | <cr>*saturation=-#<cr></cr></cr>     |  |
|             | Write | Set Saturation value  | <cr>*saturation=value#<cr></cr></cr> |  |
|             | Read  | Get Saturation value  | <cr>*saturation=?#<cr></cr></cr>     |  |
|             | Write | Gain +                | <cr>*gain=+#<cr></cr></cr>           |  |
|             | Write | Gain -                | <cr>*gain=-#<cr></cr></cr>           |  |
|             | Write | Set Gain value        | <cr>*gain=value#<cr></cr></cr>       |  |
|             | Read  | Get Gain value        | <cr>*gain=?#<cr></cr></cr>           |  |
| Service     | Read  | Error Code report     | <cr>*error=report#<cr></cr></cr>     |  |
|             | Read  | FAN I speed           | <cr>*fan I = ?#<cr></cr></cr>        |  |
|             | Read  | FAN 2 speed           | <cr>*fan2=?#<cr></cr></cr>           |  |
|             | Read  | FAN 3 speed           | <cr>*fan3=?#<cr></cr></cr>           |  |
|             | Read  | FAN 4 speed           | <cr>*fan4=?#<cr></cr></cr>           |  |
|             | Read  | FAN 5 speed           | <cr>*fan5=?#<cr></cr></cr>           |  |
|             | Read  | FAN 6 speed           | <cr>*fan6=?#<cr></cr></cr>           |  |
|             | Read  | FAN 7 speed           | <cr>*fan7=?#<cr></cr></cr>           |  |
|             | Read  | FAN 8 speed           | <cr>*fan8=?#<cr></cr></cr>           |  |
|             | Read  | FAN 9 speed           | <cr>*fan9=?#<cr></cr></cr>           |  |
|             | Read  | FAN 10 speed          | <cr>*fan10=?#<cr></cr></cr>          |  |
|             | Read  | Temperature I         | <cr>*tmpl=?#<cr></cr></cr>           |  |
|             | Read  | Temperature 2         | <cr>*tmp2=?#<cr></cr></cr>           |  |
|             | Read  | Temperature 3         | <cr>*tmp3=?#<cr></cr></cr>           |  |
|             | Read  | Temperature 4         | <cr>*tmp4=?#<cr></cr></cr>           |  |
|             | Read  | Temperature 5         | <cr>*tmp5=?#<cr></cr></cr>           |  |
|             | Read  | LED indicator         | <cr>*led=?#<cr></cr></cr>            |  |

# **PJL**ink

### Protocollo PJLink

La funzione di rete di questo proiettore supporta la classe PJLink I, ed il protocollo PJLink può essere utilizzato per eseguire le operazioni di regolazione del proiettore e di query sullo stato del proiettore da un computer.

#### Comandi di controllo

La tabella che segue elenca i comandi protocollo PJLink che possono essere utilizzati per controllare il proiettore.

• Il segno x nella tabella indica caratteri non specifici

| Comando | Dettagli<br>controllo            | Parametro /<br>Stringa<br>restituita |                           | Osservazioni                                             |                                                                        |  |
|---------|----------------------------------|--------------------------------------|---------------------------|----------------------------------------------------------|------------------------------------------------------------------------|--|
|         | Controllo                        | 0                                    | Standby                   |                                                          |                                                                        |  |
|         | alimentazione                    | I                                    | Accension                 | e                                                        |                                                                        |  |
| POWR    | Stato query                      | 0                                    | Standby                   |                                                          |                                                                        |  |
|         | alimentazione                    | 1                                    | Accension                 | e                                                        |                                                                        |  |
| INPT    | Selezione ingresso               | 11                                   | РСІ / ҮРЫ                 | Prl                                                      |                                                                        |  |
|         |                                  | 12                                   | РС2 / ҮРЫ                 | PC2 / YPbPr2                                             |                                                                        |  |
|         |                                  | 21                                   | VIDEO                     |                                                          |                                                                        |  |
|         | Stato query                      | 31                                   | HDMII                     |                                                          |                                                                        |  |
|         | ingresso                         | 32                                   | HDMI2                     |                                                          |                                                                        |  |
|         |                                  | 33                                   | DVI-D                     |                                                          |                                                                        |  |
|         |                                  | 34                                   | HDBaseT                   |                                                          |                                                                        |  |
| AVMT    | Mute                             | 11                                   | Mute video                | o attivo                                                 |                                                                        |  |
|         | Query Mute                       | 10                                   | Mute video disattivo      |                                                          |                                                                        |  |
|         |                                  | 21                                   | Mute audio attivo         |                                                          |                                                                        |  |
| AVMT?   |                                  | 20                                   | Mute audio disattivo      |                                                          |                                                                        |  |
|         |                                  | 31                                   | Mute Video e Audio attivo |                                                          |                                                                        |  |
|         |                                  | 30                                   | MuteVideo                 | o e Audio disattivo                                      |                                                                        |  |
|         |                                  |                                      |                           | l° byte                                                  | Indicata errori ventola e<br>restituisce 0 - 2                         |  |
|         |                                  |                                      | 2° byte                   | Indicata errori sorgente<br>Iuminosa e restituisce 0 - 2 |                                                                        |  |
| ERST?   | Query stato<br>errore            | xxxxxx                               | 3° byte                   | Indicata errori temperatura e<br>restituisce 0 - 2       | <ul> <li>0 = Nessun<br/>errore rilevato</li> <li>1 = Avviso</li> </ul> |  |
|         |                                  |                                      | 4° byte                   | Restituisce 0                                            | • 2 = Errore                                                           |  |
|         |                                  |                                      | 5° byte                   | Restituisce 0                                            |                                                                        |  |
|         |                                  |                                      | 6° byte                   | Indicata altri errori e<br>restituisce 0 - 2             |                                                                        |  |
| LAMP?   | Stato query<br>sorgente luminosa | ****                                 | l° numero                 | (1-5 cifre): Runtime sorgente lun                        | ninosa I                                                               |  |

| Comando | Dettagli<br>controllo              | Parametro /<br>Stringa<br>restituita | Osservazioni                                                                      |
|---------|------------------------------------|--------------------------------------|-----------------------------------------------------------------------------------|
| INST?   | Query elenco<br>selezione ingresso | 2 2  3  32<br>33 34                  | LU9255                                                                            |
| NAME?   | Query nome<br>proiettore           | xxxxx                                | Restituisce il nome impostato in [NOME PROIETTORE] di<br>[CONFIGURAZIONE DI RETE] |
| INFI?   | Query nome<br>produttore           | BenQ                                 | Restituisce il nome del produttore                                                |
| INF2?   | Query nome<br>modello              | LU9255                               | Restituisce il nome del modello                                                   |
| INF0?   | Query altre<br>informazioni        | xxxxx                                | Restituisce informazioni come il numero di versione                               |
| CLASS?  | Query<br>informazioni<br>classe    | 1                                    | Restituisce la classe di PJLink                                                   |